# **Bosch Video Management System**

BOSCH

pt Manual do Operador

## Índice

| 1      | Utilizar a ajuda                                 | 7  |
|--------|--------------------------------------------------|----|
| 1.1    | Encontrar informações                            |    |
| 1.2    | Imprimir a Ajuda                                 | 8  |
| 2      | Introdução                                       | 9  |
| 3      | Vista geral do sistema                           | 11 |
| 3.1    | Requisitos de hardware                           | 12 |
| 3.2    | Requisitos de software                           | 12 |
| 3.3    | Requisitos de licença                            | 12 |
| 3.4    | Estruturas do sistema suportadas                 | 12 |
| 4      | Conceitos                                        | 14 |
| 4.1    | Enterprise System                                | 14 |
| 4.1.1  | Cenários                                         | 14 |
| 4.1.2  | Permissões                                       | 17 |
| 4.1.3  | Tipos de grupos de utilizadores                  | 18 |
| 4.1.4  | Licença                                          | 18 |
| 4.2    | Server Lookup                                    | 19 |
| 4.2.1  | Lista de servidores                              | 20 |
| 4.3    | Automated Network Replenishment (ANR)            | 21 |
| 4.4    | Modos de gravação VRM                            | 22 |
| 4.5    | Reprodução de fontes de gravação VRM             | 25 |
| 4.6    | Tratamento de Alarmes                            | 30 |
| 4.7    | Área de interesse (ROI)                          | 32 |
| 4.8    | Seguimento Inteligente                           | 33 |
| 4.9    | Fim de sessão por inactividade                   | 33 |
| 4.10   | Relé de falhas                                   | 34 |
| 4.11   | Dados de texto                                   | 34 |
| 4.12   | Operator Client Offline                          |    |
| 4.12.1 | Trabalhar com o Modo offline                     |    |
| 4.13   | Versão do Operator Client independente           | 38 |
| 4.13.1 | Trabalhar com o Modo de compatibilidade          | 38 |
| 5      | Começar                                          | 39 |
| 5.1    | Aceder ao sistema                                | 39 |
| 5.2    | Utilizando Server Lookup                         | 39 |
| 5.3    | Iniciar o Operator Client                        | 40 |
| 5.4    | Aceitar uma nova configuração                    | 40 |
| 6      | Exibir imagens de câmaras                        | 42 |
| 6.1    | Seleccionar um fuso horário                      | 42 |
| 6.2    | Exibir uma câmara num painel de Imagens          | 43 |
| 6.3    | Exibir câmaras de vários Servidores de Gestão    |    |
| 6.4    | Localizar um item na Arvore Lógica               | 43 |
| 6.5    | Organizar painéis de Imagens                     | 44 |
| 6.6    | Exibir a janela de Imagens de Alarme             | 44 |
| 6.7    | Iniciar a gravação manual                        | 45 |
| 6.8    | Iniciar uma sequência de câmaras pré-configurada | 45 |
| 6.9    | Iniciar uma sequência de câmaras automática      | 46 |
| 6.10   | Utilização de modo de áudio de um canal          | 47 |
| 6.11   | Utilizar o modo de áudio Multicanais             | 47 |
| 6.12   | Utilização de zoom digital                       | 47 |

| 6.13 | Guardar uma frame                                  | 48 |
|------|----------------------------------------------------|----|
| 6.14 | Imprimir uma frame                                 | 48 |
| 6.15 | Alteração para modo de ecrã inteiro                | 49 |
| 6.16 | Exibir ou ocultar as barras do painel de Imagens   | 49 |
| 6.17 | Exibição de informações numa câmara                | 49 |
| 6.18 | Activar a análise de conteúdo de vídeo (VCA)       | 49 |
| 6.19 | Iniciar a reprodução instantânea                   | 50 |
| 6.20 | Atribuir uma câmara a um monitor                   | 50 |
| 6.21 | Utilização do modo de áudio                        | 51 |
| 6.22 | Utilizar a funcionalidade de intercomunicador      | 51 |
| 6.23 | Bloquear o comando de uma câmara PTZ               | 53 |
| 6.24 | Actualizar a Imagem de referência                  | 53 |
| 6.25 | Controlar um monitor wall                          | 54 |
| 6.26 | Visualizar vídeo através de largura de banda baixa | 54 |
| 6.27 | Utilizar TCP para ligação fiável                   | 55 |
| 6.28 | Armar uma área                                     | 56 |
| 7    | Utilizar os mapas e as câmaras PTZ                 | 57 |
| 7.1  | Exibir um mapa                                     | 57 |
| 7.2  | Comandar Câmaras PTZ                               | 57 |
| 7.3  | Utilizar o controlo de uma câmara na janela        | 58 |
| 7.4  | Utilizar a ROI                                     | 58 |
| 7.5  | Utilizar o Intelligent Tracking                    | 59 |
| 8    | Utilizar favoritos e marcadores                    | 60 |
| 8.1  | Adicionar itens à Árvore dos Favoritos             | 60 |
| 8.2  | Criar/editar Vistas                                | 60 |
| 8.3  | Adicionar um marcador                              | 61 |
| 8.4  | Editar um marcador                                 | 62 |
| 8.5  | Carregar um marcador                               | 62 |
| 8.6  | Exportar marcadores                                | 62 |
| 9    | Gerir vídeos gravados                              | 64 |
| 9.1  | Seleccionar um fuso horário                        | 64 |
| 9.2  | Reproduzir vídeos gravados                         | 65 |
| 9.3  | Usar a Escala de Tempo                             | 65 |
| 9.4  | Reproduzir com um modo de gravação específico      | 66 |
| 9.5  | Autenticar dados de vídeo (só para gravações NVR)  | 66 |
| 9.6  | Alterar a velocidade de reprodução                 | 67 |
| 9.7  | Proteger vídeo                                     | 67 |
| 9.8  | Apagar dados de vídeo                              | 67 |
| 9.9  | Exportar dados de vídeo                            | 68 |
| 9.10 | Importar dados de vídeo                            | 69 |
| 9.11 | Efectuar uma Pesquisa Forense (só gravações VRM)   | 70 |
| 9.12 | Activar a análise de conteúdo de vídeo (VCA)       | 71 |
| 9.13 | Procurar movimentos (só gravações NVR)             | 71 |
| 9.14 | Localizar entradas no Diário                       | 72 |
| 9.15 | Localizar vídeo gravado                            | 72 |
| 9.16 | Apresentar dados de texto                          | 73 |
| 9.17 | Visualizar vídeo através de largura de banda baixa | 74 |
| 9.18 | Mudar a fonte de gravação                          | 75 |
| 9.19 | Armar uma área                                     | 76 |
|      |                                                    |    |

| 10     | Tratar eventos e alarmes                                           | 77  |
|--------|--------------------------------------------------------------------|-----|
| 10.1   | Aceitar um alarme                                                  | 77  |
| 10.2   | Adicionar comentários a um alarme                                  | 77  |
| 10.3   | Limpar um alarme                                                   | 78  |
| 10.4   | Personalizar a janela Lista de Alarmes                             | 78  |
| 10.5   | Exibir a janela de Imagens em Directo                              | 79  |
| 10.6   | Iniciar uma sequência                                              | 79  |
| 10.7   | Anular a Aceitação de um alarme                                    | 80  |
| 10.8   | Activar um evento de utilizador                                    | 80  |
| 11     | Usar um teclado CCTV                                               | 81  |
| 11.1   | Usar um teclado KBD Universal XF                                   | 81  |
| 11.1.1 | Interface do utilizador do teclado KBD Universal XF                | 81  |
| 11.2   | Interface do utilizador do teclado IntuiKey da Bosch               | 83  |
| 11.2.1 | Ecrã de estado                                                     | 84  |
| 11.3   | Usar um teclado IntuiKey da Bosch ligado a uma estação de trabalho | 85  |
| 11.3.1 | Iniciar o teclado                                                  | 85  |
| 11.3.2 | Introduzir modos de operação                                       | 85  |
| 11.3.3 | Exibir câmaras                                                     | 86  |
| 11.3.4 | Usar o joystick                                                    | 86  |
| 11.3.5 | Utilizar as teclas de função                                       | 87  |
| 11.4   | Usar um teclado IntuiKey da Bosch ligado a um descodificador       | 89  |
| 11.4.1 | Iniciar o teclado                                                  | 89  |
| 11.4.2 | Exibir câmaras                                                     | 89  |
| 11.4.3 | Usar o joystick                                                    | 90  |
| 11.4.4 | Utilizar as teclas de função                                       | 90  |
| 12     | Interface do utilizador                                            | 91  |
| 12.1   | Modo Directo                                                       | 91  |
| 12.2   | Modo de Reprodução                                                 | 93  |
| 12.3   | Modo Alarme (visualização de alarmes)                              | 96  |
| 12.4   | Ícones usados                                                      | 99  |
| 12.5   | Comandos de menu                                                   | 102 |
| 12.6   | Caixa de diálogo Imagem de Referência                              | 105 |
| 12.7   | Seleccione um Servidor                                             | 105 |
| 12.8   | Caixa de diálogo Seleccionar Parâmetros de Pesquisa                | 105 |
| 12.9   | Caixa de diálogo Procurar dados de texto                           | 108 |
| 12.10  | Caixa de diálogo Condições de pesquisa                             | 109 |
| 12.11  | Caixa de diálogo Selecção de Dispositivos                          | 109 |
| 12.12  | Caixa de diálogo Selecção de Eventos                               | 109 |
| 12.13  | Caixa de diálogo Resultados do Diário                              | 109 |
| 12.14  | Caixa de diálogo Opções                                            | 110 |
| 12.15  | Janela Árvore Lógica                                               | 112 |
| 12.16  | Caixa de diálogo Pesquisar                                         | 112 |
| 12.17  | Janela Árvore dos Favoritos                                        | 113 |
| 12.18  | Caixa de diálogo Exportar Vídeo                                    | 113 |
| 12.19  | Janela dos marcadores                                              | 114 |
| 12.20  | Caixa de diálogo Adicionar Marcador                                | 115 |
| 12.21  | Caixa de diálogo Exportar Marcador                                 | 116 |
| 12.22  | Caixa de diálogo Exportar Vários Marcadores                        | 117 |
| 12.23  | Janela de exportações                                              | 118 |
|        |                                                                    |     |

|       | Índice remissivo                                         | 145 |
|-------|----------------------------------------------------------|-----|
|       | Glossário                                                | 138 |
| 14.3  | Activar o registo de eventos ONVIF                       | 137 |
| 14.2  | Portas utilizadas                                        | 131 |
| 14.1  | Actualizar uma versão antiga do Bosch VMS Archive Player | 131 |
| 14    | Resolução de problemas                                   | 130 |
| 13.3  | Comandos da Janela de Imagens                            | 129 |
| 13.2  | Controlos de reprodução                                  | 129 |
| 13.1  | Comandos gerais                                          | 129 |
| 13    | Atalhos de teclado                                       | 129 |
| 12.38 | Janela Lista de Alarmes                                  | 128 |
| 12.37 | Janela Resultados de Pesquisa de Vídeo                   | 127 |
| 12.36 | Janela Resultados de Pesquisa de Movimentos              | 127 |
| 12.35 | Caixa de diálogo Desproteger Vídeo                       | 127 |
| 12.34 | Caixa de diálogo Proteger Vídeo                          | 126 |
| 12.33 | Caixa de diálogo Pesquisa Forense (apenas gravações VRM) | 125 |
| 12.32 | Caixa de diálogo Apagar Vídeo                            | 125 |
| 12.31 | Caixa de diálogo Procura de Movimentos                   | 124 |
| 12.30 | Janela Escala de Tempo                                   | 122 |
| 12.29 | Painel de Imagens                                        | 122 |
| 12.28 | Janela de Imagens                                        | 121 |
| 12.27 | Janela Monitores                                         | 120 |
| 12.26 | Janela Comando PTZ                                       | 119 |
| 12.25 | Janela de imagens do Monitor Wall                        | 119 |
| 12.24 | Janela Mapa                                              | 119 |
|       |                                                          |     |

### 1 Utilizar a ajuda

Para saber mais sobre como fazer algo no Bosch VMS, aceda à Ajuda online utilizando um dos seguintes métodos.

Para utilizar o Índice, o Índice remissivo ou a Pesquisa:

> No menu Ajuda, clique em Ajuda. Utilize os botões e as ligações para navegar.

Para obter ajuda sobre uma janela ou caixa de diálogo:

- Na barra de ferramentas, clique em
- OU

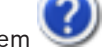

> Prima F1 para obter ajuda na janela ou caixa de diálogo de qualquer programa.

### **1.1** Encontrar informações

Pode obter informações na Ajuda de várias formas.

Para obter informações na Ajuda Online:

- 1. No menu Ajuda, clique em Ajuda.
- 2. Se o painel esquerdo não estiver visível, clique no botão Mostrar.
- 3. Na janela da Ajuda, faça o seguinte:

| Clique em:       | Para:                                                                                                    |
|------------------|----------------------------------------------------------------------------------------------------|
| Índice           | Exibir o índice da Ajuda Online. Clique em cada livro para ver páginas<br>que estabelecem ligação aos tópicos e clique em cada página para ver o<br>apresentar correspondente no painel direito.              |
| Índice remissivo | Procurar palavras ou expressões específicas ou seleccionar a partir de<br>uma lista ou índice de palavras-chave. Faça duplo clique na palavra-chave<br>para apresentar o respectivo tópico no painel direito. |
| Pesquisar        | Localizar palavras ou expressões no índice dos tópicos. Introduza a<br>palavra ou expressão no campo de texto, prima ENTER e seleccione o<br>tópico que quiser a partir da lista de tópicos.                  |

Os textos da interface do utilizador estão marcados a negrito.

A seta convida-o a clicar sobre o texto sublinhado ou sobre um item da aplicação.

### Tópicos relacionados

 Clique para exibir um tópico com informações na janela de aplicação que está actualmente a utilizar. Este tópico proporciona informações sobre os controlos da janela de aplicação.

Conceitos, Página 14 fornece informações básicas sobre determinados temas.

### Cuidado!

Médio risco (sem símbolo de alerta de segurança): indica uma situação potencialmente perigosa.

Caso não seja evitada, pode resultar em danos materiais ou da unidade.

As mensagens de aviso deverão ser utilizadas para o ajudar a evitar a perda de dados ou danos no sistema.

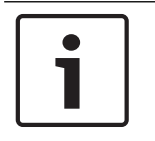

### Nota!

Este símbolo indica informações ou políticas da empresa relacionadas directa ou indirectamente com a segurança pessoal e a protecção dos bens materiais.

### 1.2 Imprimir a Ajuda

Pode imprimir tópicos e informações directamente a partir da janela do browser ao mesmo tempo que utiliza a Ajuda Online.

### Para imprimir um tópico da Ajuda:

- Clique com o botão direito no painel direito e seleccione Print (Imprimir). É aberta a caixa de diálogo Print (Imprimir).
- 2. Clique em **Print** (Imprimir). O tópico é impresso na impressora especificada.

2 Intro

### Introdução

Clique na ligação para aceder às licenças de software Open Source (Open Source Software) utilizadas pelo Bosch VMS e pela Aplicação Móvel: http://www.boschsecurity.com/oss/

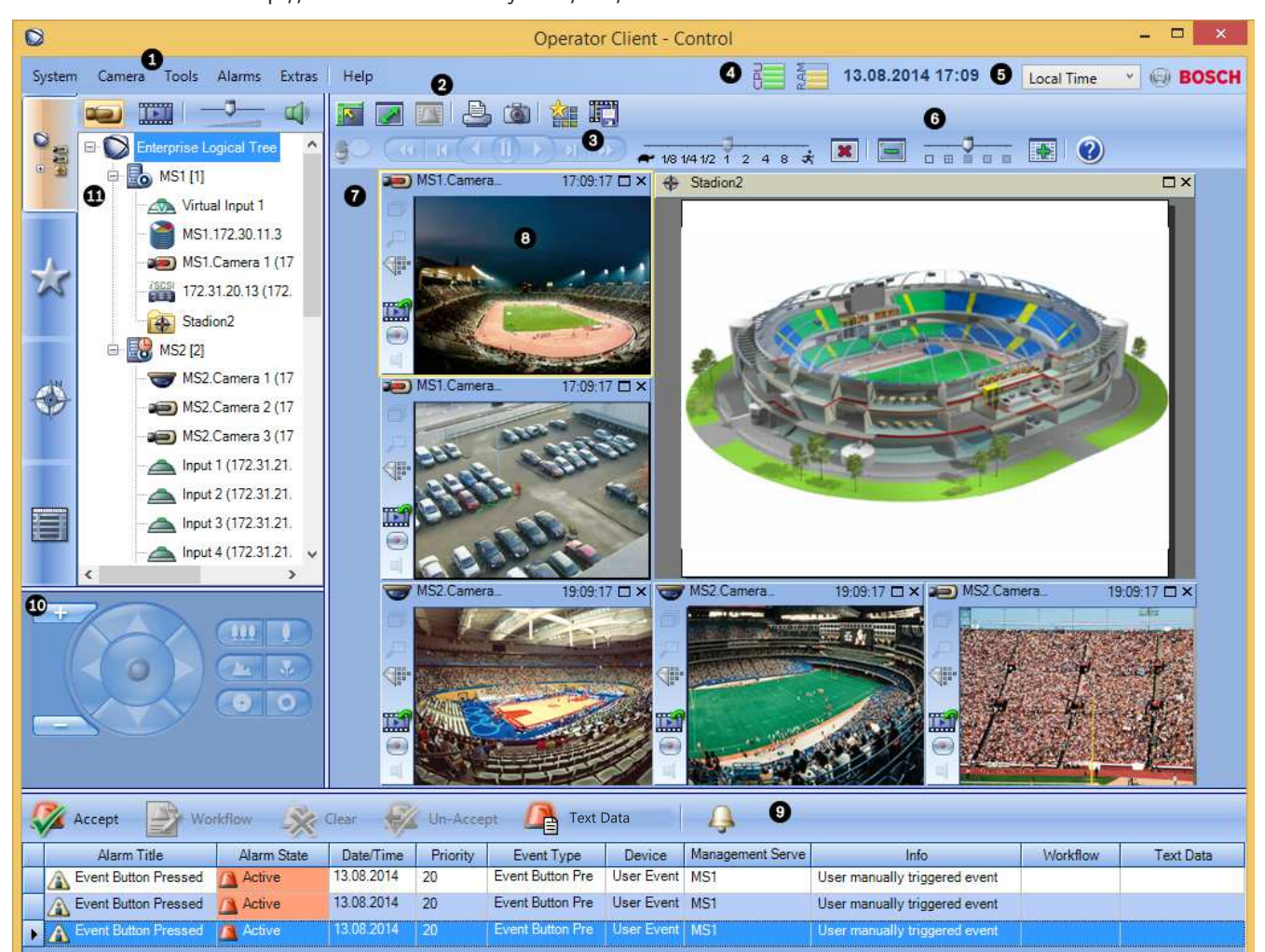

| 1 | Barra de menus                    | Permite-lhe seleccionar um comando de menu.                                                                                                    |
|---|-----------------------------------|----------------------------------------------------------------------------------------------------|
| 2 | Barra de ferramentas              | Apresenta os botões disponíveis. Aponte para um ícone para<br>apresentar uma descrição.                                                                                                    |
| 3 | Controlos de reprodução           | Permite-lhe controlar a reprodução instantânea ou uma sequência<br>de câmara ou sequência de alarme.                                                                                                    |
| 4 | Indicador de desempenho           | Apresenta a utilização da CPU e a utilização da memória.                                                                                                    |
| 5 | Selecionador do fuso horário      | Seleccione uma entrada para o fuso horário a ser apresentado na<br>maioria dos campos relacionados com horas.<br>Disponível apenas se, no mínimo, um Management Server na<br>Árvore Lógica estiver situado noutro fuso horário como o seu<br>Operator Client. |
| 6 | Controlos para Painéis de imagens | Permite seleccionar o número pretendido de Painéis de imagens e<br>fechar todos os painéis de Imagens.                                                                                                    |

| 7  | Janela de Imagens                                                                                                    | Apresenta os painéis de Imagens. Permite-lhe organizar os painéis<br>de Imagens.                                                                                                    |
|----|----------------------------------------------------------------------------------------------------|----------------------------------------------------------------------------------------------------|
| 8  | Painel de Imagens                                                                                                    | Apresenta uma câmara, um mapa, uma imagem, um documento<br>(ficheiro HTML).                                                                                                    |
| 9  | Janela Lista de Alarmes                                                                                                    | Apresenta todos os alarmes gerados pelo sistema.<br>Permite-lhe aceitar ou apagar um alarme, ou então iniciar uma<br>sequência quando, por exemplo, envia um e-mail ao pessoal de<br>manutenção.<br>A Lista de Alarmes não é apresentada quando se perde a ligação<br>ao Management Server.              |
| 10 | Janela <b>Monitores</b> (disponível<br>apenas se tiver sido configurado, pelo<br>menos, um grupo de monitores<br>analógicos) | Apresenta os grupos de monitores analógicos configurados.<br>Permite-lhe mudar para o grupo de monitores analógicos seguinte<br>ou anterior, se disponível.<br><b>Nota:</b><br>O separador <b>Monitores</b> não é visível se o seu Operator Client<br>estiver ligado a mais do que um Management Server. |
|    | Janela Comando PTZ                                                                                                    | Permite-lhe controlar uma câmara PTZ.                                                                                                    |
| 11 | Janela <b>Árvore Lógica</b>                                                                                                  | Apresenta os dispositivos a que o seu grupo de utilizadores tem<br>acesso. Permite-lhe seleccionar um dispositivo para o atribuir a um<br>painel de Imagens.                                                                                                    |
|    | Janela Árvore dos Favoritos                                                                                                  | Permite-lhe organizar os dispositivos da Árvore Lógica de acordo<br>com as necessidades.                                                                                                    |
|    | Janela <b>Marcadores</b>                                                                                                    | Permite gerir marcadores.                                                                                                    |
|    | Janela <b>Mapa</b>                                                                                                    | Apresenta um mapa das instalações. Permite-lhe arrastar o mapa<br>para apresentar uma secção em particular.<br>Se estiver activada, apresenta automaticamente um mapa para<br>cada câmara apresentada num painel de Imagens. Neste caso, a<br>câmara deve ser configurada num mapa.                      |

Este manual guia-o ao longo dos passos básicos da configuração e operação do Bosch VMS. Para instruções passo-a-passo e ajuda detalhada, consulte o Manual de Configuração e o Manual do Operador. Como alternativa, use a Ajuda Online. Encontra os manuais como ficheiros PDF no seu CD de Configuração.

Bosch VMS Archive Player exibe as gravações exportadas.

### 3 Vista geral do sistema

Se pretender instalar e configurar o Bosch VMS, faça uma formação sobre o Bosch VMS. Consulte as notas de lançamento da versão actual do Bosch VMS para saber quais as versões de firmware e hardware suportadas e obter outras informações importantes.

Consulte as folhas de dados técnicos das estações de trabalho e servidores da Bosch para obter informações sobre os computadores onde o Bosch VMS pode ser instalado. Os módulos de software Bosch VMS podem, opcionalmente, ser instalados num PC.

### **Componentes importantes**

- Management Server (seleccionável na Configuração): Gestão de fluxos, gestão de alarmes, gestão de prioridades, diário de gestão, gestão de utilizadores, gestão do estado dos dispositivos. Licença adicional Enterprise System: Gestão dos Enterprise User Groups e Enterprise Accounts.
- Config Wizard: Configuração fácil e rápida de um sistema de gravação.
- Configuration Client (seleccionável na Configuração): Configuração e administração do sistema para Operator Client.
- Operator Client (seleccionável na Configuração): Monitorização em directo, recuperação de armazenamento e reprodução, alarmes e acesso a vários computadores Management Server, em simultâneo.
- Video Recording Manager (seleccionável na Configuração): Distribuir capacidades de armazenamento em dispositivos iSCSI para os codificadores, enquanto processa a distribuição da carga entre vários dispositivos iSCSI.
   Fluxo contínuo (streaming) de reprodução de dados de vídeo e de áudio do dispositivo iSCSI para Operator Clients.
- Mobile Video Service (seleccionável na Configuração): Fornece um serviço de transcodificação que transcodifica o fluxo de vídeo gravado e em directo a partir de uma câmara configurada em Bosch VMS para a largura de banda de rede disponível. Este serviço permite que os clientes de vídeo, como um cliente iPhone ou um Web Client, recebam fluxos transcodificados, para, por exemplo, ligações de rede pouco fiáveis com largura de banda limitada.
- Web Client: pode aceder a vídeos em directo e gravados através de um browser de Internet.
- Aplicação móvel: pode utilizar a aplicação móvel no iPhone ou no iPad para aceder a vídeos em directo e gravados.
- Bosch Video Streaming Gateway (seleccionável na Configuração): Proporciona a integração de câmaras de outros fabricantes e a gravação do tipo NVR, por exemplo, em redes com baixa largura de banda.
- Cameo SDK (seleccionável na Configuração): O Cameo SDK é utilizado para integrar painéis de ImagensBosch VMS em directo e gravados na sua aplicação externa de outros fabricantes. Os painéis de Imagens respeitam as permissões com base no utilizador Bosch VMS.

O Cameo SDK disponibiliza um subconjunto das funcionalidades Bosch VMSOperator Client que lhe permite criar aplicações similares para Operator Client.

 Client Multisite SDK: O Client Multisite SDK destina-se ao controlo e monitorização do comportamento de Operator Client de um Enterprise System através de aplicações externas. O SDK permite procurar dispositivos acessíveis através do Operator Client ligado e em execução, bem como controlar algumas funcionalidades da interface de utilizador.  Client SDK / Server SDK: O Server SDK é utilizado para controlar e monitorizar o Management Server através de scripts e aplicações externas. Pode utilizar as interfaces com uma conta de administrador válida.
 O Client SDK é utilizado para controlar e monitorizar o Operator Client através de

aplicações externas e scripts (parte da configuração do servidor relacionado).

### **3.1 Requisitos de hardware**

Consulte a folha de dados do Bosch VMS. Também estão disponíveis folhas de dados para PCs de plataforma.

### **3.2** Requisitos de software

Consulte a folha de dados do Bosch VMS.

O Bosch VMS não pode estar instalado no computador em que pretende instalar o Bosch VMS Archive Player.

### 3.3 Requisitos de licença

Consulte a folha de dados do Bosch VMS para consultar as licenças disponíveis.

### 3.4 Estruturas do sistema suportadas

Um operador ou instalador pode ser responsável pelas seguintes estruturas do sistema:

- Sistema de servidor único
- Sistema de vários servidores (Enterprise System)
- Ambiente de vários sistemas

| $\bigcirc$ | Sistema com ponto de acesso para início de sessão                              |
|------------|--------------------------------------------------------------------------------|
| $\bigcirc$ | Sistema de servidor único,<br>Ponto de acesso do sistema: Management Server    |
|            | Enterprise System,<br>Ponto de acesso do sistema: Enterprise Management Server |

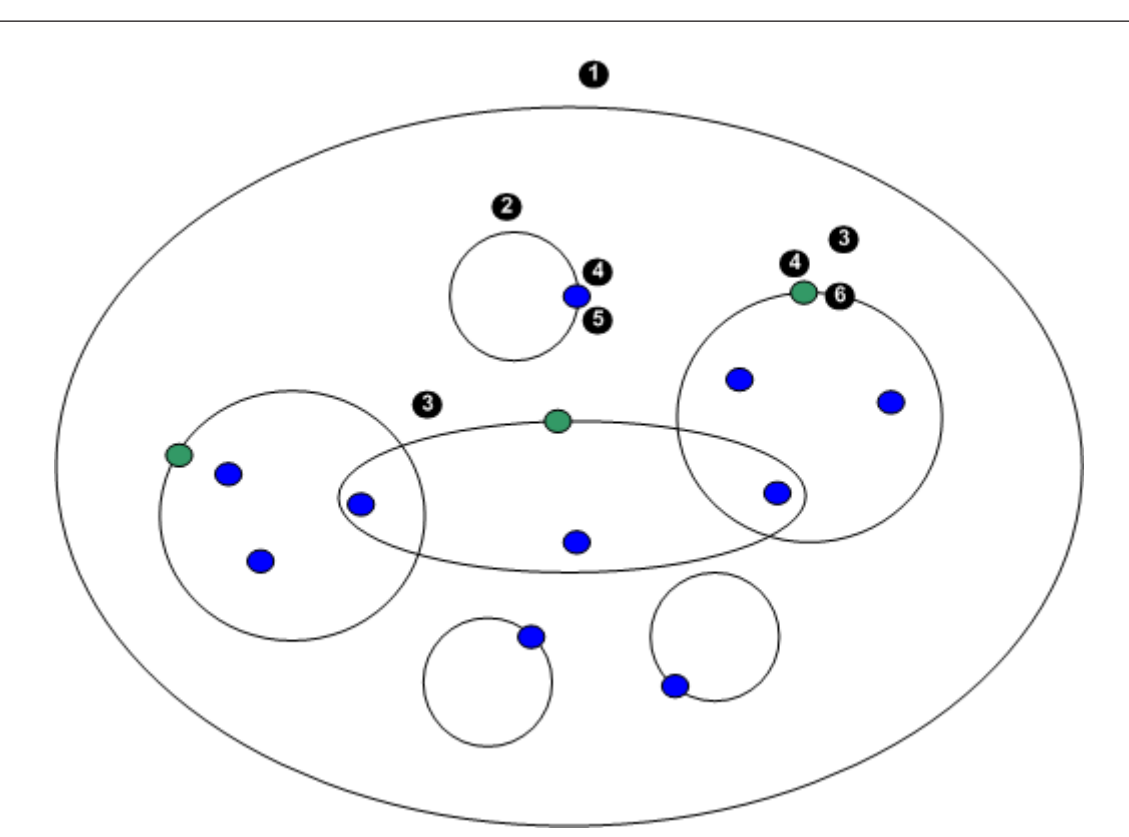

| 1 | Ambiente de vários sistemas  | 4 | Ponto de acesso do sistema:<br>Servidor no qual é processado o pedido de<br>início de sessão de um operador ou instalador. |
|---|------------------------------|---|----------------------------------------------------------------------------------------------------|
| 2 | Sistema de servidor único    | 5 | Management Server                                                                                                    |
| 3 | Sistema de vários servidores | 6 | Enterprise Management Server                                                                                               |

### Casos de uso para acesso a multi-sistema

Estão disponíveis duas funcionalidades Bosch VMS válidas para ambientes de multi-sistema:

- Enterprise System
- Server Lookup

Um operador pode pretender aceder a um ambiente de multi-sistema pelos seguintes motivos:

- Configurar vários sistemas (Server Lookup)
- Manutenção e monitorização de vários sistemas (Server Lookup)
- Monitorização a pedido com alerta (SMS, E-mail a 3.ºs) de vários sistemas (Server Lookup)
- Ligação simultânea a vários servidores para operação uniforme de um sistema distribuído (Enterprise System)

### Ver também

- Enterprise System, Página 14
- Server Lookup, Página 19

### 4 Conceitos

Este capítulo fornece informações básicas sobre determinados temas.

### 4.1 Enterprise System

O objectivo de um Bosch VMSEnterprise System é permitir que um utilizador do Operator Client aceda em simultâneo a vários Management Servers.

### Ver também

- Aceder ao sistema, Página 39

### 4.1.1 Cenários

São abrangidos os três seguintes cenários.

Cenário 1: um servidor dedicado desempenha a função de Enterprise Management
 Server. Este servidor tem a tarefa exclusiva de gerir o acesso simultâneo de uma estação de trabalho Operator Client a vários Management Servers.

Uma estação de trabalho Operator Client inicia sessão em Enterprise Management Server. Após o início de sessão com êxito, o utilizador de Operator Client tem acesso aos dispositivos de todos os Management Servers configurados de acordo com as permissões no respectivo Enterprise User Group.

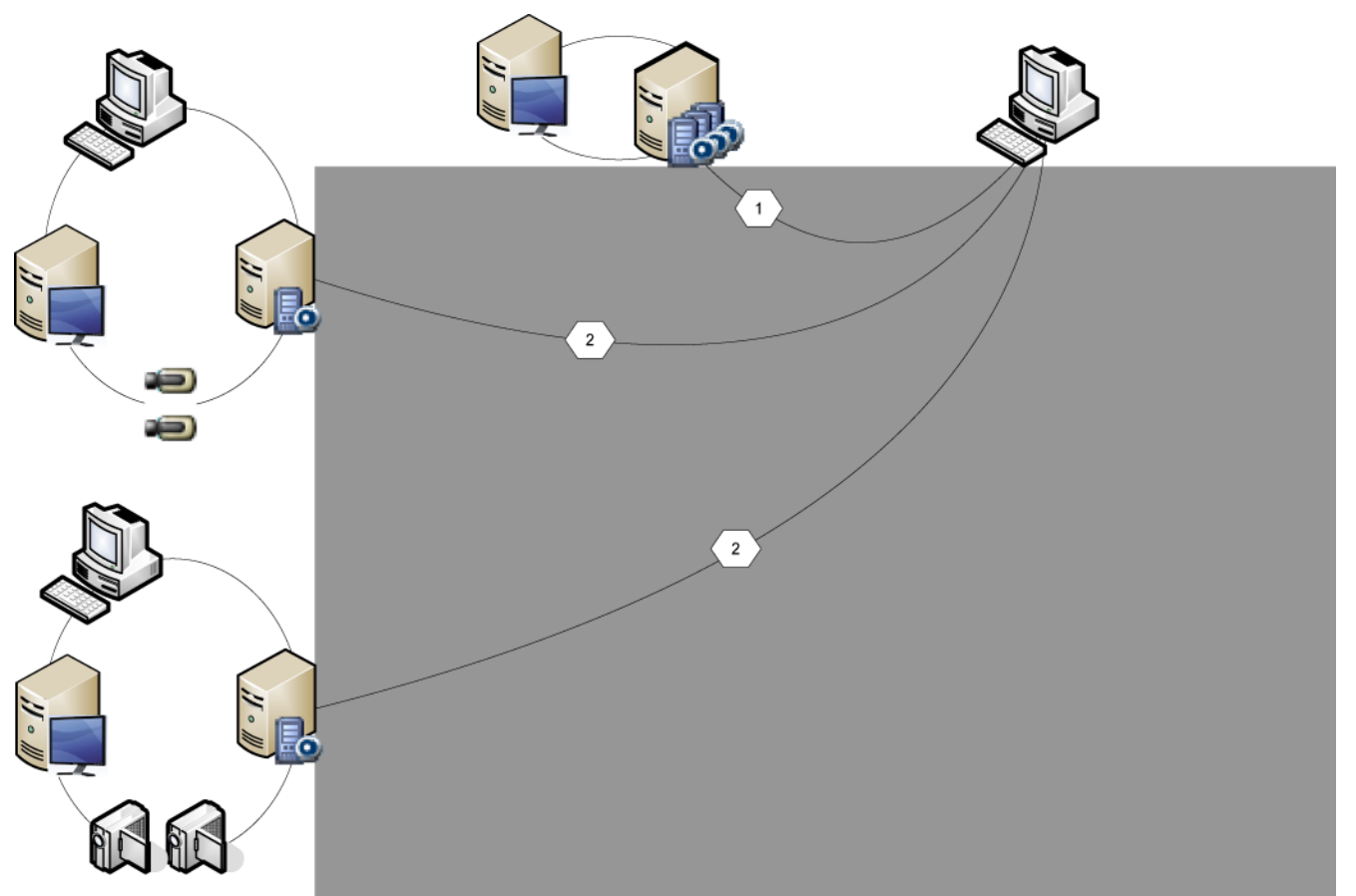

Figura 4.1: Cenário Enterprise 1

| 11 ° 11 | Management Server            |
|---------|------------------------------|
|         | Operator Client              |
|         | Configuration Client         |
| 1       | Câmara IP/codificador        |
| 11 ° 11 | Enterprise Management Server |

 Cenário 2: combinação da função de Enterprise Management Server e de Management Server. Neste caso, o próprio Management Server deve, também, fazer parte da configuração do Enterprise Management Server.

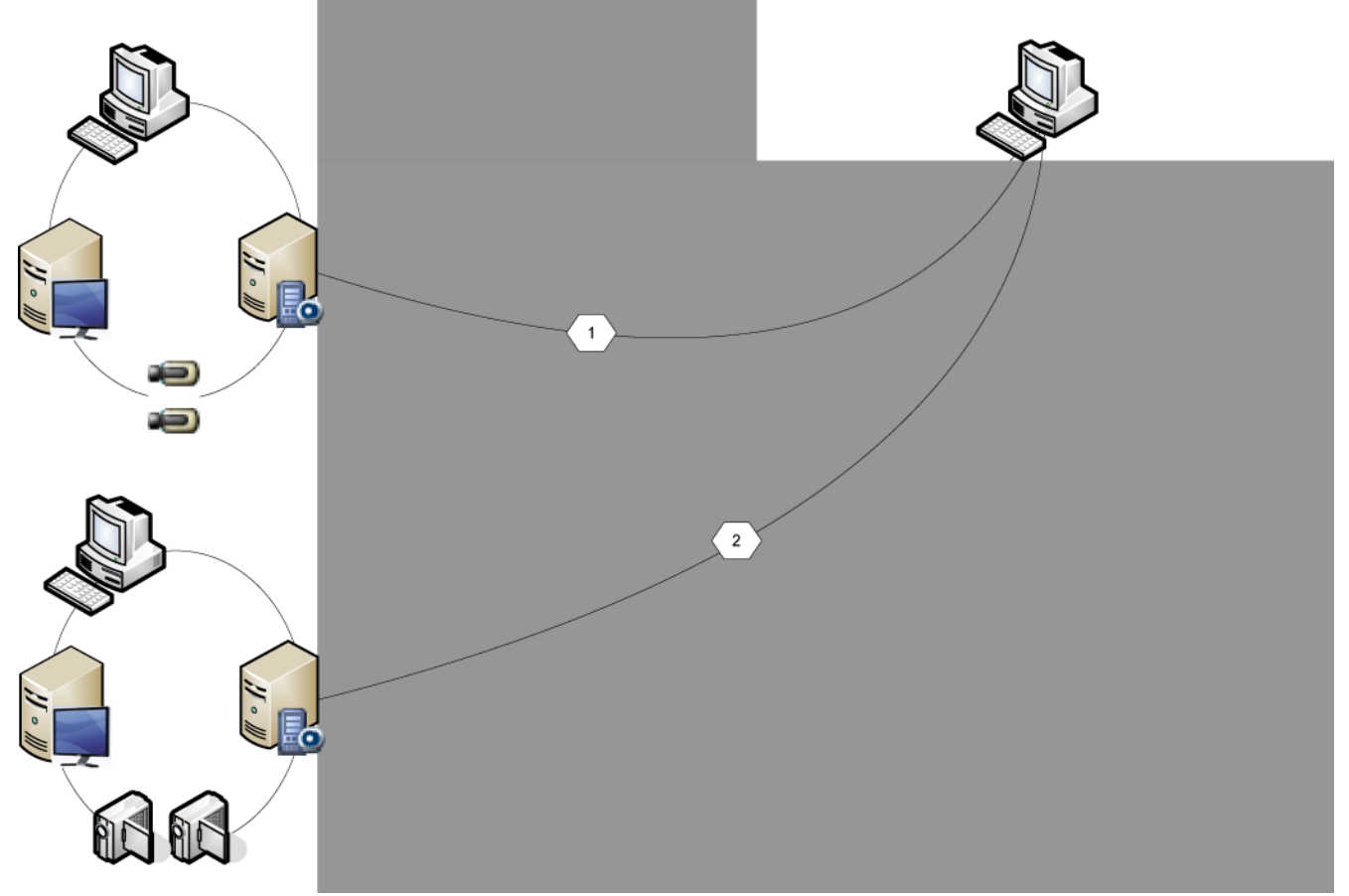

#### Figura 4.1: Cenário Enterprise 2

|   | Management Server/Enterprise Management Server |
|---|------------------------------------------------|
|   | Operator Client                                |
|   | Configuration Client                           |
| 1 | Câmara IP/codificador                          |

Cenário 3: a arquitectura clássica de cliente-servidor continua a ser suportada.

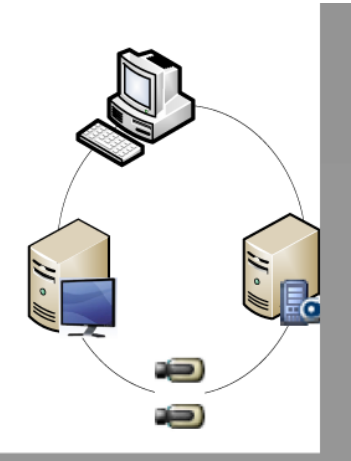

Figura 4.2: Cenário Clássico 3

|   | Management Server     |
|---|-----------------------|
|   | Operator Client       |
|   | Configuration Client  |
| 1 | Câmara IP/codificador |

### 4.1.2 Permissões

### Permissões num Enterprise System

Para um Enterprise System, configura as seguintes permissões:

 Permissões de funcionamento de Operator Client a definir a interface do utilizador para funcionamento em Enterprise System, por exemplo, a interface do utilizador do monitor de alarmes.

Utilize um Enterprise User Group. Configure-o em Enterprise Management Server.

 As permissões de dispositivo que devem estar disponíveis para funcionamento num Enterprise Management Server são definidas em cada Management Server.
 Utilize Enterprise Accounts. Configure-o em cada Management Server.

#### Permissões num único Management Server

Para gerir o acesso a um dos Management Servers, utilize o grupo de utilizadores standard. Pode configurar todas as permissões neste Management Server, neste grupo de utilizadores. Pode configurar grupos de utilizadores com autorização dupla para grupos de utilizadores standard e para Enterprise User Groups.

### 4.1.3 Tipos de grupos de utilizadores

| Тіро                                              | Contém                    | Definições de configuração<br>disponíveis                                                                                                    | Onde efectua a<br>configuração?                         |
|---------------------------------------------------|---------------------------|----------------------------------------------------------------------------------------------------|---------------------------------------------------------|
| Grupo de<br>utilizadores                          | Utilizadores              | <ul> <li>Permissões do<br/>dispositivo e de<br/>funcionamento</li> </ul>                                                                                                    | – Management<br>Server                                  |
| Enterprise User<br>Group                          | Utilizadores              | <ul> <li>Permissões de<br/>funcionamento</li> <li>Por Management<br/>Server: Nome das<br/>respectivas Contas de<br/>Acesso Enterprise<br/>com credenciais de<br/>início de sessão</li> </ul> | – Enterprise<br>Management<br>Server                    |
| Acesso Enterprise                                 | -                         | <ul> <li>Permissões do<br/>dispositivo</li> <li>Palavra-passe da<br/>conta</li> </ul>                                                                                                    | – Management<br>Server                                  |
| Grupo de<br>utilizadores com<br>autorização dupla | Grupos de<br>utilizadores | <ul> <li>Ver Grupos de<br/>utilizadores</li> </ul>                                                                                                    | <ul> <li>Ver Grupos de<br/>utilizadores</li> </ul>      |
| Autorização dupla<br>Enterprise                   | Enterprise User<br>Groups | <ul> <li>Ver Enterprise User<br/>Groups</li> </ul>                                                                                                    | <ul> <li>Ver Enterprise</li> <li>User Groups</li> </ul> |

Tab. 4.1: Grupos de utilizadores

### 4.1.4 Licença

Bosch VMS A licença da versão de Enterprise (MBV-BENT) é necessária em cada Enterprise Management Server para activar a função.

Para cada Management Server atribuído a um ou mais Enterprise User Groups, é necessária 1 licença (MBV-XSUB).

Para actualizar uma licença MBV-BPRO Base existente para uma Enterprise System, necessita de uma licença de actualização (MBV-FEUP) Enterprise.

Cada estação de trabalho que efectue ligação a um Enterprise Management Server necessita de um MBV-XWST que tenha licença no Enterprise Management Server. Não é necessária outra licença MBV-XWST em cada Management Server se o acesso for efectuado através do Enterprise Management Server.

### 4.2 Server Lookup

Um utilizador de Configuration Client ou Operator Client pode pretender estabelecer ligação a vários pontos de acesso do sistema, por ordem sequencial. Este acesso é denominado Server Lookup. Os pontos de acesso do sistema podem ser o Management Server ou o Enterprise Management Server.

O Server Lookup ajuda-o a localizar pontos de acesso do sistema através dos respectivos nomes ou descrições.

O utilizador obtém a lista de pontos de acesso do sistema durante o início de sessão. Este necessita de estabelecer ligação ao servidor que aloja a configuração com a **Lista de Servidores**.

Quando um utilizador do Operator Client inicia a sessão utilizando o Server Lookup no estado "offline", é apresentada a lista de servidores do último início de sessão efectuado com êxito. O estado offline aqui significa que a estação de trabalho do Operator Client não possui uma ligação de rede ao servidor que contém a Lista de servidores.

A partir do Bosch VMS 5.5:

Servidor (Janela principal >

Um utilizador do Operator Client pode iniciar sessão num Management Server com outra versão. O operador pode apresentar o Livro de endereços/Lista de servidores desse servidor. Se o servidor tiver uma versão mais recente do que o cliente, o cliente é actualizado automaticamente pela Tecnologia de instalação sem supervisão se a última ligação bemsucedida do cliente tiver sido estabelecida com este servidor antes da sua actualização. Pode adicionar mais colunas na lista de servidores em função dos seus requisitos. O utilizador dispõe então de mais critérios de pesquisa para encontrar um servidor específico na caixa de diálogo Server Lookup. As colunas adicionadas são também visíveis na página **Acesso ao** 

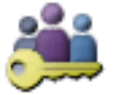

Grupos de Utilizadores > separador Enterprise User

### Groups > separador Acesso ao Servidor).

A imagem seguinte apresenta um exemplo de Server Lookup num ambiente de vários sistemas:

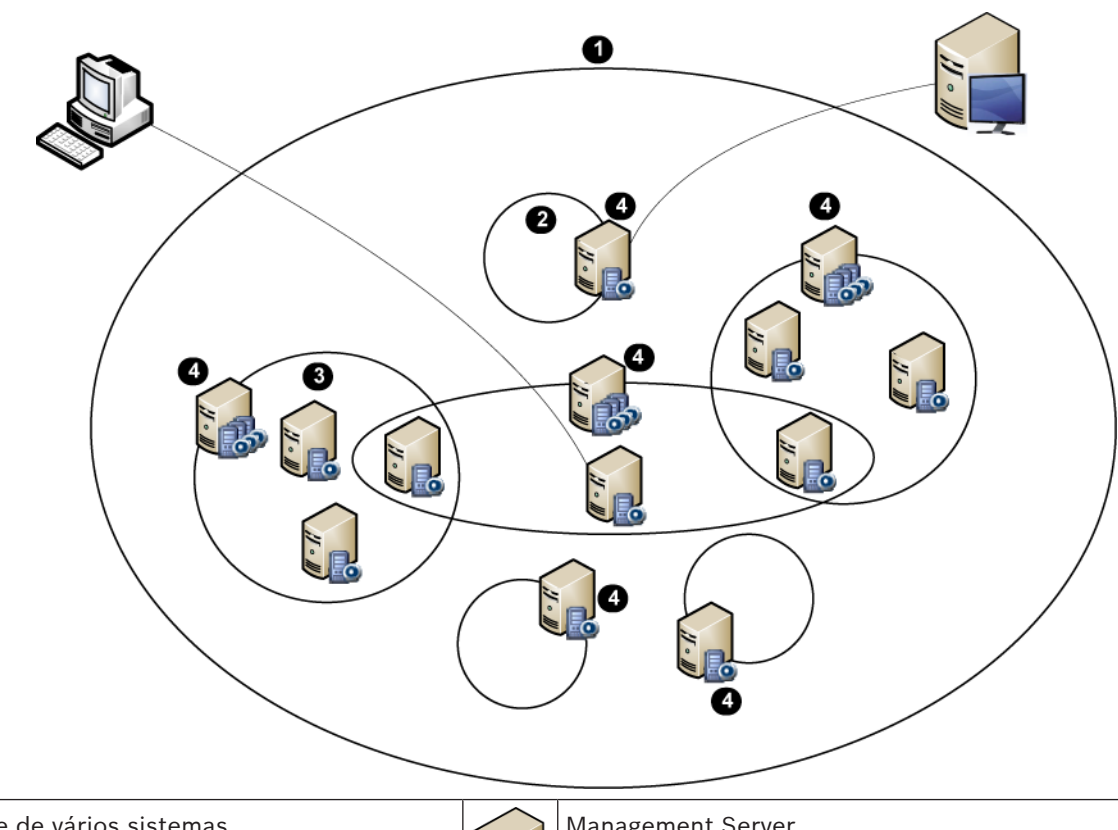

| 1 | Ambiente de vários sistemas                                                                                                    | 11 - 11 | Management Server            |
|---|----------------------------------------------------------------------------------------------------|---------|------------------------------|
| 2 | Sistema de servidor único                                                                                                    | 11-11   | Enterprise Management Server |
| 3 | Sistema de vários servidores                                                                                                    |         | Operator Client              |
| 4 | Ponto de acesso do sistema:<br>Servidor no qual é processado o pedido de<br>início de sessão de Operator Client ou de<br>Configuration Client. |         | Configuration Client         |

Quando um cliente inicia sessão no Enterprise Management Server, é possível obter acesso a todos os Management Servers deste Enterprise System, em simultâneo.

### Tópicos relacionados

– Utilizando Server Lookup, Página 39

### 4.2.1 Lista de servidores

Pode exportar ou importar um ficheiro CSV com uma lista de servidores e todas as propriedades configuradas. Se importar um ficheiro CSV com uma lista de servidores, todos os servidores configurados anteriormente na página **Lista de Servidores** são substituídos pelos servidores no ficheiro CSV. No entanto, se importar um servidor com o nome de um servidor já configurado, as definições da página Acesso ao Servidor mantêm-se (Janela

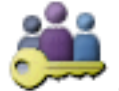

principal >

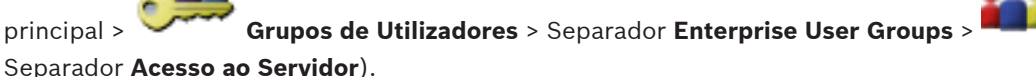

Quando editar o ficheiro CSV exportado no Microsoft Excel, guarde o ficheiro com o tipo de ficheiro CSV (Windows ANSI) e não com o tipo de ficheiro Unicode. Quando utilizar um editor externo para editar o ficheiro CSV exportado, certifique-se de que este editor pode guardar o ficheiro CSV com a codificação de caracteres ANSI do Windows ou a codificação de caracteres UTF-8 (com BOM). A codificação ANSI do Windows é utilizada para todos os idiomas Europeus Ocidentais, enquanto que o UTF-8 é utilizado para todos os outros idiomas.

O separador de lista que está configurado nas definições regionais do seu sistema operativo é utilizado como separador para o ficheiro CSV. Exemplo do Windows 7:

Clique em Iniciar > Painel de Controlo > Região e Idioma > Definições Adicionais > e na lista Separador de lista:, seleccione o carácter pretendido.

#### 4.3 Automated Network Replenishment (ANR)

### Fim a que se destina

Quando ocorre uma falha de rede ou do armazenamento central, a função ANR assegura que o codificador transmite a gravação colocada na memória intermédia local do período de tempo em falta para o armazenamento central quando a falha é corrigida.

O gráfico seguinte mostra a transmissão de dados de vídeo após a correcção de uma falha de rede ou de armazenamento.

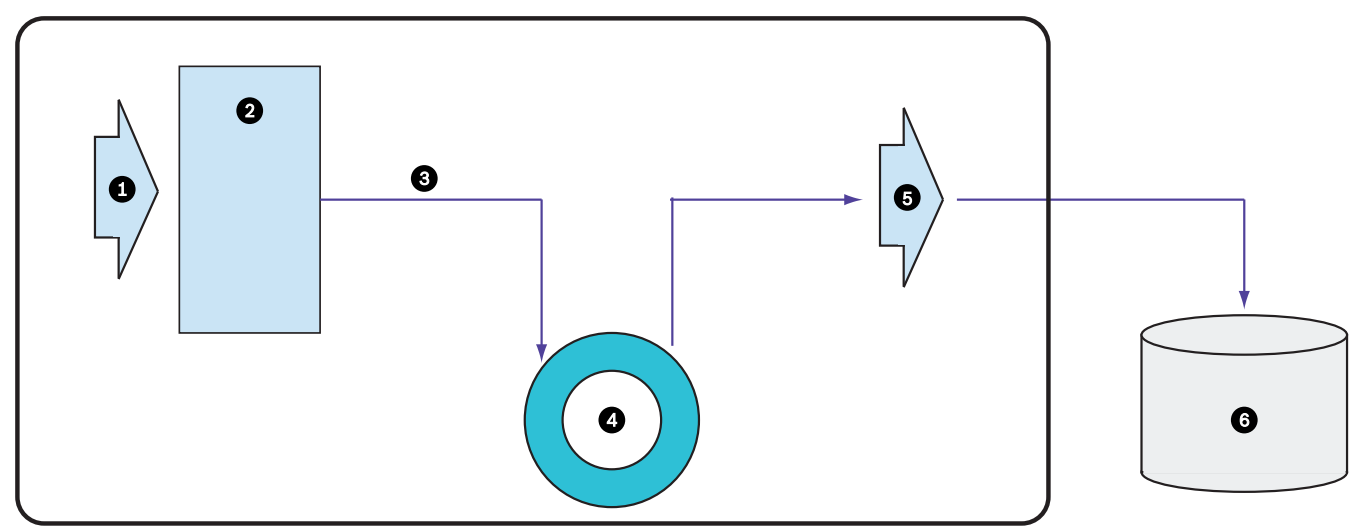

| 1 | Vídeo                                      | 5 | Rede IP                            |
|---|--------------------------------------------|---|------------------------------------|
| 2 | Codificador                                | 6 | Alvo iSCSI (armazenamento central) |
| 3 | Gravar imediatamente na memória intermédia |   |                                    |
| 4 | Cartão SD (memória intermédia circular)    |   |                                    |

### Exemplo: Solucionar uma falha de rede

Se ocorrer uma falha de rede inesperada, a função ANR termina o armazenamento central com a gravação colocada na memória intermédia local quando a rede fica novamente disponível.

#### Exemplo: Armazenar dados de vídeo quando a rede não está disponível

Um túnel não tem ligação à rede com o armazenamento central quando está localizado entre estações. A gravação colocada na memória intermédia só pode ser transmitida para o armazenamento central durante as paragens regulares.

Certifique-se de que o período de tempo necessário para transferir a gravação colocada na memória intermédia não excede o período de tempo de uma paragem.

#### Exemplo: ANR para a gravação de alarmes

A gravação em pré-alarme é armazenada localmente. Esta gravação em pré-alarme é transmitida para o armazenamento central apenas em caso de alarme. Se nenhum alarme for accionado, a gravação em pré-alarme obsoleta não é transmitida para o armazenamento central e, por isso, não sobrecarrega a rede.

#### Limitações

i

### Nota!

Não é possível utilizar a reprodução a partir do suporte de armazenamento local quando as palavras-passe do 'utilizador' e de 'em directo' estiverem definidas no codificador. Remova as palavras-passe, se necessário.

A função ANR só funciona com a gravação VRM.

Tem de ter configurado o suporte de armazenamento de um codificador para utilizar a função ANR.

O codificador no qual pretende configurar a função ANR tem de ter a versão de firmware 5.90 ou posterior. Nem todos os tipos de codificador são compatíveis com a função ANR. Não é possível utilizar a função ANR com a gravação dupla.

O seu sistema de armazenamento iSCSI tem de estar correctamente configurado.

A lista seguinte indica os motivos possíveis no caso de não conseguir configurar a função ANR:

- Não é possível aceder ao codificador (endereço IP incorrecto, falha de rede, etc.).
- O suporte de armazenamento do codificador não está disponível ou é apenas de leitura.
- Versão de firmware incorrecta.
- O tipo de codificador não é compatível com a função ANR.
- A gravação dupla está activa.

### 4.4 Modos de gravação VRM

Este capítulo mostra gráficos para ilustrar os modos de gravação VRM possíveis. Lista de modos de gravação VRM possíveis:

- Gravação VRM primária
- Gravação de VRM espelhado
- Gravação VRM secundária
- Gravação VRM de reserva

Para mais informações sobre a gravação ANR, consulte o capítulo Automated Network Replenishment (ANR), Página 21.

Gravação VRM primária

| 1 | VRM Primário                       | <br>Ligação de controlo |
|---|------------------------------------|-------------------------|
|   | Dispositivo de armazenamento iSCSI | <br>Fluxo de vídeo      |
| - | Codificador                        |                         |

### Gravação de VRM espelhado

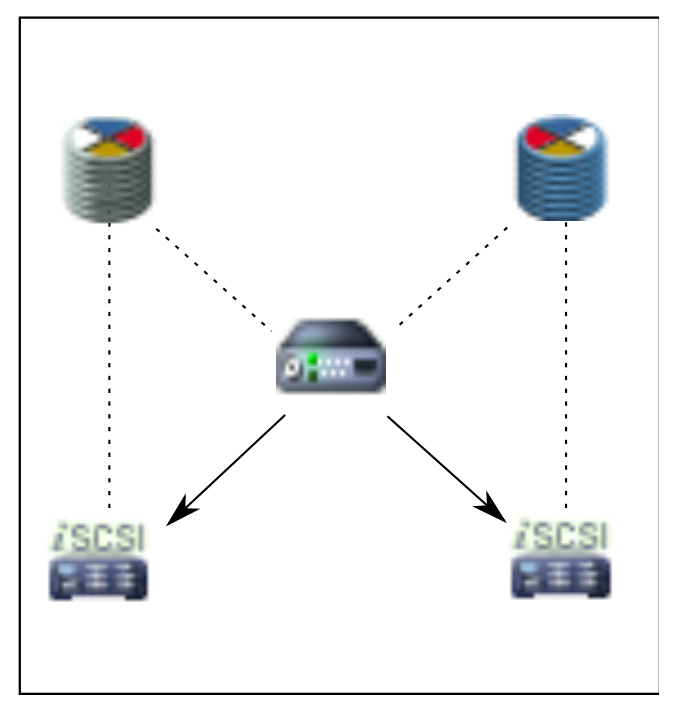

|   | 1        | VRM Primário                       | 1             | VRM Secundário      |
|---|----------|------------------------------------|---------------|---------------------|
|   |          | Dispositivo de armazenamento iSCSI |               | Ligação de controlo |
| ĺ | <b>P</b> | Codificador                        | $\rightarrow$ | Fluxo de vídeo      |

### Gravação VRM secundária

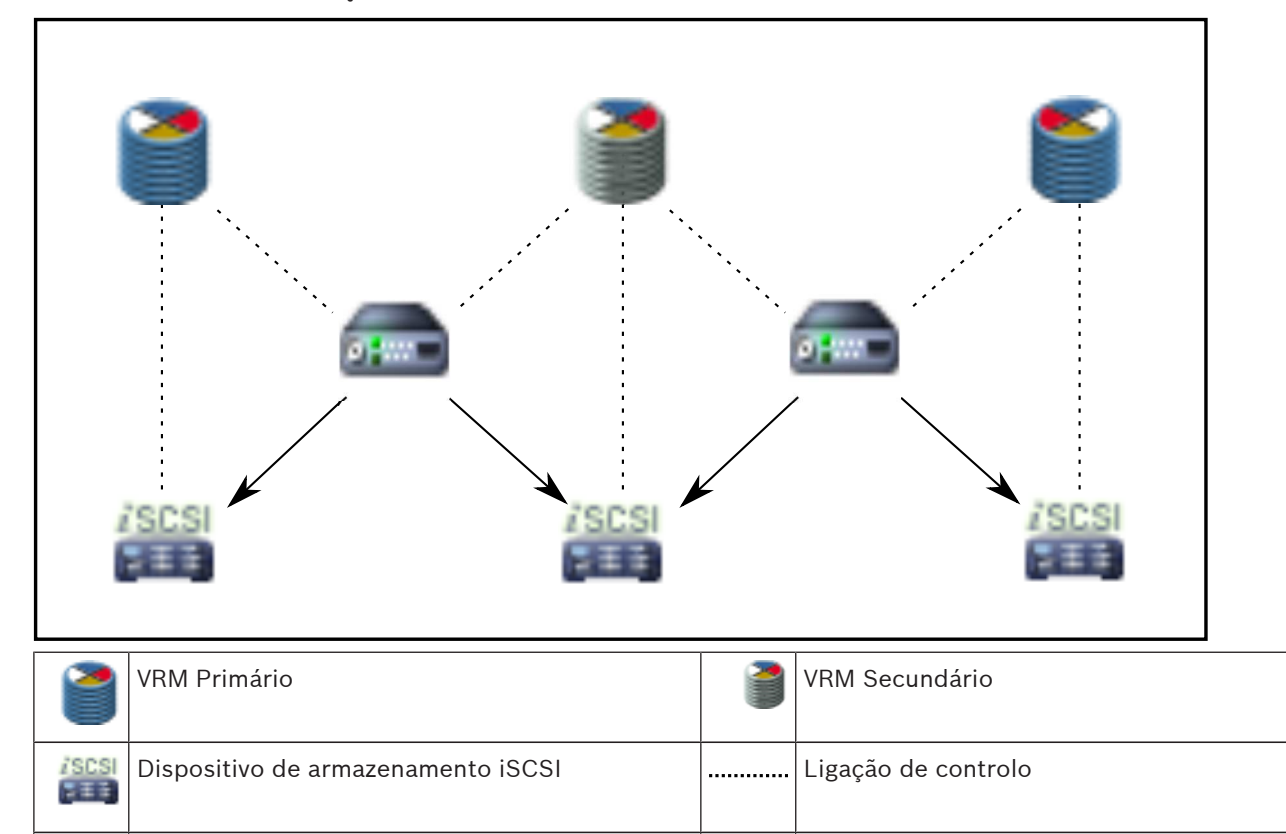

Codificador

----

 $\rightarrow$ 

Fluxo de vídeo

#### Gravação VRM de reserva

| 2          | VRM Primário                       | 1             | VRM Secundário            |
|------------|------------------------------------|---------------|---------------------------|
|            | Dispositivo de armazenamento iSCSI | Ĵ             | VRM de reserva primário   |
| <b>2</b> 7 | Codificador                        | 7             | VRM de reserva secundário |
|            | Ligação de controlo                | $\rightarrow$ | Fluxo de vídeo            |

4.5

### Reprodução de fontes de gravação VRM

Os gráficos seguintes mostram Painéis de imagens com a reprodução de todas as fontes de gravação VRM possíveis. Cada gráfico apresenta o dispositivo de armazenamento, a instância VRM (se disponível) e uma secção de um painel de Imagens como exemplo da reprodução. Se aplicável, a fonte de gravação é indicada por um ícone apropriado na barra do painel de Imagens.

- Reprodução da gravação individual, Página 25
- Reprodução da gravação VRM dupla, Página 26
- Reprodução da gravação VRM primária com VRM de reserva opcional, Página 27
- Reprodução da gravação VRM secundária com VRM de reserva opcional, Página 28
- Automatic Network Replenishment, Página 29

### Reprodução da gravação individual

O Painel de imagens é apresentado quando apenas um VRM primário está configurado. Não pode seleccionar outra fonte de gravação.

'-----►: se estiver configurado para esta estação de trabalho, a reprodução é fornecida directamente pelo dispositivo de armazenamento iSCSI.

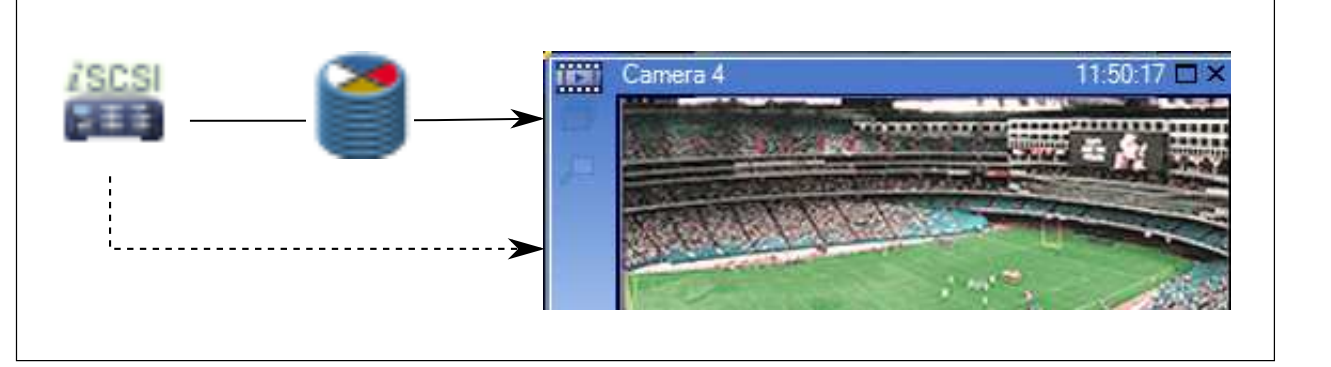

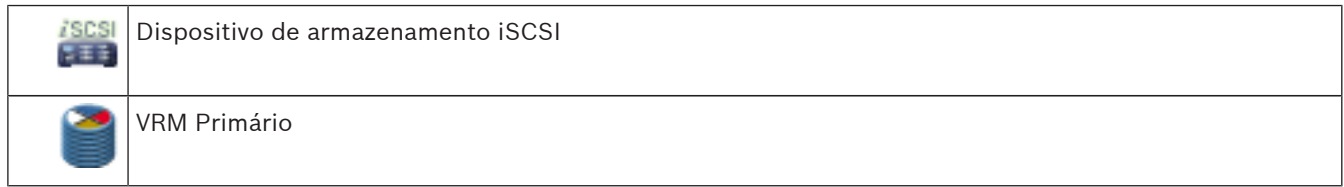

### Reprodução da gravação VRM dupla

Estão configurados um VRM primário e um VRM secundário. Clique no ícone da fonte de gravação para apresentar a reprodução primária ou secundária.

Se estiver configurado para esta estação de trabalho, a reprodução é fornecida directamente pelo dispositivo de armazenamento iSCSI.

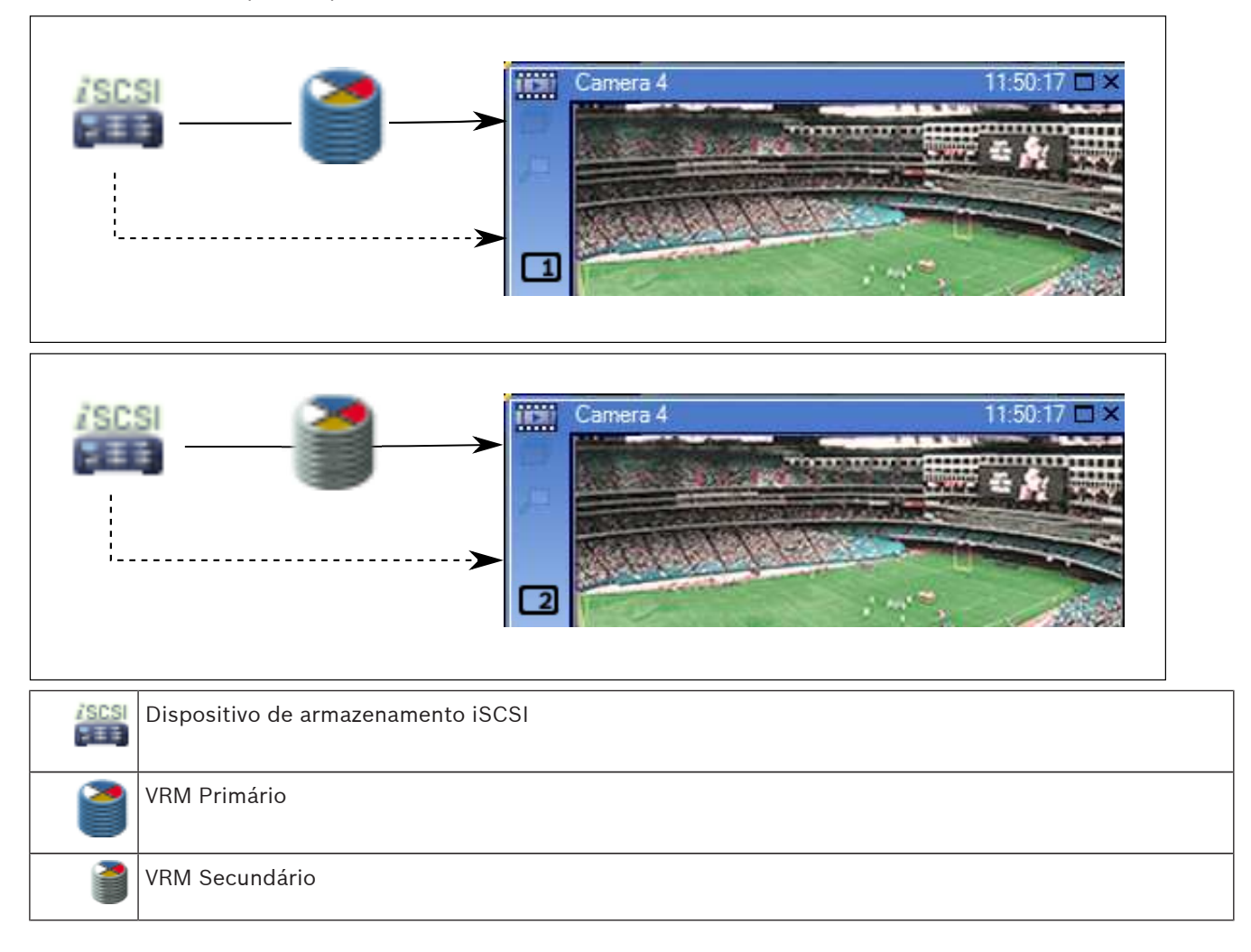

#### Reprodução da gravação VRM primária com VRM de reserva opcional

Quando o VRM primário está a funcionar, este fornece a reprodução. O VRM de reserva é executado no estado inactivo.

Se estiver configurado para esta estação de trabalho, a reprodução é fornecida directamente pelo dispositivo de armazenamento iSCSI.

Se estiver configurada uma gravação VRM secundária ou ANR, pode mudar a fonte de gravação.

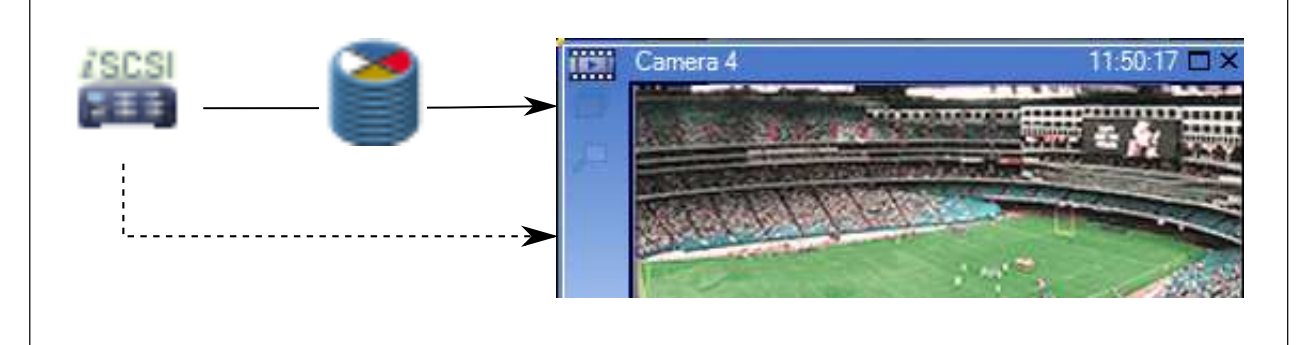

Quando o VRM primário não está ligado, o VRM de reserva configurado fornece a reprodução. Feche o painel de Imagens e apresente novamente a câmara num painel de Imagens:

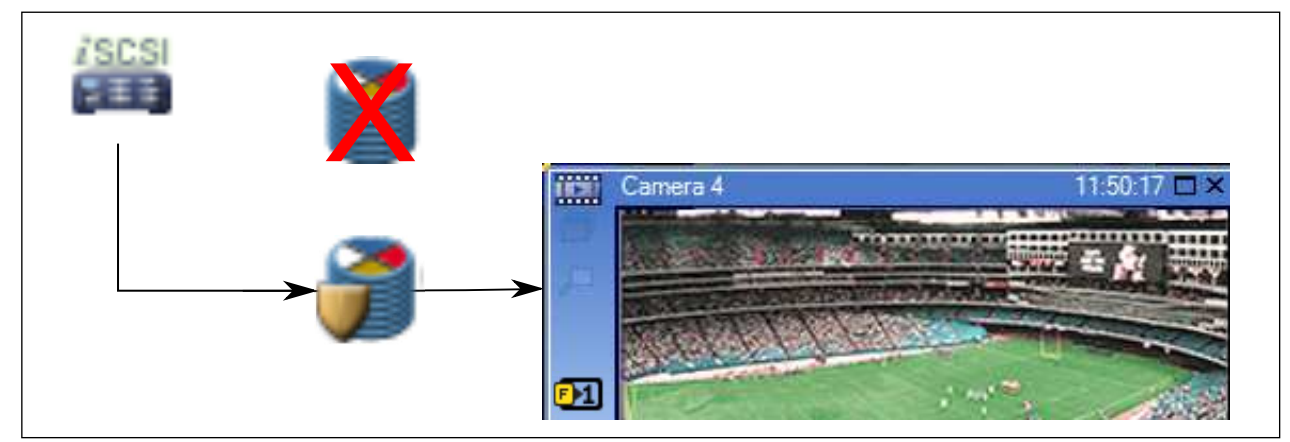

Quando nem o VRM primário nem o VRM de reserva primário opcional estão ligados, o codificador fornece a reprodução. Feche o Painel de imagens e apresente novamente a câmara num painel de Imagens:

| iscsi<br>SEE | X                   |          |            |   |
|--------------|---------------------|----------|------------|---|
|              | X                   | Camera 4 | 11:50:17 🗖 | × |
|              |                     | →        |            |   |
| Disposi      | tivo de armazenamen | to iSCSI |            |   |

| 2       | VRM Primário            |
|---------|-------------------------|
| 7       | VRM de reserva primário |
| <b></b> | Codificador             |

A reprodução do codificador só pode aceder a um período limitado de gravação.

### Reprodução da gravação VRM secundária com VRM de reserva opcional

Quando o VRM secundário está a funcionar, este fornece a reprodução. O VRM de reserva é executado no estado inactivo.

Se estiver configurado para esta estação de trabalho, a reprodução é fornecida directamente pelo dispositivo de armazenamento iSCSI.

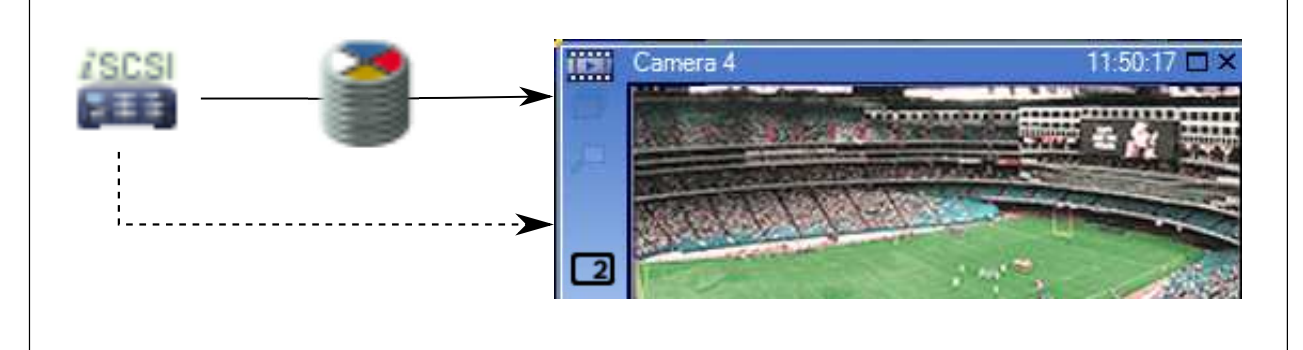

Quando o VRM secundário não está ligado, o VRM de reserva configurado fornece a reprodução. Feche o painel de Imagens e apresente novamente a câmara num painel de Imagens:

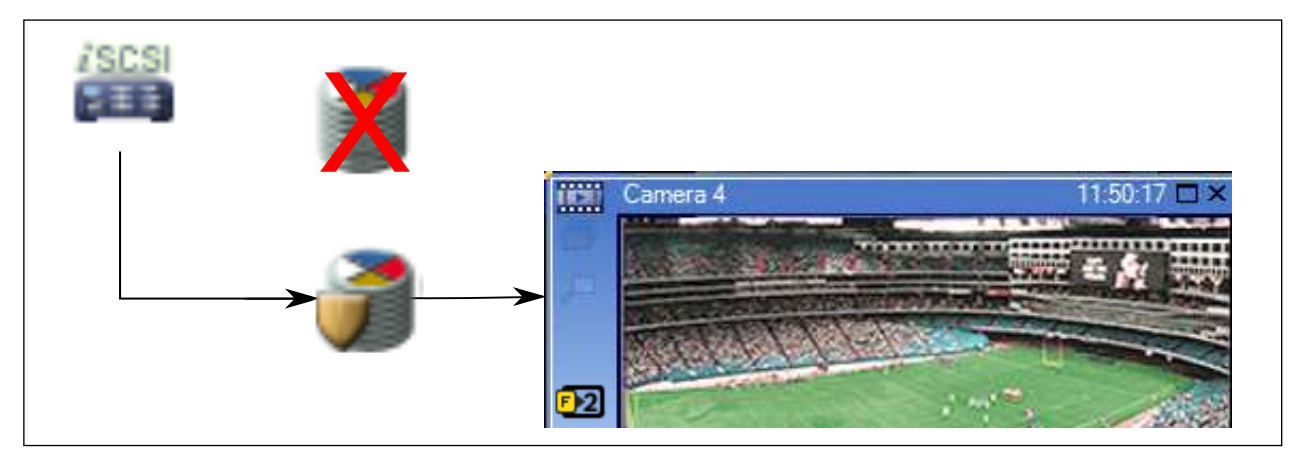

Quando nem o VRM secundário nem o VRM de reserva secundário opcional estão ligados, o codificador fornece a reprodução. Feche o painel de Imagens e arraste novamente a câmara para um painel de Imagens:

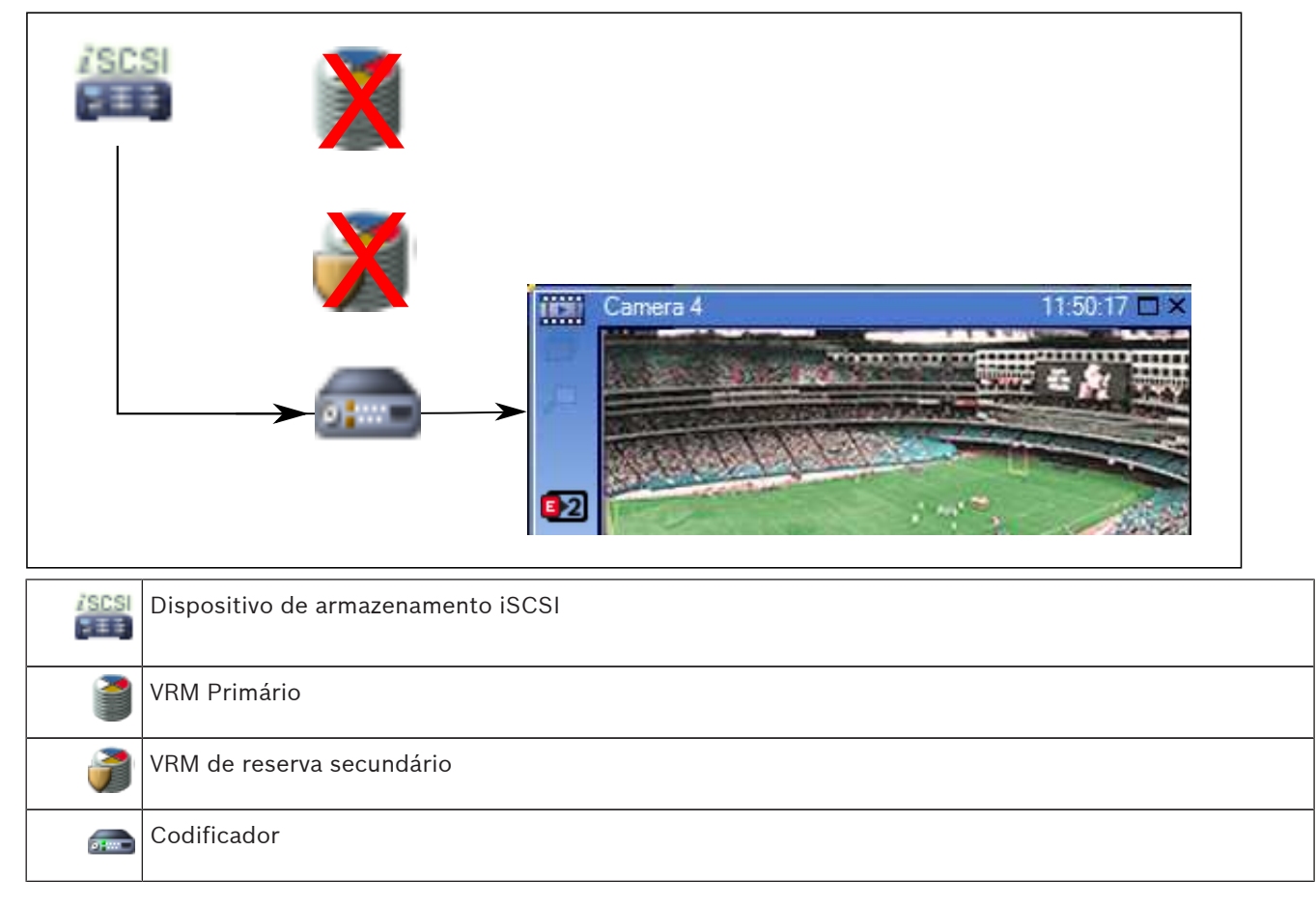

A reprodução do codificador só pode aceder a um período limitado de gravação.

### **Automatic Network Replenishment**

O ANR está configurado. Clique no ícone da fonte de gravação para apresentar a reprodução primária (reprodução de reserva primária, reprodução do codificador primário) ou a reprodução ANR.

Se estiver configurado para esta estação de trabalho, a reprodução é fornecida directamente pelo dispositivo de armazenamento iSCSI.

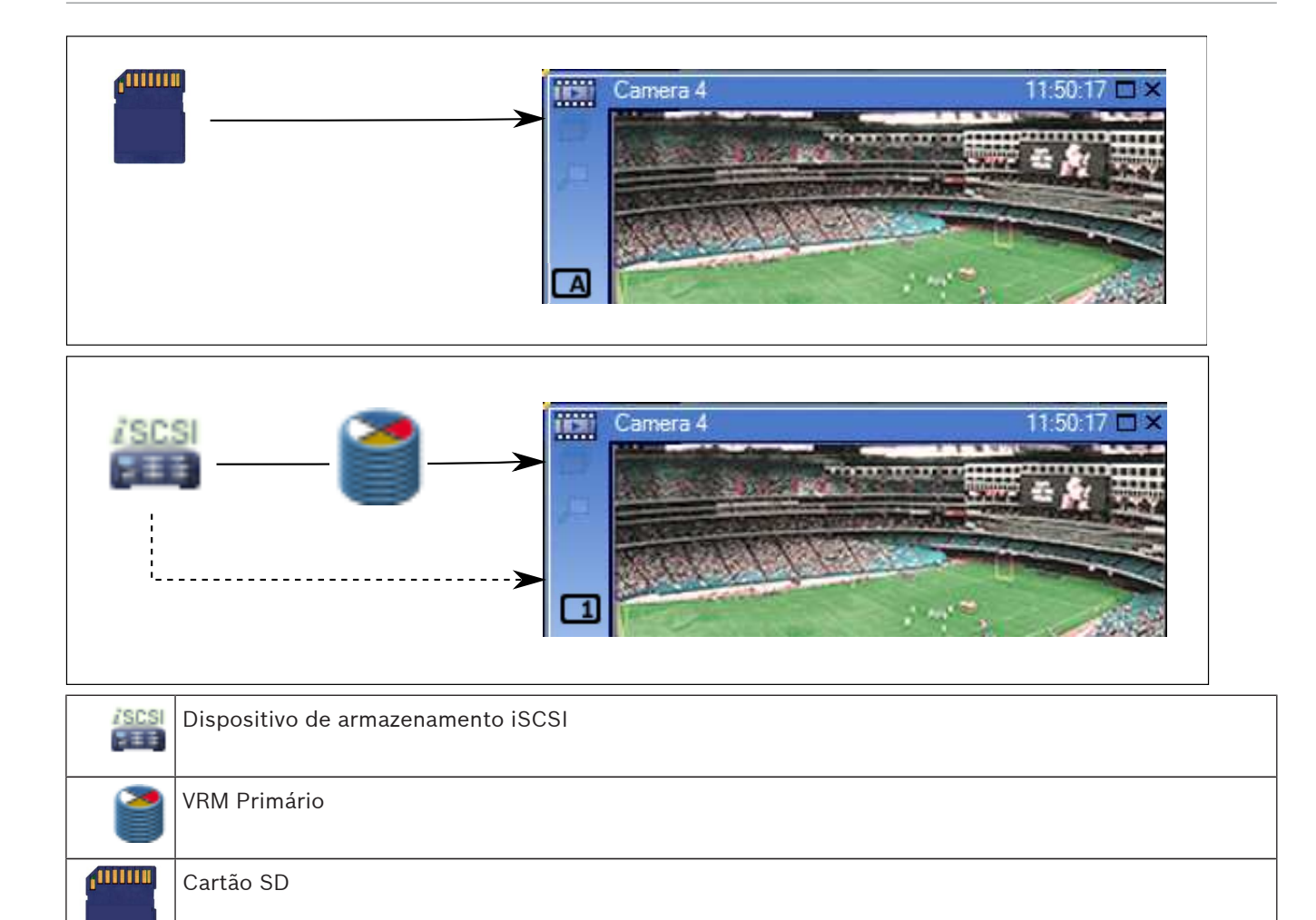

### Ver também

Mudar a fonte de gravação, Página 75

### 4.6 Tratamento de Alarmes

Os alarmes podem ser configurados individualmente para serem geridos por um ou mais grupos de utilizadores. Quando um alarme ocorre, este surge na lista de alarmes de todos os utilizadores dos grupos de utilizadores configurados para receber esse alarme. Quando qualquer um destes utilizadores começar a trabalhar no alarme, este desaparece da Lista de Alarmes de todos os outros utilizadores.

Os alarmes são apresentados no monitor de alarmes de uma estação de trabalho e, opcionalmente, nos monitores analógicos. Esta funcionalidade é descrita nos parágrafos seguintes.

### Fluxo de alarmes

- 1. Um alarme ocorre no sistema.
- 2. As notificações de alarmes surgem nas Listas de Alarmes de todos os utilizadores configurados para este alarme. O vídeo de alarme é apresentado imediatamente nos monitores configurados. Se for um alarme de exibição automática (sobreposição automática), o vídeo de alarme também é apresentado automaticamente nos monitores de alarme da estação de trabalho do Operator Client.

Se o alarme estiver configurado como um alarme para apagar automaticamente, este é

removido da Lista de Alarmes após o tempo de apagar automaticamente (configurado no Configuration Client).

Nos monitores analógicos, quaisquer modos quad de VIP XDs são temporariamente substituídos por apresentações de ecrã inteiro.

- Um dos utilizadores aceita o alarme. O vídeo de alarme é então exibido na estação de trabalho deste utilizador (se não tiver já sido exibido através de sobreposição automática). O alarme é removido de todas as outras listas de alarmes e visualizações de vídeos de alarme .
- 4. O utilizador que aceitou o alarme invoca uma sequência que pode incluir a leitura de um plano de acção e a introdução de comentários. Este é um passo opcional requisitos para sequência podem ser configurados pelo administrador.
- Finalmente, o utilizador elimina o alarme. Isto remove o alarme da respectiva Lista de Alarmes e do visor de alarmes. Num grupo de monitores analógicos, os monitores regressam às câmaras que estavam a ser exibidas antes de o alarme ter ocorrido.

### Janela de Imagens de Alarme

- 1. Para apresentar vídeos de alarme, a Janela de Imagens de Alarme substitui a Janela de Imagens de Reprodução ou Em Directo no monitor que foi configurado para visualização de alarmes.
- Cada um dos alarmes obtém uma linha de painéis de Imagens. Podem ser associados até 5 painéis de Imagens a cada alarme. Estes painéis de Imagens podem apresentar vídeo em directo, reproduzir vídeo ou mapas.

Num grupo de monitores analógicos, cada alarme pode chamar as câmaras numa série de monitores analógicos. O número de câmaras da série está limitado pelo número de colunas do grupo de monitores analógicos. Os monitores da série que não são utilizados para o vídeo de alarme podem ser configurados para continuar com a apresentação actual ou para apresentar um ecrã em branco.

- 3. Os alarmes de prioridade superior são apresentados em primeiro lugar, quer nas linhas de monitores analógicos, quer nas linhas de apresentação de alarmes da estação de trabalho do Operator Client.
- 4. Se a janela de Imagens de Alarme estiver completamente cheia de linhas de Imagens de Alarme e tiver de ser apresentado um outro alarme, os alarmes de menor prioridade surgirão sequencialmente na linha inferior da janela de Imagens de Alarme. Pode avançar nos alarmes em espera utilizando os controlos do lado esquerdo da fila de alarmes. Nos grupos de monitores analógicos, pode avançar nos alarmes em espera utilizando os botões de controlo da janela Monitores do ecrã da estação de trabalho do Operator Client. Os monitores analógicos em alarme são indicados por ícones vermelhos com "LEDs" intermitentes.

Opcionalmente, podem ser apresentados o título, a hora e a data do alarme em todos os monitores analógicos ou apenas no primeiro monitor da fila de alarmes.

- 5. Para alarmes de prioridade equivalente, o administrador pode configurar a ordem:
  - Modo Last-in-First-out (LIFO): com esta configuração, os novos alarmes são inseridos acima de alarmes mais antigos com a mesma prioridade.
  - Modo First-in-First-out (FIFO); com esta configuração, os novos alarmes são inseridos *abaixo* de alarmes mais antigos com a mesma prioridade.
- 6. Uma linha de Imagens de alarme pode surgir na Janela de Imagens de Alarme numa de duas formas:
  - Quando é gerada (sobreposição automática), algo que ocorre quando a prioridade do alarme é superior à prioridade do que está a ser apresentado.

 Quando o alarme é aceite, algo que ocorre quando a prioridade do alarme é inferior à prioridade do que está a ser apresentado.

#### Alarmes de sobreposição automática

Os alarmes podem ser configurados para serem automaticamente exibidos (sobreposição) na janela de Imagens de Alarme, com base na prioridade de alarmes. Também são atribuídas prioridades às exibições em directo e de reprodução de cada grupo de utilizadores. Quando os alarmes são recebidos com uma prioridade superior à da visualização do utilizador, o alarme exibe automaticamente a sua fila de alarmes na janela de Imagens de Alarme. Se a Janela de Imagens de Alarme não estiver exibida actualmente, substitui automaticamente a Janela de Imagens de Reprodução ou Em Directo no monitor cujo alarme se encontre activado.

Apesar de os alarmes de sobreposição automática serem exibidos na Janela de Imagens de Alarme, não são automaticamente aceites. Podem ser exibidos em visores de vários utilizadores em simultâneo. Quando um utilizador aceita um alarme de sobreposição automática, este é removido dos visores e Listas de Alarmes de todos os outros utilizadores.

#### Ver também

- Tratar eventos e alarmes, Página 77

### 4.7 Área de interesse (ROI)

### Fim a que se destina

A área de interesse destina-se a poupar a largura de banda na rede quando aumenta o zoom de uma secção da imagem da câmara com uma câmara HD fixa. Esta secção funciona como uma câmara PTZ.

### Descrição funcional

A função ROI só está disponível para o fluxo 2.

As câmaras HD fixas fornecem fluxos de ROI com resolução SD.

Quando uma ligação TCP é utilizada no Modo directo, o codificador adapta a qualidade da codificação à largura de banda da rede. A melhor qualidade adaptada nunca excede a qualidade do fluxo configurada.

Além disso, o codificador transmite em fluxo apenas a área seleccionada pelo utilizador (através das acções de zoom e de deslocamento horizontal).

A utilização da ROI tem as seguintes vantagens:

- Menor utilização da largura de banda da rede
- Diminuição do desempenho de descodificação necessário no cliente

Um utilizador com prioridade superior para o controlo PTZ pode assumir o controlo da ROI e alterar a secção da imagem. A gravação do fluxo 2 tem a prioridade mais elevada. Isto significa que uma gravação contínua do fluxo 2 torna impossível o controlo da ROI. Se a gravação de alarmes do fluxo 2 estiver configurada, não pode controlar a ROI quando ocorrer um evento que accione a gravação de alarmes.

### Limitações

Só pode utilizar a ROI com câmaras HD fixas.

Só pode utilizar a ROI no Modo directo.

A funcionalidade ROI está disponível na plataforma Nevada e A5 HW com a versão de firmware 5.60 ou superior.

Active o modo TCP para esta câmara para adaptar a largura de banda da rede. O codificador adapta a qualidade da codificação à largura de banda da rede. Sempre que um segundo cliente solicitar o mesmo fluxo (por exemplo, para gravar), a adaptação da largura de banda é desligada. Além disso, o desempenho necessário para o processo de descodificação no cliente diminui. Se o fluxo 2 estiver configurado para **H.264 MP SD ROI** na página **Câmaras e Gravação** mas ainda não estiver definido no codificador, o controlo PTZ não funciona. Active a configuração para definir esta propriedade no codificador.

### Ver também

· Utilizar a ROI, Página 58

### 4.8 Seguimento Inteligente

### Fim a que se destina

O Intelligent Tracking destina-se a ser utilizado para activar a câmara para seguir um objecto seleccionado. Pode configurar a selecção de um objecto como automática ou manual. A câmara pode ser uma câmara PTZ ou uma câmara HD fixa (apenas com a ROI activada). Estão disponíveis os 3 modos seguintes:

- **Desligado**: o Intelligent Tracking está desligado.
- Autom.: o Intelligent Tracking está ligado; o objecto maior é seleccionado automaticamente para ser seguido. Utilização recomendada: objectos que raramente se movam na imagem.
- Clicar: o utilizador selecciona o objecto a ser seguido.

Depois de seleccionar o objecto a ser seguido, a câmara PTZ move-se para seguir o objecto até este sair da área visível da câmara ou até o operador parar o seguimento. Uma câmara HD fixa, com a funcionalidade Intelligent Tracking, define uma região circundante dos limites do objecto seleccionado e aumenta o zoom da imagem para apresentar apenas essa região. Em seguida, a região é movida de acordo com o movimento do objecto.

### Limitações

O Intelligent Tracking só pode ser utilizado para as operações Em directo. Não pode utilizar o Intelligent Tracking mais tarde nos vídeo gravados.

Para uma câmara PTZ ser utilizada para Intelligent Tracking, recomendamos que seja configurada para regressar a uma pré-posição definida após um período de inactividade mais prolongado. Caso contrário, pode acontecer que a câmara PTZ siga um objecto seleccionado automaticamente e, depois de o objecto desaparecer, a câmara PTZ mostra uma imagem irrelevante.

### Ver também

Utilizar o Intelligent Tracking, Página 59

### 4.9 Fim de sessão por inactividade

### Fim a que se destina

O fim de sessão por inactividade destina-se a proteger um Operator Client ou um Configuration Client na ausência do operador ou administrador.

Pode configurar para cada grupo de utilizadores que o Operator Client terminará sessão automaticamente após um período de tempo específico sem actividade.

No caso do Configuration Client, não existem grupos de utilizadores disponíveis. A definição de fim de sessão por inactividade é válida para o utilizador **administrador**.

Todas as operações com o teclado, o rato e o teclado CCTV afectam o período de tempo especificado para o fim de sessão por inactividade. As actividades automáticas do Operator Client não afectam o período de tempo. As actividades automáticas do Configuration Client, por exemplo, o upload de firmware ou a configuração de iSCSI, impedem o fim de sessão por inactividade. Também pode configurar o fim de sessão por inactividade para um Web Client Bosch VMS. Pouco tempo antes de um fim de sessão por inactividade, uma caixa de diálogo recorda o utilizador para impedir proactivamente o fim de sessão por inactividade. O Diário grava a ocorrência de um fim de sessão por inactividade.

#### Exemplo

Se uma estação de trabalho estiver localizada numa área pública, o fim de sessão por inactividade minimiza o risco de um Operator Client da estação de trabalho sem vigilância ser acedido por uma pessoa não autorizada.

Um membro do grupo de administradores deverá terminar sessão automaticamente após a inactividade mas um funcionário (grupo de operadores) pode apenas ver vídeo sem recorrer ao sistema e não pretende um fim de sessão por inactividade.

#### Limitações

A actividade do Client SDK não é compatível com o fim de sessão por inactividade, o que significa que a actividade do Client SDK não afecta o período de tempo especificado.

### 4.10 Relé de falhas

### Fim a que se destina

Um relé de falhas destina-se a ser ligado em caso de erro grave do sistema para accionar um alerta externo (estroboscópio, sirene, etc.).

O utilizador tem de repor o relé manualmente.

O relé de falhas pode ser um dos da lista seguinte:

- Codificador BVIP ou relé do descodificador
- Relé ADAM

#### Exemplo

Se algo acontecer que afecte gravemente o funcionamento do sistema (por exemplo, uma falha do disco rígido) ou se ocorrer um incidente que coloque em perigo a segurança de um site (por exemplo, uma verificação da imagem de referência com falhas), o relé de falhas é activado. Isto pode accionar, por exemplo, um alarme sonoro ou pode fechar portas automaticamente.

#### Descrição funcional

Pode configurar um único relé para funcionar como um relé de falhas. O relé de falhas é activado automaticamente quando é accionado um evento de entre um conjunto de eventos definido pelo utilizador. A activação de um relé significa que será enviado um comando para o relé para o fechar. O evento "Relé fechado" subsequente é desconectado do comando e só será gerado e recebido se o estado do relé for fisicamente alterado! Por exemplo, um relé que tenha sido fechado anteriormente não enviará este evento.

Além de ser accionado automaticamente pelo conjunto de eventos definidos pelo utilizador, o relé de falhas é tratado como qualquer outro relé. Assim, o utilizador pode desactivar o relé de falhas no Operator Client. O Web Client também permite desactivar o relé de falhas. Visto que as permissões normais de acesso se aplicam também ao relé de falhas, todos os clientes têm de ter em consideração as permissões do utilizador com sessão iniciada.

### 4.11 Dados de texto

### Fim a que se destina

O operador pode procurar dados de texto para encontrar as gravações correspondentes. Os dados de texto têm de ser arquivados no Diário.

Os dados de texto são fornecidos por sistemas como leitores de cartões foyer, caixas automáticos ou ponto de venda. Os dados de texto contêm dados de texto de transacções, como números de conta e números de identificação bancária.

#### Descrição funcional

Os dados de texto de um dispositivo são gravados juntamente com os dados de vídeo correspondentes.

#### Limitações

Para procurar gravações com dados de texto, os dados de texto têm de estar configurados para serem armazenados no Diário.

O codificador no qual pretende configurar a função de gravação de dados de texto tem de ter a versão de firmware 5.90 ou posterior.

Os dados de texto de um máximo de 32 dispositivos diferentes podem ser gravados de forma sincronizada para uma câmara.

Podem ser armazenados, no máximo, 3000 bytes de dados de texto num codificador por evento.

### Ver também

- Caixa de diálogo Procurar dados de texto, Página 108
- Apresentar dados de texto, Página 73

### 4.12 Operator Client Offline

A funcionalidade do Operator Client Offline possibilita as seguintes utilizações:

- O Operator Client dá continuidade à operação durante a utilização Em directo, Reprodução e Exportação sem ligação ao computador do Management Server.
- Se uma estação de trabalho tiver sido ligada uma vez ao computador do Management Server, poderá iniciar sessão offline sempre, com qualquer utilizador.

No Modo offline, o Bosch VMS tem de ter a versão 3.0 ou uma versão posterior. Se uma estação de trabalho do Operator Client for desligada do computador com o Management Server, é possível continuar a trabalhar. Algumas funções principais continuam disponíveis, por exemplo, o vídeo em directo e a reprodução.

A partir do Bosch VMS V5.5, uma estação de trabalho do Operator Client pode trabalhar offline com uma configuração do Bosch VMS V5.0.5.

### 4.12.1 Trabalhar com o Modo offline

Quando o Operator Client é desligado de um Management Server, é apresentado o ícone sobreposto correspondente na Árvore lógica do Management Server desligado. Pode continuar a trabalhar com o Operator Client mesmo se o desligamento durar mais tempo, mas algumas funções não estão disponíveis.

Se a ligação a Management Server for restabelecida, é apresentado o respectivo ícone sobreposto.

Se tiver sido activada uma nova configuração num Management Server, é apresentado o respectivo ícone na árvore lógica no ícone do Management Server afectado e é apresentada uma caixa de diálogo durante alguns segundos. Aceite ou recuse a nova configuração. Se a sua instância de Operator Client estiver agendada para terminar sessão numa altura específica, este fim de sessão ocorre mesmo quando a ligação a Management Server não tiver sido restabelecida neste momento.

Quando um utilizador do Operator Client inicia a sessão utilizando o Server Lookup no estado "offline", é apresentada a lista de servidores do último início de sessão efectuado com êxito. O estado offline aqui significa que a estação de trabalho do Operator Client não possui uma ligação de rede ao servidor que contém a Lista de servidores.

### Funções não disponíveis sem ligação

Ao ser desligado do Management Server, as seguintes funções não se encontram disponíveis no Operator Client:

- Lista de alarmes:

Inclui o tratamento de alarmes. A lista de alarmes está vazia e será automaticamente preenchida quando a ligação for restabelecida.

- Allegiant:

O processamento da linha de junção não está disponível. Nas versões anteriores, as câmaras Allegiant eram fechadas automaticamente com uma caixa de mensagem quando o processamento da linha de junção não estava disponível. Com o Bosch VMS V3.0, será apresentado um Painel de imagem mais fácil de utilizar que irá informar o utilizador da impossibilidade de apresentar a câmara no momento.

– AMG:

Não é possível arrastar as câmaras no controlo AMG. O controlo é desactivado e será activado automaticamente quando a ligação for restabelecida.

Prioridades PTZ:

Sem uma ligação ao Management Server, um Operator Client offline pode ligar-se a uma câmara PTZ desde que a própria câmara PTZ não esteja bloqueada. As prioridades da dome serão automaticamente actualizadas quando a ligação for restabelecida.

– Entrada:

Não é possível mudar a entrada.

– Diário:

O Logbook não está disponível e não pode ser aberto. Uma janela de pesquisa aberta no Logbook não é fechada automaticamente. Os resultados da pesquisa existentes podem ser utilizados e exportados.

- Operator Client SDK:

Não é possível processar as funções SDK do Operator Client com a IServerApi.

Não é possível criar uma RemoteClientApi.

Alguns métodos que só estão disponíveis na API do cliente não funcionam, por exemplo, o ApplicationManager (experimente GetUserName()).

- Alteração da palavra-passe:

O operador não consegue mudar a sua palavra-passe.

- Relé:

Não é possível mudar os relés.

- Script do servidor:

Os métodos de servidor da IServerApi que serão processados, mas que não poderão ser enviados ao Cliente, são os seguintes:

- AlarmManager
- AnalogMonitorMananger
- CameraManager
- CompoundEventManager
- DecoderManager
- DeviceManager
- DomeCameraManager
- EventManager
- InputManager
- LicenseManager
- Logbook
- MatrixManager
- RecorderManager
- RelayManager
- ScheduleManager
- SendManager
- SequenceManager
- VirtualInputManager
- Sobreposições do estado:
   Não estão disponíveis sobreposições de estado de câmaras, entradas ou relés.

## Estados do Operator Client

Um Bosch VMS Operator Client fornece informação visual e textual dos seus estados. São possíveis os seguintes estados do Operator Client:

O Operator Client está ligado ao Management Server.

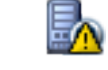

O Operator Client não está ligado ao Management Server. Uma causa poderá ser a não existência de uma ligação física do Management Server à rede.

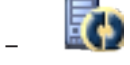

Este estado só pode ser apresentado depois de a ligação ao Management Server ser restabelecida. Todas as funções afectadas são recuperadas, mas a configuração do Operator Client fica desactualizada devido a existir uma configuração mais recente disponível no sistema. Inicie sessão de novo para actualizar a configuração.

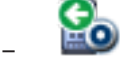

Este ícone de estado é apresentado quando o Management Server tem uma versão anterior do Bosch VMS à estação de trabalho do Operator Client.

## Sobreposição do estado do dispositivo

Os estados do dispositivo (ponto de gravação, demasiado ruidoso, demasiado escuro, ...) são processados pelo Management Server. Se não existir ligação entre o Cliente e o Servidor, os estados não podem ser actualizados no Cliente. Uma nova sobreposição do estado irá permitir obter a informação visual de que todos os estados do dispositivo não estão disponíveis no momento. Se o cliente voltar a ter uma ligação estabelecida com o servidor, as sobreposições de estado são actualizadas automaticamente.

– <sup>7</sup> Estado desconhecido

A sobreposição de estado de um dispositivo na Árvore lógica ou num mapa quando o cliente está desligado do computador do Management Server.

## Motivos para a falta de ligação

Os motivos que explicam a falta de ligação entre o Operator Client e o Management Server podem ser:

- A ligação física está interrompida.
- A palavra-passe do utilizador com sessão iniciada mudou durante o período offline.

- O Management Server concedeu a licença de estação de trabalho flutuante a outro
   Operator Client online enquanto o Operator Client agora desligado estava offline.
- O Operator Client e o Management Server têm versões diferentes (Management Server anterior à versão 5.5).

# 4.13 Versão do Operator Client independente

No Modo de compatibilidade, tanto o Operator Client como o Management Server têm de ter uma versão posterior à 5.5.

Um utilizador do Operator Client pode iniciar sessão com êxito num Management Server em que esteja em execução uma versão de software anterior.

Se o servidor fornecer uma configuração mais recente à disponível na estação de trabalho do Operator Client, esta configuração é automaticamente copiada para a estação de trabalho do Operator Client. O utilizador pode optar por transferir a nova configuração.

O Operator Client proporciona um conjunto de funcionalidades reduzido e está ligado a este Management Server.

As seguintes funcionalidades relacionadas com o Management Server estão disponíveis após o início de sessão num Management Server com uma versão anterior:

- Preferências do utilizador
- Iniciar a gravação manual
- Apresentação dos estados dos dispositivos
- Pesquisar no diário
  - Não é possível a pesquisa de eventos.
- Server Lookup
- Exportação remota

## 4.13.1 Trabalhar com o Modo de compatibilidade

Esta funcionalidade encontra-se disponível nas versões posteriores à versão 5.5. Um Bosch VMS Operator Client fornece informação visual e textual dos seus estados. São possíveis os seguintes estados do Operator Client:

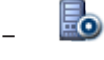

O Operator Client está ligado ao Management Server.

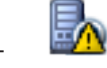

O Operator Client não está ligado ao Management Server. Uma causa poderá ser a não existência de uma ligação física do Management Server à rede.

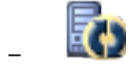

Este estado só pode ser apresentado depois de a ligação ao Management Server ser restabelecida. Todas as funções afectadas são recuperadas, mas a configuração do Operator Client fica desactualizada devido a existir uma configuração mais recente disponível no sistema. Inicie sessão de novo para actualizar a configuração.

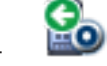

Este ícone de estado é apresentado quando o Management Server tem uma versão anterior do Bosch VMS à estação de trabalho do Operator Client.

# 5 Começar

Este capítulo fornece informações sobre os primeiros passos com o Bosch VMS.

# 5.1 Aceder ao sistema

Acede a um sistema ao desempenhar os seguintes passos:

- 1. Execute um dos seguintes passos para seleccionar o endereço de rede do sistema pretendido:
  - Clique numa entrada da lista pré-seleccionada.
  - Introduza um endereço de rede manualmente.
  - Seleccione um endereço de rede utilizando Server Lookup.
- 2. Inicie sessão no sistema pretendido:
  - Sistema de servidor único
  - Enterprise System

# 5.2 Utilizando Server Lookup

Um utilizador de Configuration Client ou Operator Client pode pretender estabelecer ligação a vários pontos de acesso do sistema, por ordem sequencial. Este acesso é denominado Server Lookup. Os pontos de acesso do sistema podem ser o Management Server ou o Enterprise Management Server.

O Server Lookup ajuda-o a localizar pontos de acesso do sistema através dos respectivos nomes ou descrições.

O utilizador obtém a lista de pontos de acesso do sistema durante o início de sessão. Este necessita de estabelecer ligação ao servidor que aloja a configuração com a **Lista de Servidores**.

## Para aceder:

1. Inicie Operator Client ou Configuration Client.

É apresentada a caixa de diálogo de início de sessão.

2. Na lista Ligação:, seleccione <**Procurar...>** para Configuration Client ou <**Procurar...>** para Operator Client.

Se o endereço IP privado e público tiver sido configurado para um servidor, isso é indicado.

Se seleccionar **<Procurar...>** ou **<Procurar...>** pela primeira vez, a caixa de diálogo **Server Lookup** é apresentada.

- 3. No campo **Endereço do (Enterprise) Management Server:**, introduza um endereço de rede válido do servidor pretendido.
- 4. Introduza um nome de utilizador e palavra-passe válidos.
- 5. Se for necessário, clique em **Memorizar Definições**.
- 6. Clique em **OK**.

É apresentada a caixa de diálogo Server Lookup.

- 7. Seleccione o servidor pretendido.
- 8. Clique em **OK**.
- Se o servidor seleccionado tiver endereço de rede privada e de rede pública, é apresentada uma caixa de mensagem a perguntar se está a utilizar um computador situado na rede privada do servidor seleccionado.

O nome de servidor é adicionado à lista Ligação: na caixa de diálogo de início de sessão.

Seleccione este servidor na lista Ligação: e clique em OK.
 Se tiver seleccionado a caixa de verificação Memorizar Definições, pode seleccionar este servidor, directamente, quando quiser voltar a aceder a este servidor.

# 5.3 Iniciar o Operator Client

## Nota:

- Antes de usar o sistema, active as licenças que tiver encomendado. O Manual de configuração ou a Ajuda Online do Configuration Client descrevem como activar as licenças.
- Para garantir que o seu Bosch VMS usa o idioma de que necessita, defina-o no seu Configuration Client. Para mais informações, veja a Ajuda Online.

Se houver uma versão mais recente do Bosch VMS em execução no Management Server, essa versão será instalada automaticamente através da tecnologia de instalação sem supervisão ao iniciar a sessão.

## Para iniciar o Operator Client:

- No menu Iniciar, seleccione Programas > Bosch VMS > Operator Client. É exibida a caixa de diálogo para iniciar sessão.
- No campo Nome do Utilizador:, introduza o seu nome de utilizador. Quando iniciar a aplicação pela primeira vez, introduza Admin como nome de utilizador, não sendo necessária qualquer palavra-passe. Para aceder a vários computadores do Management Server, em simultâneo, introduza o nome de utilizador de um membro de um Enterprise Group.
- 3. No campo **Palavra-passe**, introduza a sua palavra-passe.
- 4. Na lista **Ligação:**, seleccione o endereço IP ou o nome DNS do Management Server ou Enterprise Management Server.
- 5. Clique em **OK**.

Se tiver sido configurada uma autorização dupla para o seu grupo de utilizadores, é exibida a caixa de diálogo de início de sessão seguinte.

Um utilizador do segundo grupo de utilizadores configurado introduz as informações necessárias.

A aplicação é iniciada.

Se a autorização dupla for opcional, basta clicar novamente em **OK** na segunda caixa de diálogo de início de sessão. Mas, depois, só possui os direitos de utilizador do seu grupo de utilizadores e não os direitos de utilizador potencialmente aumentados do seu grupo de autorização dupla.

#### Para sair do Operator Client:

1. No menu Sistema, clique em Sair.

A aplicação fecha-se.

Se tiver iniciado sessão no Operator Client como um utilizador sem autorização para fechar a aplicação, a caixa de diálogo **Introduza a Palavra-passe para Terminar Sessão** é apresentada.

2. Solicite a um utilizador, com os direitos de utilizador correspondentes, que introduza o respectivo nome de utilizador e palavra-passe para confirmar o processo.

## 5.4 Aceitar uma nova configuração

Quando o administrador do sistema activa uma nova configuração a partir do Configuration Client, cada Operator Client é automaticamente reiniciado ou, então, o utilizador de uma estação de trabalho é informado sobre a nova configuração e pode aceitá-la posteriormente. O administrador do sistema faz depois a configuração em função da situação que tiver ocorrido. Se o administrador do sistema activar uma nova configuração sem forçar cada estação de trabalho Operator Client a aceitar a nova configuração, é apresentada uma caixa de diálogo em todas as estações de trabalho Operator Client . Os utilizadores podem aceitar ou recusar a nova configuração. A caixa de diálogo é fechada após alguns segundos sem interacção com o utilizador. Neste caso, a nova configuração é recusada. Se um dispositivo (por exemplo, uma câmara) for retirado do sistema na nova configuração, algumas funções deste dispositivo não estão disponíveis caso tenha recusado a nova configuração.

Se alterar a palavra-passe para um utilizador ou apagar um utilizador enquanto este utilizador tiver sessão iniciada, este utilizador pode continuar a trabalhar com Operator Client após a alteração ou eliminação da palavra-passe. Se após a alteração ou eliminação da palavra-passe a ligação a Management Server for interrompida (por exemplo, após activar a configuração), o utilizador não pode voltar a estabelecer ligação a Management Server sem terminar sessão/ iniciar sessão em Operator Client.

#### Para aceitar uma nova configuração:

Termine a sessão e volte a iniciá-la novamente.
 A nova configuração está, agora, a ser utilizada.

# 6 Exibir imagens de câmaras

Este capítulo fornece informações sobre a forma de exibição de imagens de câmaras. Algumas das funcionalidades descritas neste capítulo podem ser desactivadas pelo seu grupo de utilizadores.

# 6.1 Seleccionar um fuso horário

Janela principal

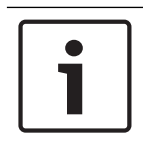

## Nota!

Certifique-se de que a hora em todos os computadores do seu sistema está correctamente definida de acordo com cada fuso horário em que os computadores se encontram.

Management Server e todos os dispositivos ligados, incluindo codificadores, descodificadores, computadores do Servidor VRM, dispositivos DiBos e DVR, devem estar no mesmo fuso horário.Os computadores Operator Client (incluindo Client SDK e Cameo SDK) e os computadores Configuration Client podem estar em fusos horários diferentes de Management Server.

Se o seu Operator Client estiver situado num fuso horário diferente de um ou mais computadores Management Server ligados, pode seleccionar visualizar, na interface do utilizador:

- A sua hora local
- UTC
- Fuso horário do computador Management Server a que estiver ligado

Os painéis de Imagens que exibem uma câmara (em directo e reprodução) mostram sempre a hora do Management Server correspondente.

Na Árvore Lógica, ocorre a exibição de no ícone do dispositivo para todos os servidores que não partilhem o fuso horário actualmente seleccionado em Operator Client:

| GetDevice             |
|-----------------------|
| 🗉 🚞 DiBos             |
| 🗈 🚞 Live              |
| ⊕ - 🔂 MCS05 1.237 [4] |
| ⊕ - 🔂 MCS06 1.249 [5] |
| ⊕ 🔂 MCS07 1.244 [6]   |
| ⊕ - 🔂 MCS08 1.220 [7] |
|                       |

Pode seleccionar o fuso horário de um servidor para exibir este fuso horário em Operator Client.

## Para seleccionar o fuso horário:

- 1. Na Árvore Lógica, clique com o botão direito sobre um ícone do servidor para seleccionar o fuso horário deste servidor.
- 2. Na lista de selecção de fuso horário, seleccione a entrada pretendida.
  - Hora Local: Operator Client
  - UTC

6.2

– UTC-x: Fuso horário de cada Management Server

disponível. A hora com base no fuso horário seleccionado é exibida na barra de menu:

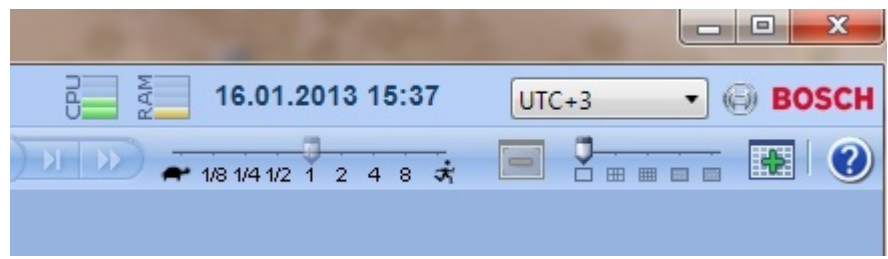

## Ver também

- Janela Árvore Lógica, Página 112

## Exibir uma câmara num painel de Imagens

Janela principal

## Para atribuir uma imagem da câmara a um painel de Imagens:

Arraste uma câmara da janela Árvore Lógica para um painel de Imagens.
 A imagem da câmara seleccionada é apresentada no painel de Imagens.

## Ou:

- 1. Seleccione um painel de Imagens.
- Na janela Árvore Lógica, faça duplo clique sobre uma câmara.
   A imagem da câmara seleccionada é apresentada no painel de Imagens.
- 3. Repita os passos anteriores para cada câmara que quiser exibir.

Pode, também, arrastar mapas e documentos para painéis de Imagens.

## Ou:

 Na Árvore Lógica, clique com o botão direito numa câmara e clique em Mostrar no próximo painel de Imagens livre.

A câmara é apresentada.

## Para mover uma câmara dentro da janela de Imagens:

Arraste a câmara para outro painel de Imagens.

## Para aumentar o zoom digital:

 Clique com o botão direito do rato em qualquer ponto de um painel de Imagens e clique em Aumentar zoom.

## Ver também

- Janela Árvore Lógica, Página 112
- Janela de Imagens, Página 121
- Painel de Imagens, Página 122

## 6.3 Exibir câmaras de vários Servidores de Gestão

## Janela principal > Árvore Lógica Empresarial

Inicie sessão como um utilizador de um Grupo de Utilizadores Empresariais. Na Árvore Lógica Enterprise, expanda o item do Servidor de Gestão pretendido. Pode utilizar

os dispositivos que estão configurados para este Management Server.

# 6.4 Localizar um item na Árvore Lógica

Janela principal

Para localizar um item na Árvore Lógica:

 Clique com o botão direito do rato no nó de raiz ou num nó secundário da Árvore Lógica e clique em Pesquisar na Árvore.
 É apresentada a caixa de diálege Pesquisar. Esta caixa de diálege aparece no monitor.

É apresentada a caixa de diálogo **Pesquisar**. Esta caixa de diálogo aparece no monitor onde foi encerrada anteriormente. Está sempre visível.

- 2. No campo **Pesquisar por**, introduza uma cadeia de caracteres de pesquisa que represente o nome a apresentar de um item.
- 3. Clique em **Localizar**.

O primeiro item correspondente à cadeia de caracteres de pesquisa está assinalado. Se pretender visualizá-lo num painel de Imagens, clique duas vezes no item.

- 4. Clique em **Seguinte** para assinalar o item correspondente seguinte.
- 5. Clique em **Fechar**.

#### Ver também

Caixa de diálogo Pesquisar, Página 112

## Organizar painéis de Imagens

Janela principal

#### Para organizar painéis de Imagens:

- 1. Mova o cursor para o padrão do painel de Imagens.
- Arraste um item da janela Árvore Lógica para um painel de Imagens. Repita esta acção até que sejam apresentadas todas as câmaras pretendidas.
   Se um objecto já estiver em apresentação num painel de Imagens alvo, este objecto é substituído.
- 3. Arraste uma câmara de um painel de Imagens para outro, se necessário.

#### Para redimensionar um painel de Imagens:

- 1. Aponte para o canto de um painel de Imagens. O ponteiro surge como uma seta de duplo sentido.
- 2. Arraste o canto para redimensionar o painel de Imagens.

Exibir a janela de Imagens de Alarme

#### Ver também

Janela de Imagens, Página 121

## 6.6

6.5

# Janela principal

Pode alternar entre a janela de Imagens e a janela de Imagens de Alarme, se existir, pelo menos, um alarme na lista de alarmes.

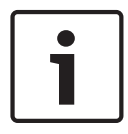

#### Nota!

Um mapa apresentado num painel de Imagens de Alarme está optimizado para apresentação e contém apenas a vista inicial do ficheiro .dwf básico.

#### Para apresentar a janela de Imagens de alarme:

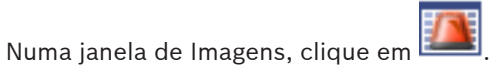

É apresentada a janela de Imagens de Alarme.

#### Para apresentar novamente a janela de Imagens:

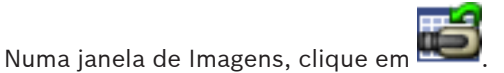

É apresentado o Modo Directo ou o Modo de Reprodução, dependendo do modo apresentado anteriormente.

#### Ver também

►

- Modo Alarme (visualização de alarmes), Página 96
- Janela de Imagens, Página 121

## 6.7 Iniciar a gravação manual

## Janela principal

Pode iniciar a gravação de cada câmara manualmente. É usado o nível de qualidade do modo de gravação de alarmes. A duração da gravação de alarmes é configurada no Configuration Client.

Se a câmara seleccionada já estiver em gravação, o nível de qualidade é alterado para o modo de gravação de alarmes. No caso da gravação VRM, a gravação de alarmes não é protegida. **Nota:** Não é possível iniciar a gravação manual numa câmara DiBos.

## Para iniciar a gravação:

- 1. Seleccione um painel de Imagens com apresentação de uma câmara.
- 2. Clique em 💌

A gravação é iniciada.

#### Notas:

Só gravações de NVR: o ícone na barra do painel de Imagens é alterado para para parar a gravação. Se não fizer clique para parar a gravação, a gravação manual pára após decorrido o tempo de gravação manual configurado. Na Escala de Tempo da câmara, a gravação manual é apresentada como gravação de alarmes.

Só gravações de VRM: não pode parar a gravação manualmente. A gravação pára após decorrido o tempo de gravação de alarmes configurado. Na Escala de Tempo da câmara, a gravação com pré-alarme é apresentada como gravação de alarmes, caso a gravação com pré-alarme esteja configurada em Configuration Client.

#### Ver também

- Painel de Imagens, Página 122
- Janela Escala de Tempo, Página 122

# 6.8 Iniciar uma sequência de câmaras pré-configurada

#### Janela principal

Com uma sequência de câmaras, é apresentado um grupo de câmaras sequencialmente. As sequências de câmaras pré-configuradas são obtidas no Configuration Client e aparecem na Árvore Lógica.

Uma sequência pode ser configurada para utilizar mais de um painel de Imagens. Se não houver um número suficiente de painéis de Imagens para apresentar toda a sequência, só são visualizados os painéis de Imagens que se enquadrem na janela de Imagens. Os painéis de Imagens restantes não são visualizados e uma mensagem correspondente é apresentada. Uma sequência não é apresentada nas seguintes condições:

- Perda de vídeo
- Ligação à câmara perdida

- Sem permissão para apresentar a câmara
- Câmara não configurada

Para além disso, as câmaras DiBos não podem ser apresentadas para sequências apresentadas num monitor analógico através de um descodificador.

## Nota!

Quando a configuração é alterada e activada, uma sequência de câmaras (pré-configurada ou automática) é normalmente continuada após reiniciar o Operator Client.

Mas nos seguintes casos a sequência não é continuada:

Um monitor, em que a sequência está configurada para ser apresentada, foi removido.

O modo de um monitor (vista única/quad), em que a sequência está configurada para ser apresentada, foi alterado.

O número lógico de um monitor, em que a sequência está configurada para ser apresentada, foi alterado.

## Para iniciar e controlar uma sequência de câmaras:

- 1. Arraste a sequência pretendida **entre** da janela **Árvore Lógica** para um painel de Imagens.
  - A sequência é apresentada com a indicação do símbolo 💴.
- Clique num ícone de controlo de reprodução da barra de ferramentas da janela de Imagens para controlar a sequência.

## Ver também

– Painel de Imagens, Página 122

# Iniciar uma sequência de câmaras automática

#### Janela principal

Com uma sequência de câmaras, é apresentado um grupo de câmaras sequencialmente. Pode configurar o tempo de paragem destas sequências na caixa de diálogo **Opções** (menu **Extras**, comando **Opções**).

Uma sequência não é apresentada nas seguintes condições:

- Perda de vídeo
- Ligação à câmara perdida
- Sem permissão para apresentar a câmara
- Câmara não configurada

Para além disso, as câmaras DiBos não podem ser apresentadas para sequências apresentadas num monitor analógico através de um descodificador.

#### Nota!

Quando a configuração é alterada e activada, uma sequência de câmaras (pré-configurada ou automática) é normalmente continuada após reiniciar o Operator Client.

Mas nos seguintes casos a sequência não é continuada:

Um monitor, em que a sequência está configurada para ser apresentada, foi removido.

O modo de um monitor (vista única/quad), em que a sequência está configurada para ser apresentada, foi alterado.

O número lógico de um monitor, em que a sequência está configurada para ser apresentada, foi alterado.

#### Para iniciar uma sequência de câmaras:

1. Seleccione o painel de Imagens onde quer que a sequência seja reproduzida.

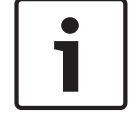

6.9

 Clique com o botão direito na pasta da Árvore Lógica ou na janela Árvore dos Favoritos e clique em Mostrar como sequência no painel de Imagens seleccionado. As câmaras da pasta seleccionada são apresentadas sequencialmente no Painel de

imagens seleccionado. 🔊 indica que a sequência está a decorrer.

Para interromper uma sequência de câmaras:

Na barra de ferramentas Janela de imagens, clique em

A sequência pára a reprodução, como indicado por 💷

## Para saltar para o passo anterior/seguinte de uma sequência de câmaras:

Na barra de ferramentas da Janela de imagens, clique em ou em .
 A sequência salta para o passo anterior ou seguinte.

## Ver também

Caixa de diálogo Opções, Página 110

# 6.10 Utilização de modo de áudio de um canal

## Janela principal

Pode utilizar o modo de áudio de um canal quando quiser ouvir apenas uma fonte de áudio atribuída a uma câmara. Não pode activar áudio para outra câmara.

## Para activar/desactivar o modo de áudio multicanais:

- 1. No menu Extras, clique em Opções.
- 2. Seleccione a caixa de verificação Reprodução áudio do painel de Imagens seleccionado.

## Ver também

Caixa de diálogo Opções, Página 110

# 6.11 Utilizar o modo de áudio Multicanais

## Janela principal

Pode utilizar o modo de áudio Multicanais quando quiser ouvir diferentes fontes de áudio ao mesmo tempo. Pode activar diferentes fontes de áudio atribuídas a uma câmara no painel de Imagens de cada câmara.

## Para activar/desactivar o modo de áudio multicanais:

- 1. No menu Extras, clique em Opções.
- 2. Seleccione a caixa de verificação Reprodução áudio Multicanais.

## Ver também

Caixa de diálogo Opções, Página 110

# 6.12 Utilização de zoom digital

## Janela principal

Todos os painéis de Imagens possuem a função de zoom digital. Este zoom digital inclui 11 níveis: 1x, 1,35x, 1,8x, 2,5x, 3,3x, 4,5x, 6x, 8,2x, 11x, 14,9x, 20,1x.

Se guardar uma Vista Favoritos, a definição actual do zoom digital e a secção da imagem são guardadas.

Se clicar em **entre**, a definição actual do zoom digital e a secção da imagem serão utilizadas para reprodução instantânea.

Quando o Operator Client é reiniciado, a definição actual do zoom digital e a secção da imagem são mantidas.

## Para utilizar o zoom digital:

 Clique com o botão direito do rato em qualquer ponto de um painel de Imagens e clique em Aumentar zoom.

🟴 indica que o zoom digital foi utilizado.

- 2. Repita o passo anterior para aumentar o zoom.
- 3. Arraste a imagem para navegar até à secção da imagem pretendida.
- Clique com o botão direito do rato no painel de Imagens e clique em Zoom 1:1 para regressar ao tamanho original.

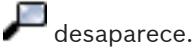

#### Nota:

Pode também utilizar os controlos do zoom digital na janela Comando PTZ.

## Ver também

- Janela Árvore dos Favoritos, Página 113
- Janela Comando PTZ, Página 119
- Painel de Imagens, Página 122

## 6.13 Guardar uma frame

2.

Janela principal

## Para guardar uma imagem isolada:

1. Seleccione um painel de Imagens.

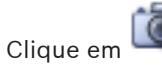

É exibida uma caixa de diálogo para guardar o ficheiro de imagem.

- 3. Seleccione a pasta pretendida, introduza um nome de ficheiro e seleccione o tipo de ficheiro desejado. Estão disponíveis JPG e BMP.
- 4. Clique em OK.

A imagem é guardada. O ficheiro contém informações adicionais sobre a câmara. Se tiver iniciado sessão num Enterprise Management Server, o nome da câmara é exibido com o nome do Management Server desta câmara como um prefixo.

#### Ver também

- Painel de Imagens, Página 122

# 6.14 Imprimir uma frame

Janela principal

## Para imprimir uma imagem isolada:

- 1. Seleccione um painel de Imagens.
- 2. Clique em 💾
  - É exibida uma caixa de diálogo para selecção de uma impressora.

## 3. Clique em **OK**.

A imagem é impressa. A impressão contém informações adicionais sobre a câmara. Se tiver iniciado sessão num Enterprise Management Server, o nome da câmara é exibido com o nome do Management Server desta câmara como um prefixo.

#### Ver também

Painel de Imagens, Página 122

# 6.15 Alteração para modo de ecrã inteiro

## Janela principal

O modo de ecrã inteiro oculta muitos elementos de controlo; por exemplo, os comandos de menu ou a Lista de Alarmes, se nenhum dos monitores de alarmes tiver mudado para modo de ecrã inteiro. Para aceder a estes elementos de controlo, saia do modo de ecrã inteiro.

Para apresentar toda a janela de imagens em modo de ecrã inteiro:

 Na barra de ferramentas da janela de Imagens, clique em A janela de Imagens é apresentada em modo de ecrã inteiro.

## Para sair do modo de ecrã inteiro:

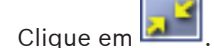

## Para maximizar um painel de Imagens seleccionado:

Clique com o botão direito do rato num painel de Imagens e clique em Maximizar.
 O painel de Imagens seleccionado é apresentado utilizando toda a janela de Imagens.

#### Ver também

►

· Janela de Imagens, Página 121

# 6.16 Exibir ou ocultar as barras do painel de Imagens

Janela principal

## Para apresentar/ocultar as barras de ferramentas:

Clique em INI para apresentar as barras de ferramentas.

Clique em para ocultar as barras de ferramentas.

#### Ver também

- Janela de Imagens, Página 121

# 6.17 Exibição de informações numa câmara

#### Janela principal

#### Para apresentar informações:

 Clique com o botão direito do rato num painel de Imagens com uma câmara atribuída e clique em Propriedades.

É apresentada uma caixa de diálogo com as características da câmara.

#### Ver também

Painel de Imagens, Página 122

# 6.18 Activar a análise de conteúdo de vídeo (VCA)

## Para activar:

 Clique com o botão direito do rato num Painel de imagens com uma câmara atribuída e clique em Activar Análise de Conteúdo.

São apresentadas as sobreposições de VCA. Esta definição é mantida após o reinício ou início de sessão seguinte do Operator Client ou após o fecho da câmara e a nova apresentação num Painel de imagens.

## Para desactivar:

 Clique com o botão direito do rato num Painel de imagens com uma câmara atribuída e clique em Desactivar Análise de Conteúdo.
 As sobreposições de VCA desaparecem.

# 6.19 Iniciar a reprodução instantânea

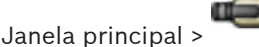

Pode ver as gravações de uma câmara num Painel de Imagens no Modo Directo.

Se estiver configurada, pode alterar a fonte de gravação.

A definição actual do zoom digital e a secção da imagem são utilizadas para reprodução instantânea.

A hora de início (número de segundos no passado ou tempo de rebobinagem) da reprodução instantânea é configurada na caixa de diálogo **Opções** (menu **Extras**, comando **Opções**).

## Para iniciar reprodução instantânea:

- 1. Seleccione o painel de Imagens pretendido.
- 2. Clique em

A gravação é reproduzida.

 Mude para a fonte de gravação pretendida, caso esteja disponível.
 Nota: Depois de mudar a fonte de gravação, o tempo de rebobinagem pode ser diferente do valor configurado.

🕨 Para regressar à imagem em directo, clique em 🗬

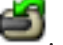

**Nota:** É possível ter mais do que um painel de Imagens com reprodução instantânea e até mesmo várias reproduções instantâneas da mesma câmara.

#### Ver também

- Painel de Imagens, Página 122
- Mudar a fonte de gravação, Página 75

## 6.20 Atribuir uma câmara a um monitor

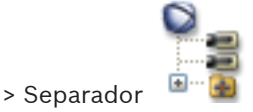

Janela principal > 🦳

Pode atribuir dispositivos IP a um descodificador. Isto apresenta o sinal de vídeo no monitor analógico e reproduz o sinal de áudio nos altifalantes, se ligados ao descodificador. As câmaras DiBos e Allegiant Bosch não podem ser atribuídas desta forma.

#### Para atribuir uma imagem da câmara a um monitor:

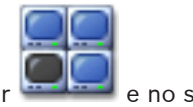

Clique no separador e no separador

2015.02 | V2 | Operator Client

1.

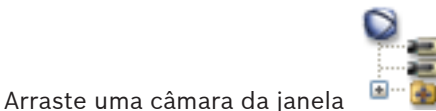

" 🚇 🏻 para o monitor pretendido.

## Ver também

2.

– Janela Monitores, Página 120

# 6.21 Utilização do modo de áudio

## Janela principal

Se se encontrar disponível, pode activar o áudio de uma câmara seleccionada. Para ouvir simultaneamente o sinal de áudio de várias câmaras, active o modo de Áudio Multicanais.

Pode mudar o modo de áudio na caixa de diálogo **Opções** (menu **Extras**, comando **Opções**). **Para activar/desactivar o áudio:** 

- 1. Seleccione um painel de Imagens.
- 2. Clique em 📫 para desactivar ou em ᄣ para activar o áudio.

## Ver também

- Painel de Imagens, Página 122
- Caixa de diálogo Opções, Página 110

# 6.22 Utilizar a funcionalidade de intercomunicador

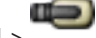

## Janela principal >

Só pode utilizar a funcionalidade de intercomunicador quando o Modo Directo estiver activo. Certifique-se de que o microfone está activo na placa de som e que o respectivo volume não é de 0. Pode efectuar esta operação no Painel de Controlo do seu computador. Para além disso, certifique-se de que, no controlo de gravação da placa de som, só está seleccionado o microfone e não o misturador estéreo. Para Windows 7: Desactive todos os dispositivos de entrada excepto o que pretender utilizar para a funcionalidade de intercomunicador.

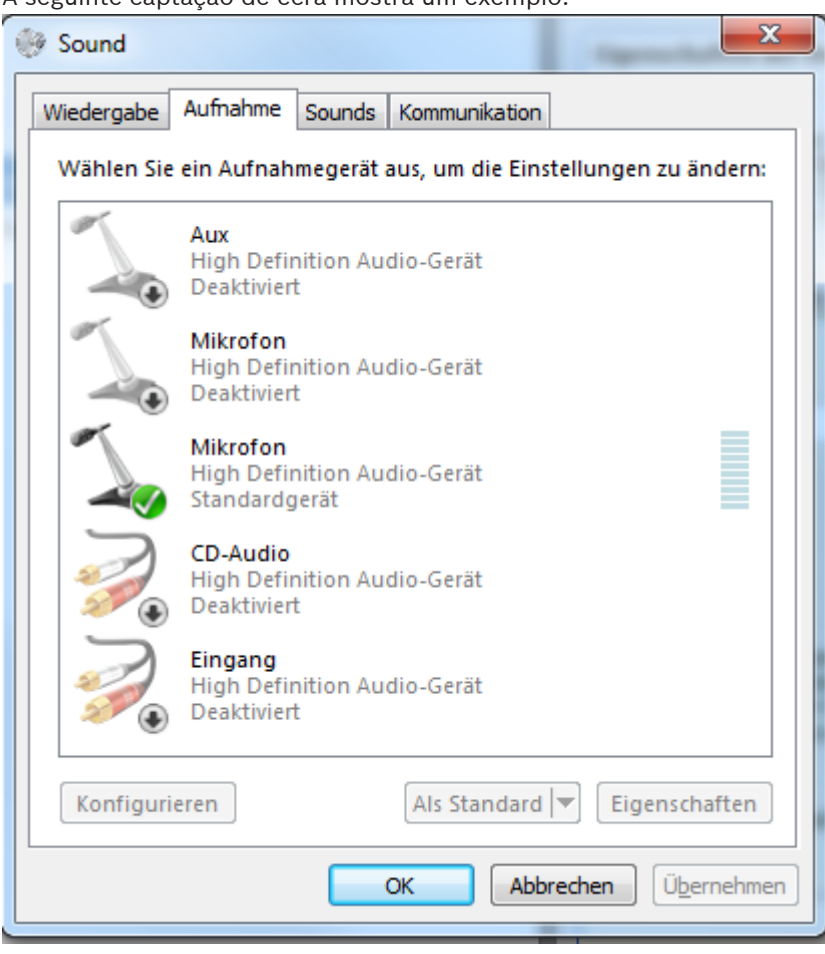

A seguinte captação de ecrã mostra um exemplo:

Se alterar a definição de misturador estéreo para microfone após o primeiro arranque do Operator Client, a definição é substituída no arranque seguinte do Operator Client. Recomenda-se que utilize auscultadores em vez de uma combinação de microfone e altifalante, a fim de evitar o feedback acústico.

A funcionalidade de intercomunicador só funciona com um codificador que tenha função de entrada e saída de áudio. Certifique-se de que o volume do microfone do codificador e dos altifalantes não é de 0. Para tal, utilize o Configuration Client.

Para utilizar a funcionalidade de intercomunicador na sua estação de trabalho, o grupo de trabalho a que pertence tem de ter a devida permissão. Para tal, utilize o Configuration Client. Na caixa de diálogo **Opções**, pode configurar o modo half-duplex ou full-duplex.

#### Para utilizar a funcionalidade de intercomunicador:

- 1. Seleccione um painel de Imagens com um codificador áudio.
- Clique em e mantenha premido o botão do rato. Se o áudio estava desactivado para este painel de Imagens, é activado automaticamente.

O ícone muda para 5 .

Agora, pode falar. Caso a configuração esteja efectuada, a outra parte pode falar também, independentemente de clicar ou não no ícone.

3. Liberte o botão do rato. A transmissão é interrompida.

O áudio permanece activo para este painel de Imagens.

#### Nota!

A recepção de um alarme de sobreposição automática pode interromper a transmissão.

#### Ver também

– Janela de Imagens, Página 121

# 6.23 Bloquear o comando de uma câmara PTZ

## Janela principal >

Pode bloquear o comando de uma câmara PTZ relativamente a outros utilizadores. Um utilizador com prioridade superior pode assumir o controlo e bloquear o comando da câmara. É possível configurar um tempo limite para este bloqueio explícito de PTZ. Se assumir o controlo sem primeiro bloqueá-lo manualmente, o comando fica bloqueado durante 5 segundos para o utilizador com uma prioridade inferior.

#### Para bloquear um comando PTZ:

- 1. Seleccione um dos seguintes itens:
  - Painel de Imagens com câmara PTZ
  - Câmara PTZ na Árvore Lógica
  - Câmara PTZ na Árvore dos Favoritos
  - Câmara PTZ na janela Mapa
- 2. Clique com o botão direito do rato no painel de Imagens ou na câmara PTZ e clique em **Bloquear**.

Os utilizadores com uma prioridade inferior deixam de poder utilizar o comando PTZ. Nos respectivos monitores, é apresentada uma caixa de mensagem a indicar isto mesmo. Para interromper o bloqueio do comando PTZ, clique com o botão direito do rato no painel de Imagens ou na câmara PTZ e, em seguida, clique em **Desbloquear**. O bloqueio termina automaticamente após um período de tempo configurado ou quando encerrar a sessão.

#### Ver também

- Janela de Imagens, Página 121
- Janela Mapa, Página 119
- Janela Árvore Lógica, Página 112
- Janela Árvore dos Favoritos, Página 113

## 6.24 Actualizar a Imagem de referência

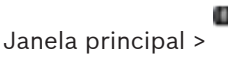

Pode actualizar a imagem de referência.

#### Para actualizar a imagem de referência:

 Clique com o botão direito do rato num painel de Imagens e clique em Imagem de Referência....

É apresentada a caixa de diálogo **Imagem de Referência**.

## 2. Clique em Actualizar.

É apresentada a imagem existente no momento em que clica em Actualizar.

#### Ver também

- Caixa de diálogo Imagem de Referência, Página 105

## 6.25 Contro

# Controlar um monitor wall

Janela principal >

Pode visualizar câmaras num monitor wall mesmo quando o seu Operator Client não está ligado a um Management Server.

#### Para controlar:

- 1. Arraste o monitor wall para um Painel de imagens.
  - O monitor wall é exibido como uma Janela de imagens.
- 2. Na lista, seleccione um esquema.
- Arraste as câmaras pretendidas desde a Árvore Lógica para a Janela de imagens do monitor wall.
- 4. Arraste as câmaras para os Painéis de imagens pretendidos do monitor wall.

## Ver também

- Janela de imagens do Monitor Wall, Página 119

## 6.26 Visualizar vídeo através de largura de banda baixa

## Janela principal

Pode reproduzir as gravações de uma câmara ou ver imagens em directo de uma câmara com o Operator Client, mesmo se tiver uma ligação de largura de banda baixa entre o Bosch VMS e o seu computador Operator Client.

Os transcodificadores não suportam sobreposições de intelligent tracking, ROI, IVA e dados de texto.

Para utilizar redes com largura de banda reduzida, estão disponíveis 2 opções:

- Transcodificação de hardware
- Transcodificação de software (apenas disponível no Modo em directo)

#### Transcodificação de hardware

Para a transcodificação de hardware, o VRM tem de estar equipado com, pelo menos, um dispositivo de transcodificação. Este dispositivo de transcodificação não está configurado em Bosch VMS. Consulte a documentação VRM sobre como configurar um dispositivo de transcodificação. Os dispositivos de transcodificação podem incluir múltiplas instâncias de transcodificação.

O DIVAR IP 3000 e o DIVAR IP 7000 incluem ambos uma instância de transcodificação préconfigurada.

Cada fluxo em directo ou gravação necessita de uma instância de transcodificação própria. A transcodificação de hardware só é possível para dispositivos IP de vídeo da Bosch ligados a um VRM.

Tanto a câmara como o dispositivo de transcodificação têm de ser geridos pelo mesmo VRM.

#### Transcodificação de software

Para a transcodificação de software, necessita de um Mobile Video Service configurado no seu Management Server ou Enterprise Management Server.

Num Enterprise System só são utilizados os serviços MVS que estejam configurados na configuração Enterprise Management Server.

Para seleccionar o modo de transcodificação preferido, utilize a caixa de diálogo Opções.

## Para activar a transcodificação:

- 1. Na Árvore Lógica, clique com o botão direito na câmara pretendida e clique em Activar transcodificação.
- 2. Apresente a câmara num Painel de imagens.
- Esta câmara mostra vídeo transcodificado.

Na barra de ferramentas do Painel de imagens, é apresentado o ícone da

transcodificação de hardware ou o ícone 🐨 da transcodificação de software.

Se a câmara afectada já for apresentada num Painel de imagens, continua a apresentar vídeo não transcodificado até fechar esse Painel de imagens.

Se não for possível assegurar um pedido de transcodificação, o Painel de imagens relacionado fica preto.

## Para desactivar a transcodificação:

- 1. Na Árvore Lógica, clique com o botão direito na câmara pretendida e clique em **Desactivar transcodificação**.
- 2. Apresente a câmara num Painel de imagens.
- Esta câmara apresenta vídeo transcodificado.

O ícone de transcodificação não é apresentado.

Se a câmara afectada já for apresentada num Painel de imagens, continua a apresentar vídeo transcodificado até fechar esse Painel de imagens.

## Ver também

- Caixa de diálogo Opções, Página 110
- Painel de Imagens, Página 122

# 6.27 Utilizar TCP para ligação fiável

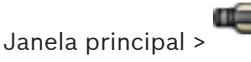

Para cada dispositivo IP de vídeo da Bosch no seu sistema, pode estabelecer uma ligação mais fiável, se necessário. Isto pode revelar-se bastante útil se tiver, por exemplo, perdas de ligação devido a carga de rede elevada. Pode activar o TCP para uma câmara seleccionada para obter uma ligação mais fiável.

Em todas as câmaras de toda uma estação de trabalho, o administrador do sistema pode optar por configurar o TCP ou o UDP como protocolo predefinido. É possível substituir o protocolo predefinido para uma única câmara.

## Para activar TCP:

- > Na Árvore Lógica, clique com o botão direito numa câmara e clique em Activar TCP.
- A ligação para a câmara encontra-se, agora, estabelecida através de TCP. A entrada de menu de contexto desta câmara muda para **Desactivar TCP**.

## Para activar UDP:

- > Na Árvore Lógica, clique com o botão direito numa câmara e clique em Desactivar TCP.
- A ligação à câmara encontra-se, agora, estabelecida através de UDP. A entrada de menu de contexto desta câmara muda para Activar TCP.

## Para utilizar o protocolo predefinido configurado:

Na Árvore Lógica, clique com o botão direito do rato numa câmara e clique em Utilizar o protocolo predefinido (TCP) ou em Utilizar o protocolo predefinido (UDP). Em função da configuração actual, um destes dois comandos de menu está disponível.

# 6.28 Armar uma área

#### Janela principal

Pode controlar os estados seguintes de uma área a partir do Operator Client:

- Armar uma área.
- Desarmar uma área.
- Forçar o arme de uma área que ainda não esteja preparada.

O administrador do sistema pode limitar a permissão de cada uma destas funções a grupos de utilizadores específicos.

#### Para armar uma área:

Na Árvore lógica, clique com o botão direito do rato na área desarmada pretendida (

) e clique em Arm. É apresentado o ícone de área armada (

#### Para desarmar uma área:

clique em **Disarm**. É apresentado o ícone de área desarmada (

#### Para forçar o arme de uma área:

- Na Árvore lógica, clique com o botão direito do rato na área desarmada pretendida (
  - ) e clique em **Force Arm**. É apresentado o ícone de área armada (🔳 🔍 ).

**Nota:** Os menus de contexto para arme e desarme não estão disponíveis quando o estado do dispositivo é desconhecido.

# 7 Utilizar os mapas e as câmaras PTZ

Este capítulo fornece informações sobre como utilizar as janelas **Mapa** e **Comando PTZ**. Pode visualizar um mapa com a relação necessária e o factor de zoom. Desta forma, pode ver todos os dispositivos e os seus lugares de uma só vez.

Pode activar a função onde o mapa da câmara no Painel de imagens seleccionado obtenha focagem automaticamente. Este mapa é apresentado na janela **Mapa** do monitor **Controlo**. Algumas das funções descritas neste capítulo podem ser desactivadas para o seu grupo de utilizadores, o seu Grupo de Utilizadores Empresariais ou a sua Conta Empresarial.

# 7.1 Exibir um mapa

#### Janela principal

Pode exibir um mapa na janela **Mapa** ou num Painel de imagens. No painel de Imagens, aplica-se a relação 4:3.

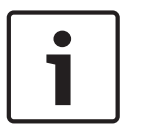

#### Nota!

Um mapa apresentado num painel de Imagens de Alarme está optimizado para apresentação e contém apenas a vista inicial do ficheiro .dwf básico.

#### Para visualizar um mapa na janela do mapa:

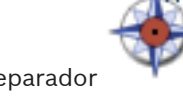

, aguarde até que a janela

Arraste um mapa da Árvore lógica para o separador
 Mapa seja apresentada e deixe o mapa na janela Mapa.
 O mapa é apresentado.

## Para ver um mapa num painel de Imagens:

Arraste um mapa da janela Árvore Lógica para um Painel de imagens.
 O mapa é apresentado no Painel de imagens.

#### Ver também

- Janela Mapa, Página 119

# 7.2 Comandar Câmaras PTZ

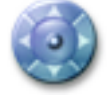

Janela principal > separador

Pode fazer zoom e controlar as câmaras na janela **Comando PTZ** ou num painel de Imagens. A função de zoom digital não se encontra disponível para câmaras dome e de rotação horizontal/vertical.

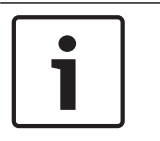

#### Nota!

Quando controla uma câmara MIC 500 PTZ, a focagem próxima e afastada são trocadas. Pode mudar este comportamento directamente no dispositivo.

#### Controlar/fazer zoom de câmaras na janela Comando PTZ:

- 1. Seleccione o painel de Imagens pretendido.
- 2. Clique nos vários elementos de controlo na janela **Comando PTZ** para controlar a câmara.

#### Ver também

- Janela Comando PTZ, Página 119

## 7.3

# Utilizar o controlo de uma câmara na janela

#### Janela principal

Depois de atribuir uma câmara PTZ a um painel de Imagens, pode utilizar as funções de controlo da câmara directamente nesse painel de Imagens.

#### Para utilizar as funções de controlo:

- Mova o cursor no painel de Imagens que exibe uma câmara PTZ. O cursor muda consoante a localização do painel de Imagens.
- Mova o cursor para o lado esquerdo do painel de Imagens.
   O cursor assume o formato de uma seta.
   Clique para girar ligeiramente para a esquerda. Mantenha premido o botão do rato para girar continuamente. Arraste o cursor no sentido das margens para acelerar.
- Mova o cursor noutra direcção, executando o movimento de inclinação/rotação correspondente.
- 4. Mova o cursor para o centro do painel de Imagens.
  O cursor assume a forma de uma lupa.
  Na área superior, utilize a função de aumento do zoom.
  Na área inferior, utilize a função de diminuição de zoom.

#### Ver também

- Painel de Imagens, Página 122

# 7.4 Utilizar a ROI

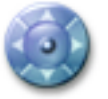

Janela principal > Separador

Pode utilizar a ROI com uma câmara HD fixa. Pode fazer zoom e controlar as câmaras na janela **Comando PTZ** ou num painel de Imagens.

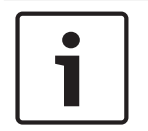

## Nota!

O administrador do sistema tem de configurar a função ROI no Configuration Client.

#### Para utilizar a ROI:

1. Utilize os seguintes controlos PTZ:

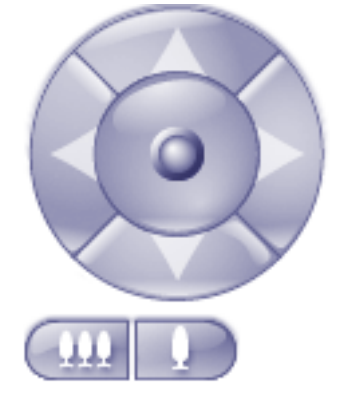

). Mas isto

- Adicionalmente, é possível utilizar o zoom digital ( não poupa largura de banda da rede. Ou
- 3. Utilize os controlos existentes na janela.

#### Ver também

- Área de interesse (ROI), Página 32

# 7.5 Utilizar o Intelligent Tracking

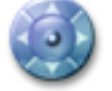

Janela principal > Separador

Pode utilizar Intelligent Tracking com uma câmara PTZ ou com uma câmara HD fixa (cada câmara com ROI activada).

## Para utilizar o Intelligent Tracking:

- 1. Clique com o botão direito do rato no painel de Imagens da câmara e clique em Activar Análise de Conteúdo.
- 2. Clique em Autom. ou em Clicar para activar o Intelligent Tracking.
- ✓ A câmara segue um objecto que se mova na imagem da câmara.

## Ver também

– Seguimento Inteligente, Página 33

#### Utilizar favoritos e marcadores 8

Este capítulo faculta informações sobre como utilizar a Árvore dos Favoritos e a Árvore dos Marcadores.

#### Árvore dos Favoritos

Pode adicionar todos os itens da Árvore Lógica à Árvore dos Favoritos para criar um subconjunto da Árvore Lógica. Pode adicionar ou apagar dispositivos da Árvore dos Favoritos em qualquer momento.

Para além disso, pode guardar a atribuição de câmaras ou outros objectos a painéis de Imagen s e o padrão de painel de Imagens.

Pode restaurar esta Vista em qualquer momento.

## Árvore dos Marcadores

Pode guardar um período de tempo de visualização em directo ou uma gravação num marcador. Um marcador guarda uma hora de início e de fim, as câmaras atribuídas à janela de Imagens, neste momento, e todo o padrão de painel de Imagens. É possível um período de

tempo de 0 segundos. Os marcadores são guardados no painel 🛄 Eliminar um marcador não afecta as gravações correspondentes. Não é possível adicionar ou remover câmaras de um marcador. Para alterar um marcador, carregue-o, efectue as suas alterações e guarde-o. Se uma gravação for eliminada, o marcador correspondente não é sincronizado. Se carregado, é exibido um painel de Imagens preto.

Se tiver iniciado sessão num Enterprise Management Server, o nome da câmara é exibido com o nome do Management Server desta câmara como um prefixo.

Nota: Não acrescente mais de 4 câmaras num marcador para evitar problemas de desempenho quando carregar o marcador.

#### Adicionar itens à Árvore dos Favoritos 8.1

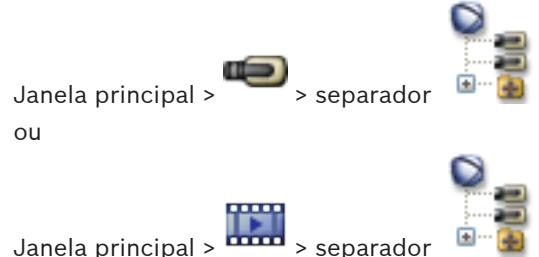

Pode adicionar cada item da Árvore Lógica à Árvore dos Favoritos. Isto permite-lhe definir o seu próprio subconjunto da Árvore Lógica.

## Para adicionar um item:

Clique com o botão direito num item e clique em Adicionar aos Favoritos.

#### Ver também

- Janela Árvore Lógica, Página 112
- Janela Árvore dos Favoritos, Página 113

8.2 Criar/editar Vistas

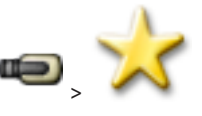

Janela principal > separador

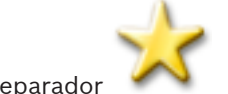

Janela principal > 🚥 > Separador

Após ter atribuído câmaras, mapas e ficheiros HTML a painéis de Imagens, pode guardar esta atribuição e o padrão de painel de Imagens numa Vista.

#### Para criar uma nova Vista:

- Organize as câmaras na janela de Imagens no Modo Directo e no Modo de Reprodução. Se pretender, use o zoom digital e seleccione uma secção da imagem. Durante a exibição de uma Vista, a imagem em directo da câmara é apresentada em Modo Directo e o vídeo gravado da câmara é apresentado em Modo de Reprodução.
- 2. Na barra de ferramentas da janela de Imagens, clique em 💴.

É adicionada uma nova Vista 🎫 . Introduza um nome para a nova Vista.

## Para exibir uma Vista:

 Faça duplo clique na Vista. A atribuição guardada nesta Vista é apresentada na janela de Imagens.

Nota: Pode também clicar com o botão direito na Vista e clicar em Carregar Vista de Painel de Imagem para apresentar.

## Para editar uma Vista:

- 1. Faça duplo clique na Vista que pretende editar.
- 2. Faça as alterações necessárias. Atribua, p. ex., câmaras a painéis de Imagens.
- Clique com o botão direito na Vista pretendida e clique em Actualizar Vista de Painel de Imagem.

## Para mudar o nome de uma Vista:

- 1. Clique com o botão direito na Vista pretendida e clique em Mudar o nome.
- 2. Introduza o nome da Vista e pressione ENTER.

#### Para apagar uma Vista:

Clique com o botão direito na Vista e clique em Remover.
 A Vista foi removida da Árvore dos Favoritos.

#### Ver também

Janela Árvore dos Favoritos, Página 113

## 8.3 Adicionar um marcador

Janela principal > > Atribuir as câmaras pretendidas aos painéis de Imagens

Janela principal > Atribuir as câmaras pretendidas aos painéis de Imagens

#### Para adicionar um marcador:

- 1. Utilizando o Traço Fino, seleccione o período de tempo na Escala de Tempo.
- 2. Na barra de ferramentas, clique em 4.

É apresentada a caixa de diálogo Adicionar Marcador.

Se tiver iniciado sessão num Enterprise Management Server, o nome da câmara é apresentado com o nome do Management Server desta câmara como um prefixo.

- 3. O período de tempo seleccionado é copiado para os campos adequados.
- 4. Efectue alterações, se necessário.
- Clique em **OK**. 5.
- O marcador é guardado na Árvore dos Marcadores.  $\checkmark$

#### Ver também

Caixa de diálogo Adicionar Marcador, Página 115

8.4

## Editar um marcador

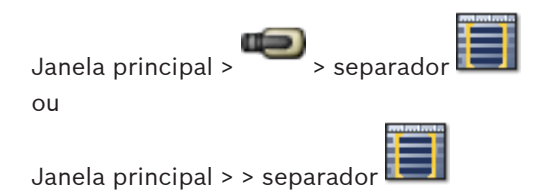

#### Para editar um marcador:

- 1. Clique com o botão direito num marcador e clique em Editar Marcador. É apresentada a caixa de diálogo Editar Marcador.
- 2. Efectue alterações, se necessário.
- 3. Clique em **OK**.
- O marcador é guardado na Árvore dos Marcadores.  $\checkmark$

#### Ver também

Caixa de diálogo Adicionar Marcador, Página 115

8.5

## Carregar um marcador

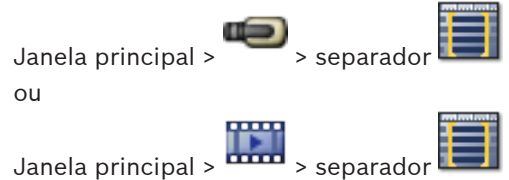

#### Para exibir um marcador:

- Arraste um marcador para a janela de Imagens. Todo o esquema da janela de Imagens guardado no marcador é exibido na Escala de Tempo. O Traço Fino é colocado na hora de início do marcador.
- A janela de Imagens anterior é substituída.  $\checkmark$

#### Ver também

Janela dos marcadores, Página 114

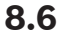

## Exportar marcadores

Janela principal > ou Janela principal >

#### Para exportar um único marcador:

- 1. Clique no separador
- Clique com o botão direito do rato num marcador e clique em Exportar Marcador. É apresentada a caixa de diálogo Exportar Marcador.
- 3. Especifique as definições adequadas.
- 4. Clique em **Exportar**.

É calculado o tamanho das gravações a serem exportadas. Se o espaço livre não for suficiente, é apresentada uma mensagem de erro.

As gravações são exportadas para o suporte de dados seleccionado.

## Para exportar vários marcadores:

- 1. Clique no separador
- 2. Clique com o botão direito do rato num marcador e clique em **Exportar Múltiplos** Marcadores.

É apresentada a caixa de diálogo **Exportar Múltiplos Marcadores**.

- 3. Especifique as definições adequadas.
- 4. Clique em Iniciar Pesquisa.

É calculado o tamanho das gravações a serem exportadas. São subtraídas as sobreposições das gravações. Se o espaço livre não for suficiente, é apresentada uma mensagem de erro.

As gravações são exportadas para o suporte de dados seleccionado.

Para obter informações mais detalhadas acerca dos vários campos, veja a Ajuda Online da janela de aplicação adequada.

#### Ver também

- Caixa de diálogo Exportar Marcador, Página 116
- Caixa de diálogo Exportar Vários Marcadores, Página 117
- Janela Escala de Tempo, Página 122

# 9 Gerir vídeos gravados

Este capítulo fornece informações sobre a gestão das gravações. Algumas das funcionalidades descritas neste capítulo podem ser desactivadas para o seu grupo de utilizadores.

# 9.1 Seleccionar um fuso horário

Janela principal

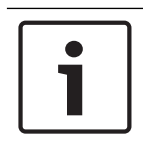

## Nota!

Certifique-se de que a hora em todos os computadores do seu sistema está correctamente definida de acordo com cada fuso horário em que os computadores se encontram.

Management Server e todos os dispositivos ligados, incluindo codificadores, descodificadores, computadores do Servidor VRM, dispositivos DiBos e DVR, devem estar no mesmo fuso horário.Os computadores Operator Client (incluindo Client SDK e Cameo SDK) e os computadores Configuration Client podem estar em fusos horários diferentes de Management Server.

Se o seu Operator Client estiver situado num fuso horário diferente de um ou mais computadores Management Server ligados, pode seleccionar visualizar, na interface do utilizador:

- A sua hora local
- UTC
- Fuso horário do computador Management Server a que estiver ligado

Os painéis de Imagens que exibem uma câmara (em directo e reprodução) mostram sempre a hora do Management Server correspondente.

Na Árvore Lógica, ocorre a exibição de no ícone do dispositivo para todos os servidores que não partilhem o fuso horário actualmente seleccionado em Operator Client:

| GetDevice            |
|----------------------|
| ⊡ iBos               |
| ⊡ ive                |
| 🕀 🔡 MCS05 1.237 [4]  |
|                      |
|                      |
| ⊕ 🔡 MCS08 1.220 [7]  |
| B Bo MCS01 1.214 [9] |

Pode seleccionar o fuso horário de um servidor para exibir este fuso horário em Operator Client.

## Para seleccionar o fuso horário:

- 1. Na Árvore Lógica, clique com o botão direito sobre um ícone do servidor para seleccionar o fuso horário deste servidor.
- 2. Na lista de selecção de fuso horário, seleccione a entrada pretendida.
  - Hora Local: Operator Client
  - UTC

– UTC-x: Fuso horário de cada Management Server

disponível. A hora com base no fuso horário seleccionado é exibida na barra de menu:

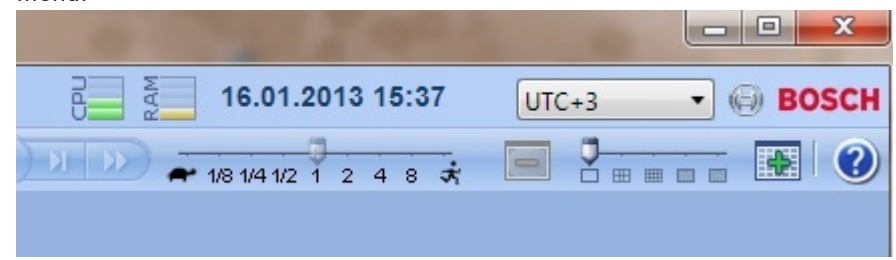

## Ver também

– Janela Árvore Lógica, Página 112

Reproduzir vídeos gravados

## 9.2

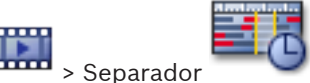

Janela principal > 🚥 > Ser

## Nota:

As câmaras Allegiant Bosch não são gravadas no Bosch VMS.

## Para reproduzir vídeos gravados:

- 1. Atribuir uma câmara a um painel de Imagens.
- 2. Mude para a fonte de gravação pretendida, caso esteja disponível.
- 3. Utilize um controlo de Escala de Tempo para obter a opção de reprodução pretendida.

## Ver também

- Janela Escala de Tempo, Página 122
- Usar a Escala de Tempo, Página 65
- Mudar a fonte de gravação, Página 75

# 9.3 Usar a Escala de Tempo

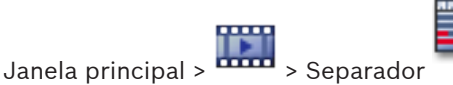

Pode aceder a um momento específico na Escala de Tempo através do Traço Fino.

## Para navegar na Escala de Tempo:

Clique em qualquer ponto da Escala de Tempo.

As imagens do momento seleccionado são apresentadas na janela de Imagens.

#### Ou:

- 1. No campo da data e hora, introduza os valores pretendidos.
- 2. Clique em

O Traço Fino salta para este tempo. As imagens do momento introduzido são apresentadas na janela de Imagens. Utilize um controlo de Escala de Tempo para obter a opção de reprodução pretendida.

Utilize o Traço Fino para seleccionar um período na Escala de Tempo. Pode utilizar esta selecção para mais tarefas, tais como para exportar dados de vídeo.

 Arraste as alças inferiores do Traço Fino para seleccionar um período de tempo ou para alterar esta selecção.

Arraste as alças superiores para mover o traço fino ou a selecção.

#### Ver também

Janela principal >

- Janela Escala de Tempo, Página 122
- Reproduzir vídeos gravados, Página 65

## Reproduzir com um modo de gravação específico

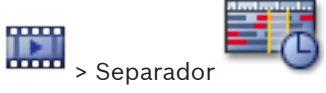

Pode reproduzir gravações específicas, como gravações de alarme ou perda de vídeo. **Para reproduzir num modo de gravação específico:** 

> Na lista de modos de gravação, seleccione o pretendido.

O Traço Fino salta para este tempo. As imagens do momento introduzido são apresentadas na janela de Imagens.

Clique em para avançar para a alteração anterior do modo de gravação ou clique

para avançar para a próxima alteração do modo de gravação.

#### Ver também

em

- Janela Escala de Tempo, Página 122

9.5

9.4

# Autenticar dados de vídeo (só para gravações NVR)

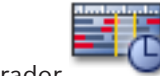

Janela principal > Separador

As câmaras apresentadas na janela de Imagens seleccionada são verificadas quanto à sua autenticidade para se saber se foram ou não alteradas. Só pode verificar a autenticidade de câmaras NVR DiBos e VMS Bosch. As outras câmaras são ignoradas.

Se forem encontrados dados não autênticos, o processo é interrompido e a data e hora desses dados é apresentada.

#### Para autenticar várias imagens:

- 1. Utilize o Traço Fino para seleccionar o período de tempo na Escala de Tempo.
- Clique com o botão direito do rato neste período de tempo e clique em Verificar Autenticidade....

A caixa de diálogo Verificar Autenticidade é apresentada.

O valor Traço Fino actual na Escala de Tempo é copiado para as listas **Iniciar** e **Terminar**. Se necessário, altere os valores.

Clique em Verificar para iniciar a autenticação.
 Uma mensagem mostra se os dados de vídeo são autênticos.

#### Ver também

Janela Escala de Tempo, Página 122

# 9.6 Alterar a velocidade de reprodução

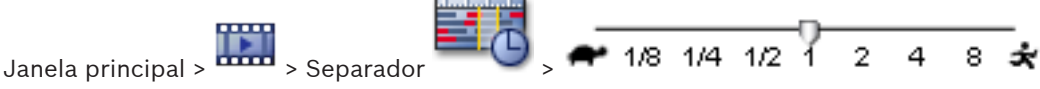

Para alterar a velocidade de reprodução para visualizar o vídeo para a frente ou para trás:

 Mova o cursor para a esquerda para diminuir a velocidade de reprodução e para a direita para a aumentar.

Um alarme de sistema é accionado se o vídeo não puder ser reproduzido à velocidade definida. A velocidade de reprodução é, então, automaticamente reduzida.

#### Ver também

- Janela Escala de Tempo, Página 122

9.7 Proteger vídeo

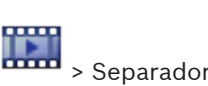

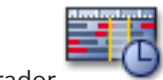

Janela principal > 🚥 > Separador 🔍

Pode evitar que as imagens das câmaras apresentadas sejam substituídas ou apagadas.

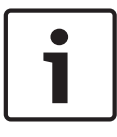

#### Nota!

Não pode proteger os dados de um dispositivo de armazenamento local.

- 1. Utilize o Traço Fino para seleccionar o período de tempo na Escala de Tempo.
- Clique com o botão direito do rato neste período de tempo e clique em Proteger Vídeo. A caixa de diálogo Proteger Vídeo é apresentada. O período de tempo seleccionado é copiado para os campos Iniciar e Terminar. Se necessário, altere os valores.
- 3. Clique em **Proteger**.

Os dados de vídeo estão protegidos.

#### Nota:

Para remover a protecção, seleccione o período de tempo protegido na Escala de Tempo, clique com o botão direito do rato e, em seguida, clique em **Desproteger Vídeo**.

#### Ver também

- Caixa de diálogo Proteger Vídeo, Página 126
- Janela Escala de Tempo, Página 122

## 9.8 Apagar dados de vídeo

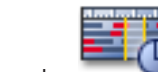

Nota: Não é possível restaurar dados de vídeo apagados.

Pode apagar dados de vídeo desde o início da gravação até à posição do traço fino.

Os dados de vídeo de todas as câmaras disponíveis na Escala de Tempo são eliminados. **Gravações VRM:** As gravações protegidas não são eliminadas.

**Gravações NVR:** Quando existem gravações protegidas disponíveis, a eliminação não é iniciada.

**Gravações DVR:** Apenas o DVR 700 suporta a eliminação de gravações. A eliminação começa sempre com o início das gravações de todas as câmaras exibidas no Operator Client e termina no momento que introduzir.

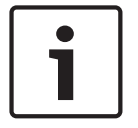

## Nota!

Não pode apagar os dados de um dispositivo de armazenamento local.

#### Para apagar vídeo:

- Mova o Traço Fino para a posição desejada na Escala de tempo. No menu Escala de Tempo, clique em Apagar Vídeo. A caixa de diálogo Apagar Vídeo é apresentada.
- 2. Especifique as definições adequadas.

Para obter informações mais detalhadas acerca dos vários campos, veja a Ajuda Online da janela de aplicação adequada.

• Clique em Apagar.

Confirme a mensagem de aviso.

Quando a eliminação estiver concluída, clique em Concluído.

#### Ver também

- Caixa de diálogo Apagar Vídeo, Página 125
  - Janela Escala de Tempo, Página 122

# 9.9 Exportar dados de vídeo

Janela principal > ou

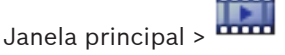

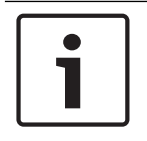

#### Nota!

Não pode exportar os dados de um dispositivo de armazenamento local.

#### Para exportar um único marcador:

- 1. Clique no separador
- Clique com o botão direito do rato num marcador e clique em Exportar Marcador. É apresentada a caixa de diálogo Exportar Marcador.
- 3. Especifique as definições adequadas.
- 4. Clique em **Exportar**.

É calculado o tamanho das gravações a serem exportadas. Se o espaço livre não for suficiente, é apresentada uma mensagem de erro.

As gravações são exportadas para o suporte de dados seleccionado.

Para obter informações mais detalhadas acerca dos vários campos, veja a Ajuda Online da janela de aplicação adequada.

#### Para exportar vários marcadores:

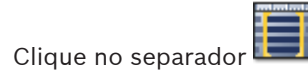

1.

2. Clique com o botão direito do rato num marcador e clique em **Exportar Múltiplos** Marcadores.

É apresentada a caixa de diálogo **Exportar Múltiplos Marcadores**.

3. Especifique as definições adequadas.

4. Clique em Iniciar Pesquisa.

É calculado o tamanho das gravações a serem exportadas. São subtraídas as sobreposições das gravações. Se o espaço livre não for suficiente, é apresentada uma mensagem de erro.

As gravações são exportadas para o suporte de dados seleccionado.

Para obter informações mais detalhadas acerca dos vários campos, veja a Ajuda Online da janela de aplicação adequada.

## Para exportar um período de tempo (apenas disponível no Modo de Reprodução):

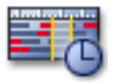

- 1. Clique no separador
- 2. Utilizando o Traço Fino, seleccione o período de tempo na Escala de Tempo.
- 3. Clique em

É apresentada a caixa de diálogo **Exportar Vídeo**.

O período de tempo seleccionado é copiado para os campos Iniciar e Terminar.

- 4. Efectue as definições adequadas.
- 5. Clique em **OK**. Os ficheiros são exportados para o suporte de dados seleccionado.

Para obter informações mais detalhadas acerca dos vários campos, veja a Ajuda Online da janela de aplicação adequada.

Para exportar uma única entrada de pesquisa (apenas disponível no Modo de Reprodução):

1. Efectue uma pesquisa de dados de vídeo.

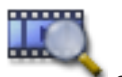

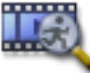

2. Clique no separador

ou no separador

- 3. Clique numa entrada da lista de resultados de pesquisa.
- 4. Clique em

É apresentada a caixa de diálogo Exportar Vídeo.

- 5. Efectue as definições adequadas.
- 6. Clique em **OK**. A entrada é exportada para o suporte de dados seleccionado.

Para obter informações mais detalhadas acerca dos vários campos, veja a Ajuda Online da janela de aplicação adequada.

## Ver também

- Caixa de diálogo Exportar Marcador, Página 116
- Caixa de diálogo Exportar Vários Marcadores, Página 117
- Caixa de diálogo Exportar Vídeo, Página 113
- Janela Escala de Tempo, Página 122
- Janela Resultados de Pesquisa de Vídeo, Página 127

# 9.10 Importar dados de vídeo

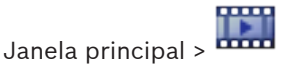

Os ficheiros de áudio e vídeo exportados podem ser importados para exibir as respectivas imagens guardadas.

- 1. No menu Escala de Tempo, clique no comando Carregar Vídeo Exportado. É apresentada a caixa de diálogo para abrir ficheiros de exportação.
- Seleccione o ficheiro necessário e clique em Abrir. 2.

O vídeo importado é apresentado na janela

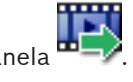

Para reproduzir o vídeo importado, expanda a entrada e arraste para um painel de Imagens.

Se a câmara tiver sido exportada para um computador onde Operator Client tivesse sessão iniciada num Enterprise Management Server, o nome da câmara é apresentado com o nome do Management Server desta câmara como um prefixo.

As entradas da Árvore de Exportação são removidas quando sai do Operator Client.

Para remover o vídeo exportado, clique com o botão direito em Descarregar Exportação.

## Ver também

- Janela de exportações, Página 118
- Janela Escala de Tempo, Página 122
- Janela Escala de Tempo, Página 122

#### 9.11 Efectuar uma Pesquisa Forense (só gravações VRM)

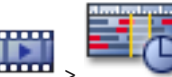

separador > Seleccione um painel de Imagens Janela principal > Pode procurar movimentos no vídeo no painel de Imagens seleccionado. A Pesquisa Forense permite pesquisar propriedades específicas.

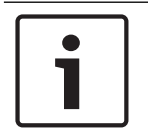

#### Nota!

3.

É necessário obter uma licença para a Pesquisa forense e esta terá de ser activada na sua estação de trabalho.

- 1. Seleccione o Painel de Imagens em que deseja procurar movimento.
- 2. Utilizando o Traço Fino, seleccione um intervalo de tempo na Escala de tempo e seleccione o Painel de Imagens correspondente.

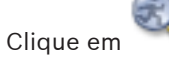

É apresentada a caixa de diálogo **Pesquisa Forense**. O período de tempo seleccionado é copiado para os campos Iniciar e Terminar. Se necessário, altere os valores. Clique em ₴.

- 4. Na lista Algoritmo:, seleccione uma entrada IVA.
- 5. No campo Tarefas de vigilância, configure a Pesquisa Forense. Consulte a documentação do utilizador da versão IVA que utiliza.
- 6. Clique em **Pesquisar** para iniciar a Pesquisa Forense.

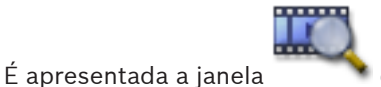

com as respectivas entradas.

7. Faca duplo clique sobre a entrada para reproduzir o vídeo correspondente. É exibido o vídeo correspondente.

## Ver também

- Caixa de diálogo Pesquisa Forense (apenas gravações VRM), Página 125
- Janela Escala de Tempo, Página 122

#### 9.12 Activar a análise de conteúdo de vídeo (VCA)

## Para activar:

Clique com o botão direito do rato num Painel de imagens com uma câmara atribuída e clique em Activar Análise de Conteúdo. São apresentadas as sobreposições de VCA. Esta definição é mantida após o reinício ou início de sessão seguinte do Operator Client ou após o fecho da câmara e a nova apresentação num Painel de imagens.

## Para desactivar:

Janela principal >

Clique com o botão direito do rato num Painel de imagens com uma câmara atribuída e clique em Desactivar Análise de Conteúdo. As sobreposições de VCA desaparecem.

#### 9.13 Procurar movimentos (só gravações NVR)

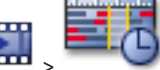

Separador > Seleccionar um painel de Imagens

Pode procurar movimentos no vídeo no painel de Imagens seleccionado.

## Para procurar movimentos:

- 1. Seleccione o painel de Imagens em que deseja procurar movimento.
- 2. Utilizando o Traço Fino, seleccione o período de tempo na Escala de Tempo.
- 3. Clique em . É apresentada a caixa de diálogo **Procura de Movimentos**. O período de tempo seleccionado é copiado para os campos Iniciar e Terminar. Se necessário, altere os valores.
- 4. Se necessário, seleccione Exibir Grelha. Uma grelha é colocada sobre a imagem. Pode seleccionar cada célula na grelha para pesquisar.
- Seleccione as células em que pretende procurar movimento. Arraste uma área para 5 seleccionar as células.

A área seleccionada é exibida em amarelo opaco.

Para limpar uma área seleccionada, arraste-a de novo.

6 Clique em Iniciar Pesquisa. Os resultados de pesquisa para o painel de Imagens

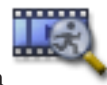

seleccionado são listados na janela

7. Faça duplo clique sobre a entrada para reproduzir o vídeo correspondente. É exibido o vídeo correspondente.

## Ver também

- Caixa de diálogo Procura de Movimentos, Página 124
- Janela Resultados de Pesquisa de Movimentos, Página 127
- Janela Escala de Tempo, Página 122

# 9.14 Localizar entradas no Diário

Janela principal > Menu **Ferramentas** > comando **Localizar no Diário** > caixa de diálogo **Seleccione um Servidor** > caixa de diálogo **Seleccionar Parâmetros de Pesquisa** No Diário, pode procurar eventos, alarmes, dispositivos e cadeias de caracteres de eventos específicos. Pode guardar os critérios de pesquisa como filtro. Se seleccionar outro fuso horário, a indicação da data e da hora dos resultados de pesquisa no Diário é alterada em conformidade.

## Para localizar entradas no Diário:

- 1. Num Enterprise System, seleccione o Management Server para procurar.
- Na lista Filtro, seleccione um filtro predefinido, se disponível. Um filtro contém todas as definições que fizer nesta caixa de diálogo. Pode guardar, carregar e apagar o filtro seleccionado. Pode repor as definições do filtro seleccionado.
- 3. No campo **Data e Hora**, introduza as datas e horas de início e de fim do processo de pesquisa.
- Na lista Contagem de resultados, limite o número de entradas correspondentes resultantes da pesquisa.
- 5. Clique em **Adicionar Evento** para limitar a pesquisa a eventos específicos.
- 6. Clique em **Adicionar/Editar Condições** para especificar os critérios de pesquisa para os dados de texto.
- 7. No campo **Alarmes**, seleccione os critérios de pesquisa para limitar a pesquisa a alarmes específicos.
- 8. Clique em Adicionar Dispositivo para limitar a pesquisa a dispositivos específicos.
- No campo Detalhes, introduza uma cadeia de caracteres de pesquisa. Pode utilizar \* como carácter universal.
- 10. No campo **Nome de Utilizador**, introduza um nome de utilizador a procurar.
- 11. Clique em **Pesquisar**.

É apresentada a caixa de diálogo **Resultados do Diário** com as entradas correspondentes.

Para obter informações mais detalhadas acerca dos vários campos, veja a Ajuda Online da janela de aplicação adequada.

## Ver também

- Caixa de diálogo Seleccionar Parâmetros de Pesquisa, Página 105
- Caixa de diálogo Resultados do Diário, Página 109
- Caixa de diálogo Condições de pesquisa, Página 109
- Caixa de diálogo Selecção de Dispositivos, Página 109
- Caixa de diálogo Selecção de Eventos, Página 109

## 9.15 Localizar vídeo gravado

Janela principal > Menu Ferramentas > Comando Localizar Vídeo > Caixa de diálogo Seleccione um Servidor > Caixa de diálogo Seleccionar Parâmetros de Pesquisa ou

🛄 🧮 🐻 🔍

Janela principal > 🚥 > 🦳 > 🏹 > Caixa de diálogo Seleccione um Servidor > Caixa

de diálogo Seleccionar Parâmetros de Pesquisa

ou
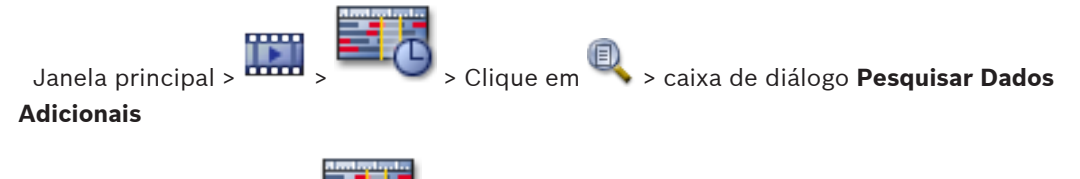

Janela principal >

Seleccionar o período de tempo com Traço fino > Clicar

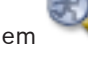

Para obter informações mais detalhadas acerca dos vários campos, veja a Ajuda Online da janela de aplicação adequada.

### Para procurar dados de vídeo:

- 1. Introduza ou seleccione os critérios de busca necessários.
- 2. Clique em Pesquisar.

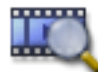

É apresentada a janela 🛛 📑 com as entradas correspondentes.

3. Faça duplo clique sobre a entrada para reproduzir o vídeo correspondente. É apresentado o vídeo correspondente.

Se tiver procurado dados de texto, o painel de dados de texto é automaticamente aberto no Painel de imagens.

### Ver também

- Caixa de diálogo Seleccionar Parâmetros de Pesquisa, Página 105
- Caixa de diálogo Resultados do Diário, Página 109
- Janela Escala de Tempo, Página 122
- Janela Resultados de Pesquisa de Vídeo, Página 127
- Caixa de diálogo Procurar dados de texto, Página 108

# 9.16 Apresentar dados de texto

Janela principal > Clicar com o botão direito do rato num painel de Imagens > Dados Adicionais - Mostrar Parte Inferior ou Dados Adicionais - Mostrar Parte Direita Janela principal > Clicar com o botão direito do rato num painel de Imagens > Dados Adicionais - Mostrar Parte Inferior ou Dados Adicionais - Mostrar Parte Direita

# i

### Nota!

O administrador do sistema tem de configurar a gravação de dados de texto no Configuration Client.

Pode apresentar dados de texto gravados no painel de dados de texto. Os valores de texto são apresentados na coluna da esquerda, os nomes dos campos de texto são apresentados na coluna da direita.

Para encontrar gravações com dados de texto, clique em 🚟

### Para apresentar dados de texto:

- 1. Mova o traço fino para uma posição de tempo em que um evento com dados de texto tenha sido gravado.
- 2. Na Escala de Tempo, inicie a reprodução.

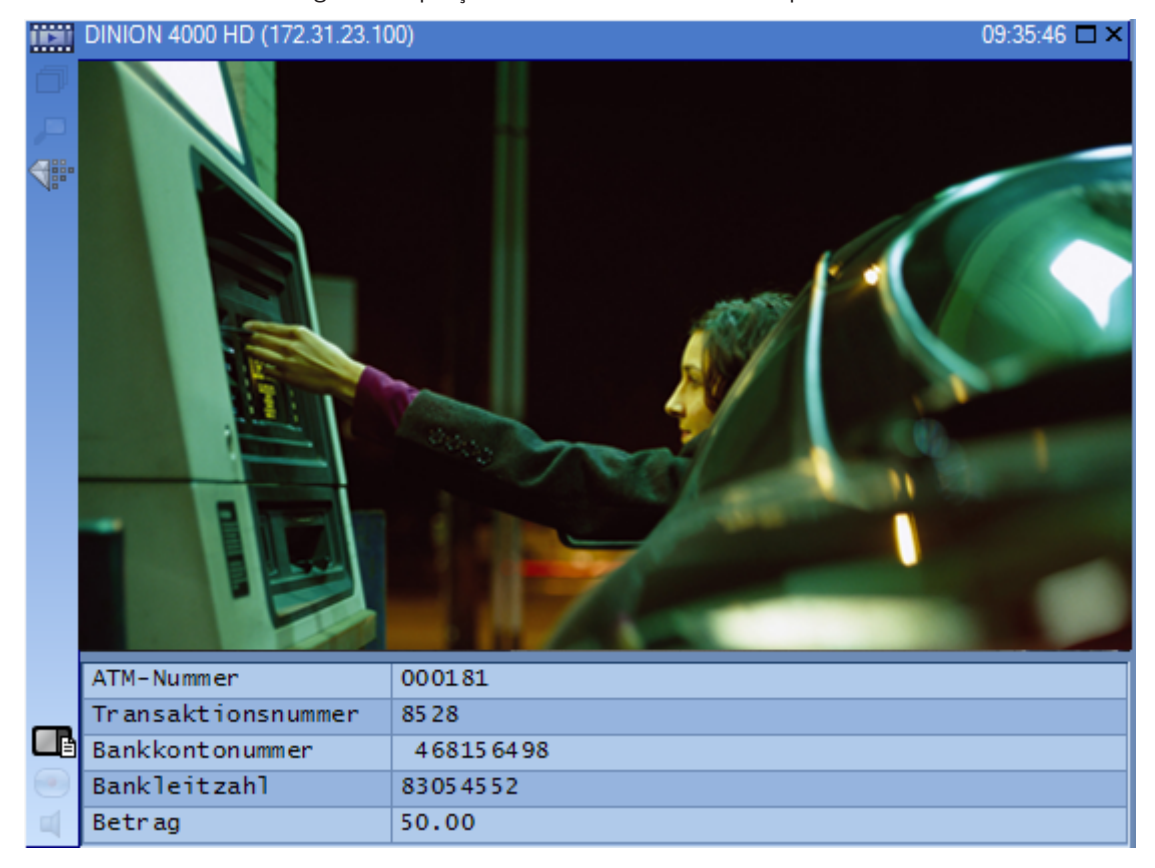

Os dados de texto são apresentados no painel de dados de texto. A seguinte captação de ecrã mostra um exemplo:

### Ver também

- Caixa de diálogo Procurar dados de texto, Página 108
- Localizar vídeo gravado, Página 72

### 9.17 Visualizar vídeo através de largura de banda baixa

### Janela principal

Pode reproduzir as gravações de uma câmara ou ver imagens em directo de uma câmara com o Operator Client, mesmo se tiver uma ligação de largura de banda baixa entre o Bosch VMS e o seu computador Operator Client.

Os transcodificadores não suportam sobreposições de intelligent tracking, ROI, IVA e dados de texto.

Para utilizar redes com largura de banda reduzida, estão disponíveis 2 opções:

- Transcodificação de hardware
- Transcodificação de software (apenas disponível no Modo em directo)

### Transcodificação de hardware

Para a transcodificação de hardware, o VRM tem de estar equipado com, pelo menos, um dispositivo de transcodificação. Este dispositivo de transcodificação não está configurado em Bosch VMS. Consulte a documentação VRM sobre como configurar um dispositivo de transcodificação. Os dispositivos de transcodificação podem incluir múltiplas instâncias de transcodificação.

O DIVAR IP 3000 e o DIVAR IP 7000 incluem ambos uma instância de transcodificação préconfigurada.

Cada fluxo em directo ou gravação necessita de uma instância de transcodificação própria.

A transcodificação de hardware só é possível para dispositivos IP de vídeo da Bosch ligados a um VRM.

Tanto a câmara como o dispositivo de transcodificação têm de ser geridos pelo mesmo VRM.

### Transcodificação de software

Para a transcodificação de software, necessita de um Mobile Video Service configurado no seu Management Server ou Enterprise Management Server.

Num Enterprise System só são utilizados os serviços MVS que estejam configurados na configuração Enterprise Management Server.

Para seleccionar o modo de transcodificação preferido, utilize a caixa de diálogo **Opções**.

### Para activar a transcodificação:

- 1. Na Árvore Lógica, clique com o botão direito na câmara pretendida e clique em Activar transcodificação.
- Apresente a câmara num Painel de imagens. 2.
- Esta câmara mostra vídeo transcodificado.

Na barra de ferramentas do Painel de imagens, é apresentado o ícone 🗰 da

transcodificação de hardware ou o ícone 🐨 da transcodificação de software.

Se a câmara afectada já for apresentada num Painel de imagens, continua a apresentar vídeo não transcodificado até fechar esse Painel de imagens.

Se não for possível assegurar um pedido de transcodificação, o Painel de imagens relacionado fica preto.

### Para desactivar a transcodificação:

- Na Árvore Lógica, clique com o botão direito na câmara pretendida e clique em 1. Desactivar transcodificação.
- 2. Apresente a câmara num Painel de imagens.
- Esta câmara apresenta vídeo transcodificado.

O ícone de transcodificação não é apresentado.

Se a câmara afectada já for apresentada num Painel de imagens, continua a apresentar vídeo transcodificado até fechar esse Painel de imagens.

### Ver também

- Caixa de diálogo Opções, Página 110
- Painel de Imagens, Página 122

#### 9.18 Mudar a fonte de gravação

Janela principal >

Se estiver configurada, pode alterar a fonte de gravação.

Um ícone para alterar a fonte de gravação apresenta o estado actual.

Exemplo: 2 indica que a gravação VRM secundária é apresentada.

### Para mudar:

Clique num ícone para alterar a fonte de gravação; por exemplo, **2**. ►

O ícone muda, por exemplo, para 🛄.

A Escala de Tempo apresenta a gravação da fonte seleccionada.

### Ver também

- Ícones usados, Página 99
- Reprodução de fontes de gravação VRM, Página 25

- Reproduzir vídeos gravados, Página 65
- Iniciar a reprodução instantânea, Página 50

### 9.19 Armar uma área

### Janela principal

Pode controlar os estados seguintes de uma área a partir do Operator Client:

- Armar uma área.
- Desarmar uma área.
- Forçar o arme de uma área que ainda não esteja preparada.

O administrador do sistema pode limitar a permissão de cada uma destas funções a grupos de utilizadores específicos.

### Para armar uma área:

Na Árvore lógica, clique com o botão direito do rato na área desarmada pretendida (

) e clique em Arm. É apresentado o ícone de área armada (

### Para desarmar uma área:

clique em **Disarm**. É apresentado o ícone de área desarmada (

### Para forçar o arme de uma área:

Na Árvore lógica, clique com o botão direito do rato na área desarmada pretendida (

) e clique em **Force Arm**. É apresentado o ícone de área armada (💼 🔍).

**Nota:** Os menus de contexto para arme e desarme não estão disponíveis quando o estado do dispositivo é desconhecido.

#### 10 Tratar eventos e alarmes

Este capítulo fornece informações sobre o tratamento dos alarmes. Algumas das funcionalidades descritas neste capítulo podem ser desactivadas para o seu grupo de utilizadores.

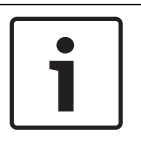

### Nota!

2.

Um mapa apresentado num painel de Imagens de Alarme está optimizado para apresentação e contém apenas a vista inicial do ficheiro .dwf básico.

10.1

### Aceitar um alarme

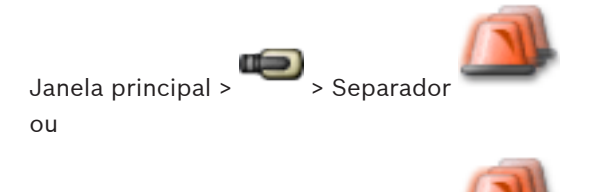

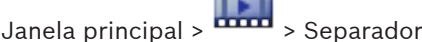

Pode aceitar um único alarme ou vários alarmes para apagar ou iniciar uma sequência. Para aceitar um alarme:

O alarme é removido das Listas de Alarmes de todos os outros utilizadores.

Imagens em Directo no monitor que foi activado para os alarmes.

Seleccione a entrada do alarme pretendida e clique em 1.

Para regressar à janela de Imagens, clique em Ocorrem diversas situações quando um alarme é aceite:

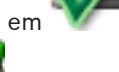

- instalações) é apresentado numa linha de painéis de Imagens de Alarme na janela de
- Se houver uma sequência associada ao alarme, o botão de sequência é activado. Pode agora apagar o alarme ou iniciar uma sequência. Se o alarme tiver sido configurado para "forçar sequência", tem de completar a sequência antes de apagar o alarme.

Se ainda não estiver visualizada, uma janela de Imagens de Alarme substitui a janela de

O conteúdo do alarme (vídeo em directo, vídeo de reprodução instantânea ou mapas das

### Para visualizar uma câmara de alarme num monitor analógico:

Arraste a imagem da câmara do painel Imagens de Alarme para um grupo de monitores analógicos.

### Ver também

Janela principal >

ou

Janela Lista de Alarmes, Página 128

#### 10.2 Adicionar comentários a um alarme

Imagens de Alarme.

> Seleccione o alarme pretendido :

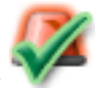

Separador

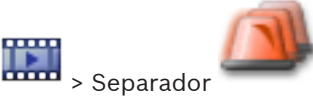

> Seleccione o alarme pretendido >

Pode apenas comentar um alarme depois de o ter aceite.

### Para adicionar um comentário a um alarme:

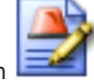

Clique em

A caixa de diálogo Sequência é exibida para introduzir um comentário e exibir o plano de acção para este alarme. Se não for atribuído qualquer plano de acção ao alarme, a caixa de diálogo apresenta apenas o campo Comentário:.

- 2. Introduza o seu comentário no campo Comentário:
- 3. Clique em Fechar.
- 4. Limpe o alarme.

Janela principal >

O comentário é adicionado como uma entrada separada e é adicionado à entrada de alarme no Diário.

### Ver também

Janela Lista de Alarmes, Página 128

#### 10.3 Limpar um alarme

1.

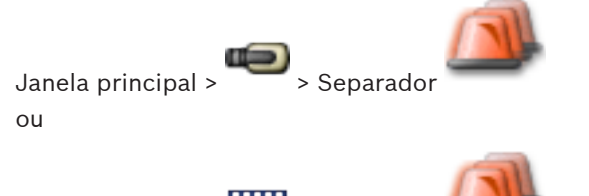

Janela principal > Separado Para apagar um alarme:

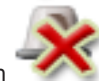

Seleccione as entradas do alarme pretendidas e clique em • Se o alarme tiver o atributo Comentário ou Forçar Sequência, não o pode limpar directamente. Nestes casos, tem de começar por exibir o plano de acção e introduzir um

comentário.

O alarme é limpo e removido da sua Lista de Alarmes.

Se não houver outros alarmes em exibição, a janela de Imagens de Alarme fecha-se e o painel de Imagens é exibido.

### Ver também

Janela Lista de Alarmes, Página 128

#### 10.4 Personalizar a janela Lista de Alarmes

Janela principal > > Separador ou

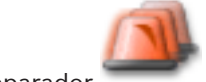

Janela principal > - - - - - - - - Separador

### Para ordenar a tabela:

- 1. Clique sobre o cabeçalho de uma coluna.
  - A seta no cabeçalho da coluna indica se a tabela está organizada por ordem ascendente ou descendente.
- 2. Para alterar a ordem, clique novamente no cabeçalho da coluna.

### Para adicionar ou remover colunas:

 Clique com o botão direito no cabeçalho da coluna e clique numa entrada marcada para remover a respectiva coluna, ou então clique numa entrada não marcada para adicionar a respectiva coluna.

### Para alterar a sequência de colunas:

Arraste o título da coluna e mova-o para a posição pretendida.

### Para alterar a largura da coluna:

- Aponte para a margem direita do cabeçalho da coluna. O ponteiro passa a ser uma seta de duplo sentido . Arraste a margem da coluna para a esquerda ou para a direita. ou
- Para fazer com que a coluna tenha rapidamente largura suficiente para apresentar todo o seu conteúdo, clique com o botão direito sobre a margem do cabeçalho da coluna.

### Ver também

Janela Lista de Alarmes, Página 128

# **10.5** Exibir a janela de Imagens em Directo

Janela principal > Janela de Imagens de Alarme ou

Janela principal > 🚥 > Janela de Imagens de Alarme

Pode mudar para a janela de Imagens de Reprodução ou Em Directo quando a janela de Imagens de Alarme é exibida.

### Para exibir a janela de Imagens:

Numa janela de Imagens de Alarme, clique em <sup>Legal</sup>. É exibida a Janela de Imagens.

### Ver também

- Janela Lista de Alarmes, Página 128
- Janela de Imagens, Página 121

10.6

### Iniciar uma sequência

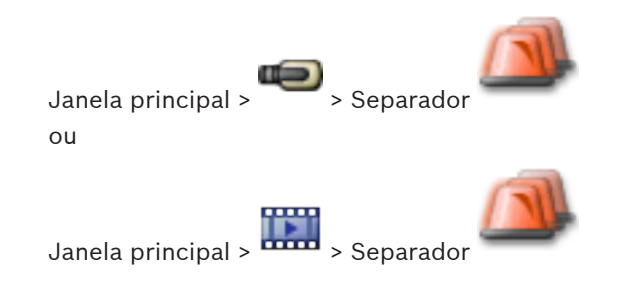

### Para iniciar uma seguência:

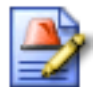

1. Seleccione a entrada do alarme pretendido e clique em Se este alarme tiver sido configurado para forçar uma sequência, o plano de acção é exibido (se configurado para este alarme). Para além disso, pode introduzir um comentário se for configurado.

- 2. Efectue as accões necessárias.
- 3. Limpe o alarme.

### Ver também

Janela Lista de Alarmes, Página 128

#### 10.7 Anular a Aceitação de um alarme

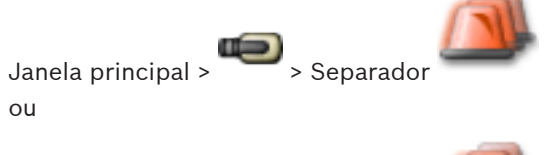

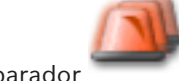

> Separador Janela principal >

Quando recupera a aceitação de um alarme, este regressa ao estado Activo na sua Lista de Alarmes e volta a surgir na Lista de Alarmes de todos os utilizadores que originalmente o receberam.

Para "Anular a Aceitação" de um alarme:

Seleccione a entrada do alarme aceite e clique em O alarme é novamente exibido como activo.

### Ver também

Janela Lista de Alarmes, Página 128

#### 10.8 Activar um evento de utilizador

Janela principal > 🖤 > Clicar em 🌆

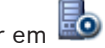

Pode activar um evento de utilizador para um Management Server seleccionado de um Enterprise System que tenha sido configurado no Configuration Client.

- Clique, com o botão direito, no 🔤 pretendido e clique no comando do evento de utilizador desejado.
- O evento é activado.

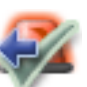

# **11 Usar um teclado CCTV**

Este capítulo descreve como utilizar o Bosch VMS Operator Client com um teclado IntuiKey da Bosch ou com um teclado KBD Universal XF.

# 11.1 Usar um teclado KBD Universal XF

Pode utilizar o teclado KBD Universal XF como um teclado USB para Bosch VMS. Visite http://www.videotec.com/en/page\_617.html para obter mais detalhes. Ligue o modelo do teclado para Bosch VMS ao teclado antes de utilizar. Pode configurar o teclado para utilização por um operador canhoto. Consulte o Manual de instruções fornecido com o teclado KBD Universal XF.

### 11.1.1 Interface do utilizador do teclado KBD Universal XF

A seguinte tabela lista os ícones no modelo do teclado e respectivas funções.

| Ícone                                                                      | Função                                                                                                    |  |  |
|----------------------------------------------------------------------------|----------------------------------------------------------------------------------------------------|--|--|
| 1                                                                          | Accionar um evento de utilizador, apenas disponível com Management<br>Server único                                                                                                    |  |  |
| Ligar/desligar áudio<br>A intermitência indica que a função está activada. |                                                                                                    |  |  |
|                                                                            | Iniciar/parar a gravação de alarmes                                                                                                    |  |  |
| III                                                                        | Alternar entre Modo Directo e Modo de Reprodução<br>A intermitência indica que a função está activada.                                                                                                    |  |  |
| ¢                                                                          | Alternar o Painel de Imagens seleccionado entre o Modo Directo e a<br>reprodução instantânea.<br>A intermitência indica que a função está activada.                                                                                |  |  |
| ð                                                                          | Carregar uma sequência. Introduza um número de sequência válido e<br>confirme com <b>OK</b> .<br>Utilize os botões de reprodução para controlar a sequência.<br>A intermitência indica que é necessária a introdução de um número. |  |  |
| Eð                                                                         | Reduzir o número de painéis de Imagens                                                                                                    |  |  |
| <b>6</b>                                                                   | Aumentar o número de painéis de Imagens                                                                                                    |  |  |
|                                                                            | Activar/desactivar ecrã inteiro                                                                                                    |  |  |
|                                                                            | Maximizar/restaurar o painel de Imagens seleccionado                                                                                                    |  |  |
| ESC                                                                        | Interrompe a introdução de um número.<br>Prima duas vezes para fechar o painel de Imagens seleccionado.                                                                                                    |  |  |
| Aceitar                                                                    | Confirma a introdução de um número.                                                                                                    |  |  |

| Ícone                                                                                                    | Função                                                                                                    |
|----------------------------------------------------------------------------------------------------|----------------------------------------------------------------------------------------------------|
| <b>B</b>                                                                                                    | Modo PTZ ligado/desligado.<br>A intermitência indica que a função está activada.                                                                                                    |
| <b>Ş</b>                                                                                                    | Seleccionar uma posição PTZ. Introduza um número válido de uma<br>predefinição e confirme com <b>OK</b> .<br>A intermitência indica que é necessária a introdução de um número.                                                           |
|                                                                                                    | Focar longe                                                                                                    |
| *                                                                                                    | Focar perto                                                                                                    |
| \$                                                                                                    | Fechar Diafragma                                                                                                    |
| \$                                                                                                    | Abrir diafragma                                                                                                    |
|                                                                                                    | Modo de monitor analógico ligado/desligado. Introduza um número de<br>monitor válido, prima <b>OK</b> , introduza um número da câmara válido e<br>prima <b>OK</b> .<br>A intermitência indica que é necessária a introdução de um número. |
| Predefinir o Management Server. Apenas disponível quando inic<br>sessão no Operator Client como um utilizador de um Grupo de<br>Utilizadores Empresariais. Introduza um número de servidor vál<br>confirme com <b>OK</b> .<br>A intermitência indica que é necessária a introdução de um núr |                                                                                                    |
| ••                                                                                                    | Inversão rápida (gradual)                                                                                                    |
|                                                                                                    | Reproduzir para trás                                                                                                    |
|                                                                                                    | Pausa                                                                                                    |
| ►                                                                                                    | Reproduzir                                                                                                    |
|                                                                                                    | Avançar rápido (gradual)                                                                                                    |

Quando um botão não estiver iluminado, não tem qualquer função. Todos os botões iluminados têm uma função.

Quando um botão está intermitente, a sua função está activa. Por exemplo, o botão de reprodução intermitente significa que o Modo de Reprodução está activo. Pressione o botão para alternar para outro estado. Por exemplo, pressionar o botão de reprodução intermitente muda para o Modo Directo.

Introduza um número e confirme com OK para exibir a respectiva câmara no Painel de Imagens seleccionado.

# 11.2 Interface do utilizador do teclado IntuiKey da Bosch

### Nota!

Todas as entradas no teclado são eliminadas após alguns segundos se mais nenhuma entrada for realizada.

Este capítulo descreve a interface do utilizador do teclado IntuiKey da Bosch. A ilustração que se segue apresenta os vários elementos da interface do teclado:

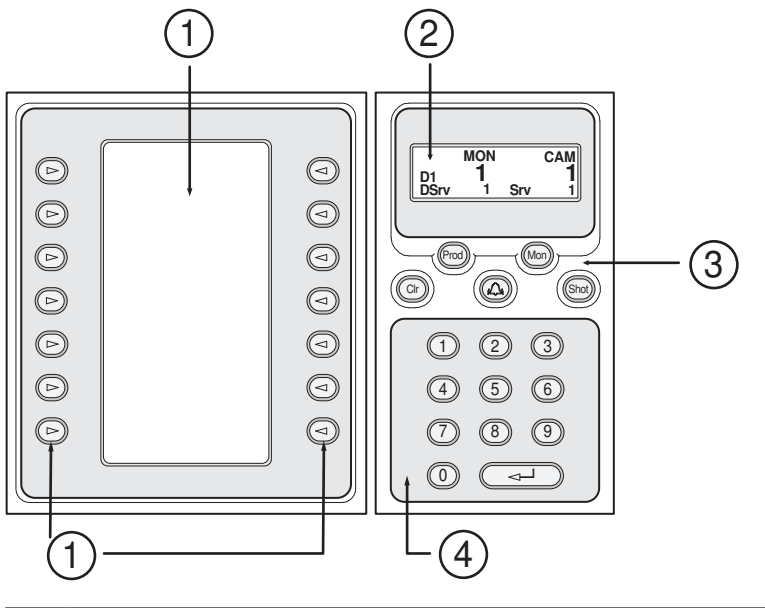

| 1 | Teclas de função e visor de teclas<br>de função | Permitem-lhe utilizar um conjunto de comandos<br>fixo ou controlar a Árvore Lógica. Os comandos<br>exibidos no visor de teclas de função mudam de<br>acordo com o modo de operação. |
|---|-------------------------------------------------|----------------------------------------------------------------------------------------------------|
| 2 | Ecrã de estado                                  | Muda dinamicamente e exibe informações sobre<br>o modo de operação actual.                                                                                                    |

| 3 | Teclas de função                 | Permitem-lhe controlar determinadas funções<br>directamente.<br>Prod: inicia um processo de análise para localizar<br>a estação de trabalho ligada. Se a análise tiver<br>êxito: no visor de teclas de função, são exibidos<br>os menus Terminal e Keyboard Control. Para<br>seleccionar o Bosch VMS, prima a tecla de função<br>Terminal.<br>Mon: permite-lhe introduzir o número de um<br>monitor (digital ou analógico).<br>Clr: limpa todas as entradas numéricas ou tem a<br>função de retroceder. |
|---|----------------------------------|----------------------------------------------------------------------------------------------------|
| 4 | Teclado numérico com tecla ENTER | Permite-lhe introduzir números lógicos. O número<br>é exibido no ecrã de estado.<br>A menos que sejam antecedidas pela tecla Mon<br>ou Shot, uma entrada numérica é interpretada<br>como um número lógico da câmara. A câmara<br>com o número introduzido é exibida num painel<br>de Imagens ou num monitor analógico.                                                                                                    |

### 11.2.1 Ecrã de estado

O ecrã de estado muda dinamicamente para exibir informações sobre o presente modo de operação do teclado.

A ilustração que se segue apresenta os vários elementos do ecrã de estado:

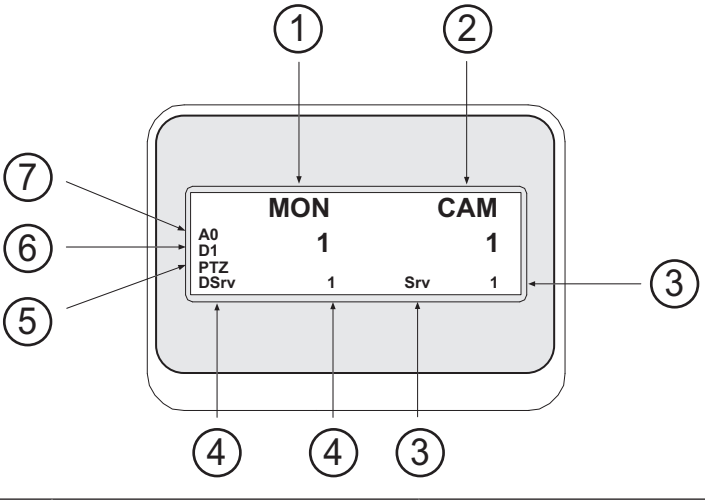

| 1 | Monitor  | Exibe o número do painel de Imagens ou o monitor<br>analógico seleccionado.                                    |
|---|----------|----------------------------------------------------------------------------------------------------|
| 2 | Câmara   | Exibe o número da câmara seleccionado.                                                                         |
| 3 | Servidor | Exibe o número do servidor do Management Server<br>onde a câmara actualmente seleccionada está<br>configurada. |

| 4 | Servidor Predefinido | Exibe o número do servidor do Management Server de<br>um Enterprise System que o teclado utiliza como<br>servidor predefinido. A Árvore Lógica deste servidor é<br>exibida no Modo Árvore. |
|---|----------------------|----------------------------------------------------------------------------------------------------|
| 5 | PTZ / BOTÃO ROTATIVO | Exibe o modo de operação actual.                                                                                                    |
| 6 | D1                   | Exibe o número do monitor do computador<br>seleccionado.                                                                                                    |
| 7 | AO                   | Exibe o número do monitor analógico seleccionado.                                                                                                    |

### 11.3 Usar um teclado IntuiKey da Bosch ligado a uma estação de trabalho

Um teclado ligado a uma estação de trabalho do Bosch VMS disponibiliza uma série de funcionalidades. Os modos analógico e digital são disponibilizados.

Se o teclado for ligado a um descodificador, o conjunto de funcionalidades é reduzido. Só é disponibilizado o modo analógico.

Quando estiver ligado a uma estação de trabalho que utilize um Enterprise System, primeiro, tem de seleccionar o Management Server pretendido e, em seguida, a câmara configurada neste Management Server.

### Ver também

– Interface do utilizador do teclado IntuiKey da Bosch, Página 83

### 11.3.1 Iniciar o teclado

O teclado tem de ser ligado a uma porta COM de uma estação de trabalho.

- 1. Inicie o Operator Client na estação de trabalho.
- Prima o botão Prod.
   O teclado pesquisa dispositivos ligados.
- Prima a tecla de função Terminal. É apresentado o modo Selecção.

### 11.3.2 Introduzir modos de operação

Pode utilizar o teclado nos seguintes modos:

Modo Selecção

Este modo permite-lhe seleccionar um painel de Imagens, movendo o joystick para a direcção pretendida.

– Modo PTZ

Este modo permite-lhe controlar câmaras PTZ e fixas, mapas e documentos em Modo Directo.

Modo Botão rotativo

Este modo permite-lhe controlar câmaras em reprodução instantânea ou Modo de Reprodução.

### Para activar o Modo Selecção:

- 1. Inicie o Operator Client e o teclado.
  - ou
    - I
- 2. Prima ENTER para sair do Modo Botão Rotativo ou PTZ e voltar ao modo Selecção.

### Para activar o Modo PTZ:

1. Seleccione uma câmara PTZ.

### 2. Prima Shot.

Para iniciar uma pré-posição, prima novamente Shot, o número de uma pré-posição e ENTER.

### Para activar o Modo Botão Rotativo:

- 1. Inicie o Modo de Reprodução.
- 2. Prima Shot.

### Para sair do Modo Botão Rotativo ou PTZ:

> Prima ENTER para sair do Modo Botão Rotativo ou PTZ e voltar a iniciar o Modo Selecção.

### 11.3.3 Exibir câmaras

Introduza um comando numérico para exibir a câmara com este número lógico no Painel de imagens activo ou no monitor analógico.

Para exibir câmaras num Enterprise System, seleccione o Management Server onde estas câmaras são configuradas.

### Alternar entre modo analógico e modo de estação de trabalho

Prima Mon duas vezes.

### Apresentar uma câmara num monitor de computadores

- 1. Mude para um modo digital.
- Prima Mon, prima de 1 a 4 para seleccionar o monitor da estação de trabalho pretendida, depois o número do painel de Imagens pretendido e, finalmente, ENTER. A numeração dos painéis de Imagens é realizada da esquerda para a direita e de cima para baixo.
- 3. Prima o número pretendido da câmara e ENTER.

A câmara pretendida é apresentada. Exemplo: prima Mon, 412 e ENTER. Depois, prima 7 e ENTER. A câmara 7 é apresentada no 12.º painel de Imagens do monitor 4 da estação de trabalho.

### Seleccionar um Management Server de um Enterprise System:

- 1. Prima NEXT.
- Prima a tecla de função is e insira o número do servidor.
   O número do servidor é configurado no Configuration Client na lista Número de Servidor.
   Quando introduzir, agora, o número lógico de uma câmara, é exibida a câmara configurada neste Management Server.

### Apresentar uma câmara num monitor analógico

- 1. Mude para o modo analógico.
- Prima Mon, depois o número do monitor pretendido e ENTER.
   Os números dos monitores são configurados no Configuration Client.
- Prima o número pretendido da câmara e ENTER. A câmara pretendida é apresentada. Exemplo: prima Mon, 3 e ENTER. Depois, prima 4 e ENTER. A câmara 4 é apresentada no 3.º monitor analógico.

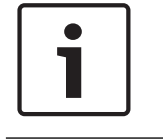

### Nota!

Quando chama uma câmara PTZ através de um comando numérico, o sistema entra automaticamente em modo PTZ.

### 11.3.4 Usar o joystick

No Modo Selecção, o joystick permitir-lhe-á utilizar as seguintes funções:

- Inclinar o joystick para seleccionar um painel de Imagens.

No Modo PTZ, o joystick permitir-lhe-á utilizar as seguintes funções:

- Rodar o joystick para aumentar e diminuir o zoom.
- Inclinar o joystick para rodar uma câmara PTZ na horizontal e na vertical.
- Utilizar os botões Focus e Iris de uma câmara PTZ.

No Modo Botão Rotativo, rode o joystick para usufruir das seguintes funcionalidades:

- Reproduzir para a frente ou para trás enquanto roda.
- Alterar a velocidade de reprodução: a velocidade depende do grau de rotação.
- Interromper um vídeo durante a reprodução.

No Modo Botão Rotativo, rode o joystick para usufruir das seguintes funcionalidades:

- Inclinar para cima ou para baixo quando o vídeo está interrompido: reproduzir para a frente ou para trás.
- Inclinar para cima ou para baixo quando o vídeo está em reprodução: definir a velocidade de reprodução.
- Inclinar para a direita ou para a esquerda: interromper ou avançar/retroceder.

No Modo Botão Rotativo, os botões Focus e Iris permitem-lhe usufruir da seguinte funcionalidade:

- Prima Focus ou Iris para mover o traço fino na Escala de Tempo para a frente ou para trás. Focus move o traço fino para a frente ou para trás durante um longo período de tempo e Iris move o traço fino para a frente ou para trás durante um período de tempo mais reduzido.
- Para manter o sistema na velocidade de reprodução actual, prima o botão Shot ao mesmo tempo que roda o joystick.

### 11.3.5 Utilizar as teclas de função

Encontram-se disponíveis os seguintes modos de operação:

Modo Árvore

Pode utilizar este modo de operação para controlar dispositivos disponíveis na Árvore Lógica do Operator Client.

– Modo Comando

Pode utilizar este modo de operação para enviar comandos, como, por exemplo, para Modo Reprodução.

### Para alternar entre o Modo Árvore e o Modo Comando:

 No Modo Árvore: prima a tecla de função Level Up esquerda sempre que precisar para apresentar o nível da raiz e prima a tecla de função Exit para apresentar o Modo Comando.

ou

2. No Modo Comando: prima a tecla de função Tree Mode.

### Para utilizar o modo Árvore Lógica:

Mude para o Modo Árvore.

Lado direito do visor de teclas de função:

 Prima uma tecla de função para controlar um item (p. ex., apresentar uma câmara ou comutar um relé).

Quando prime um mapa ou uma pasta (fundo preto), move-o(a) para o lado esquerdo. O lado direito apresenta o conteúdo.

Lado esquerdo do visor de teclas de função:

- Prima uma tecla de função no lado esquerdo para seleccionar uma pasta ou um mapa e visualizar o conteúdo no lado direito do visor de teclas de função.
   Para visualizar um mapa, prima a tecla de função uma vez para o marcar (com um rectângulo) e prima novamente a tecla de função para o apresentar no painel de Imagens seleccionado.
- 2. Prima Level Up para aceder ao nível superior seguinte da Árvore Lógica.
- 3. Prima UP para mover a selecção para cima ou DOWN para a mover para baixo.

As figuras seguintes mostram um exemplo de uma Árvore Lógica e da sua representação no visor de teclas de função do teclado.

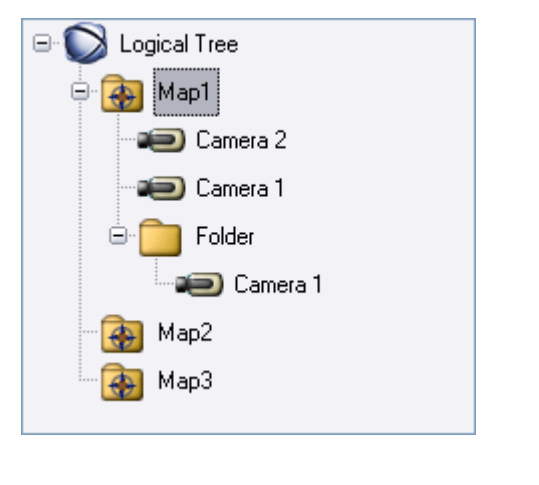

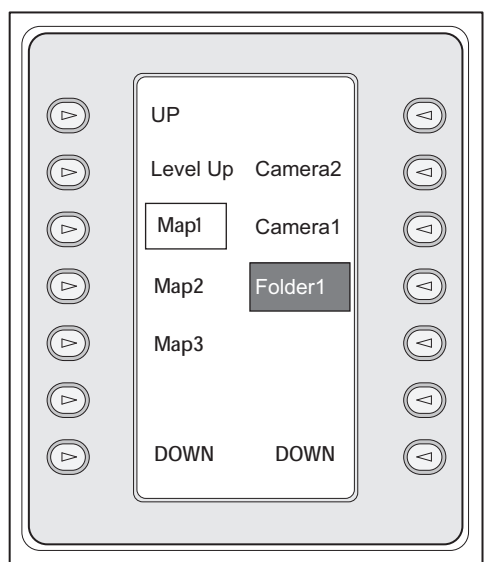

### Para utilizar o Modo Comando:

1. Mude para o Modo Comando.

2. Prima uma tecla de função para executar o comando pretendido.

Estão disponíveis os seguintes comandos:

- Ü: Carregar uma sequência. Em Ecrã de Estado, introduza o número da sequência.
- ╹∕▶: Reproduzir a sequência, pausa
- I / I : Avançar/retroceder sequência
- 🗜 : Maximizar/restaurar o painel de Imagens seleccionado
- X : Fechar o painel de Imagens seleccionado
- MODE : Alternar entre Modo Directo e Modo de Reprodução
- MEPLAY: Alternar o painel de Imagens seleccionado entre o Modo Directo e a reprodução instantânea
- - Mostrar mais painéis de Imagens/menos painéis de Imagens
- REC / REC: Iniciar/parar gravação de alarmes
- $\mathbf{Q}_{: Ligar/desligar áudio}$
- SEGUINTE: Mudar para a página seguinte

- 1/2/3/4: Accionar um evento de utilizador (1-4), apenas disponível com Management Server único
- Econfigure o Management Server predefinido, apenas disponível quando inicia sessão no Operator Client como um utilizador de um Enterprise User Group.
- E: Activar/desactivar barras do painel de Imagens
- 🖳 Activar/desactivar ecrã inteiro

# **11.4** Usar um teclado IntuiKey da Bosch ligado a um descodificador

Um teclado ligado a um descodificador dá-lhe acesso ao Management Server sem o software Operator Client. Neste ponto, terá de iniciar sessão. Só é disponibilizado o modo analógico.

### 11.4.1 Iniciar o teclado

Após iniciar o teclado, tem de iniciar sessão no Management Server.

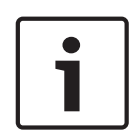

### Nota!

Só os utilizadores do Bosch VMS com nomes de utilizador e palavras-passe exclusivamente numéricos podem utilizar o modo analógico de um teclado IntuiKey da Bosch. O utilizador tem de possuir direitos de acesso ao descodificador ligado ao teclado IntuiKey da Bosch.

### Para iniciar o teclado:

- Prima a tecla de função Terminal.
  - É apresentado o seguinte ecrã de início de sessão:

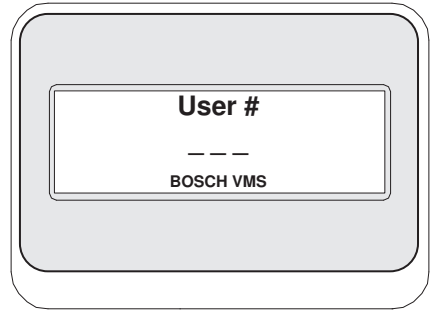

Introduza o nome de utilizador.

| Password  |   |
|-----------|---|
| 1 8330010 |   |
| BOSCH VMS | ] |
|           |   |
|           |   |

Depois de iniciar a sessão com êxito, as teclas de função Terminal e Keyboard Control são apresentadas no visor de teclas de função.

### 11.4.2 Exibir câmaras

 Prima Mon, depois o número do monitor pretendido e ENTER. Os números dos monitores são configurados no Configuration Client. Prima o número pretendido da câmara e ENTER. A câmara pretendida é apresentada. Exemplo: prima Mon, 3 e ENTER. Depois, prima 4 e ENTER. A câmara 4 é apresentada no 3.º monitor analógico. Quando o monitor seleccionado apresentar uma câmara PTZ, o teclado mudará

### 11.4.3 Usar o joystick

O joystick permite-lhe usufruir das seguintes funcionalidades:

- Rodar o joystick para aumentar e diminuir o zoom.

automaticamente para o modo PTZ.

- Inclinar o joystick para rodar uma câmara PTZ na horizontal e na vertical.
- Utilizar os botões Focus e Iris de uma câmara PTZ.

### 11.4.4 Utilizar as teclas de função

Encontra-se disponível o seguinte modo de operação:

Modo Comando

### Para utilizar o Modo Comando:

> Prima uma tecla de função para executar o comando pretendido.

Estão disponíveis os seguintes comandos:

- Iniciar/parar a gravação de alarmes
- Terminar sessão

# **12** Interface do utilizador

Este capítulo contém informações relativas a todas as janelas disponíveis no Operator Client do Bosch VMS.

### Ver também

- Modo Directo, Página 91
- Modo de Reprodução, Página 93
- Modo Alarme (visualização de alarmes), Página 96

### 12.1 Modo Directo

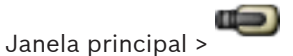

Acede automaticamente ao Modo Directo de cada vez que iniciar sessão.

Permite-lhe mover, redimensionar ou ocultar todos os elementos de controlo de acordo com as necessidades.

Pode clicar com o botão direito para exibir o menu de contexto.

Se um alarme recebido tiver uma prioridade inferior à da janela de Imagens actualmente

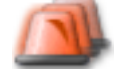

exibida, o separador

começa a piscar e indica um alarme.

Se um alarme recebido tiver uma maior prioridade do que a janela de Imagens actualmente exibida, o alarme recebido é automaticamente exibido (alarme de pop-up automático).

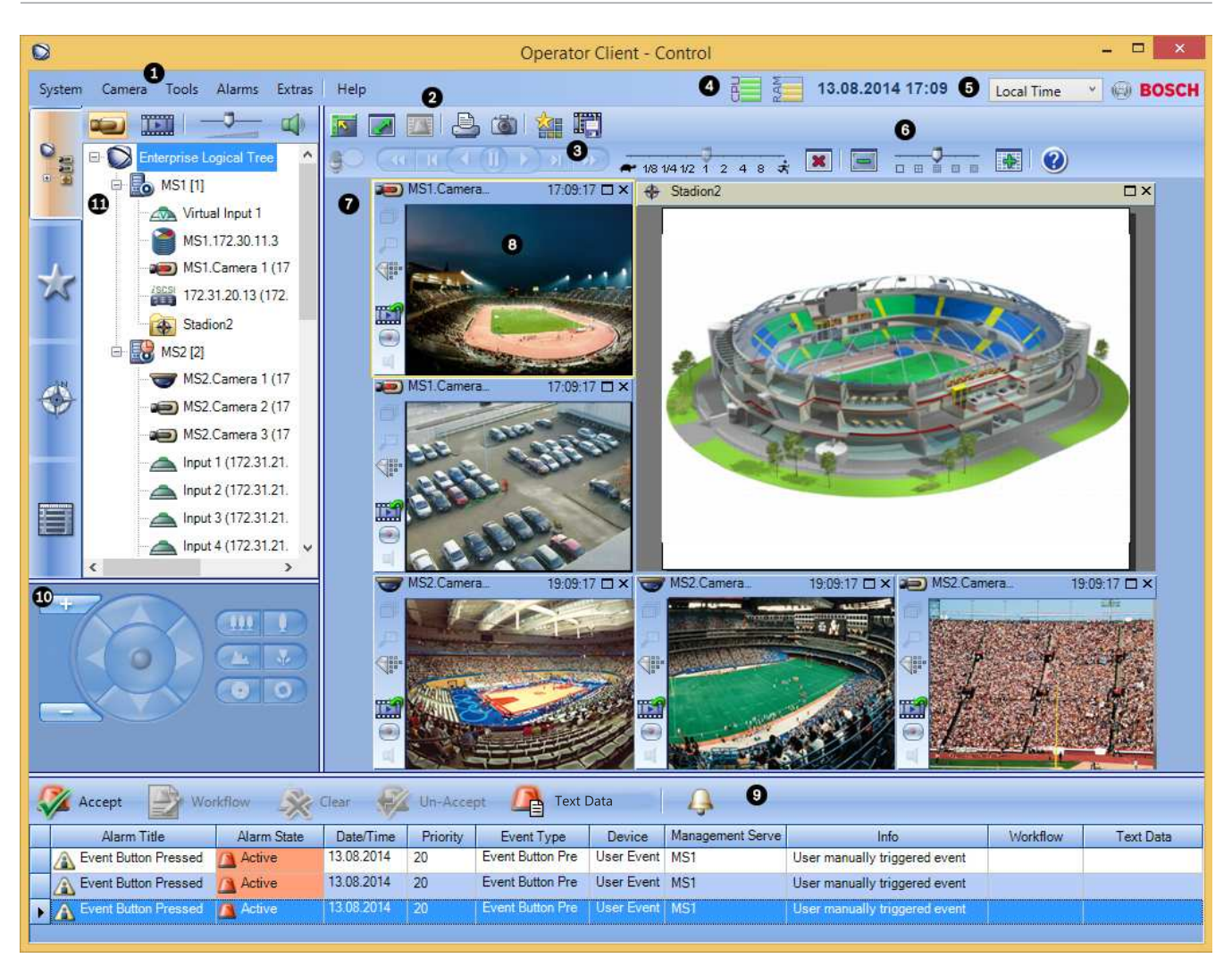

| 1 | Barra de menus                    | Permite-lhe seleccionar um comando de menu.                                                                                                    |
|---|-----------------------------------|----------------------------------------------------------------------------------------------------|
| 2 | Barra de ferramentas              | Apresenta os botões disponíveis. Aponte para um ícone para<br>apresentar uma descrição.                                                                                                    |
| 3 | Controlos de reprodução           | Permite-lhe controlar a reprodução instantânea ou uma sequência<br>de câmara ou sequência de alarme.                                                                                                    |
| 4 | Indicador de desempenho           | Apresenta a utilização da CPU e a utilização da memória.                                                                                                    |
| 5 | Selecionador do fuso horário      | Seleccione uma entrada para o fuso horário a ser apresentado na<br>maioria dos campos relacionados com horas.<br>Disponível apenas se, no mínimo, um Management Server na<br>Árvore Lógica estiver situado noutro fuso horário como o seu<br>Operator Client. |
| 6 | Controlos para Painéis de imagens | Permite seleccionar o número pretendido de Painéis de imagens e<br>fechar todos os painéis de Imagens.                                                                                                    |
| 7 | Janela de Imagens                 | Apresenta os painéis de Imagens. Permite-lhe organizar os painéis de Imagens.                                                                                                    |
| 8 | Painel de Imagens                 | Apresenta uma câmara, um mapa, uma imagem, um documento<br>(ficheiro HTML).                                                                                                    |

| 9  | Janela Lista de Alarmes                                                                                                    | Apresenta todos os alarmes gerados pelo sistema.<br>Permite-lhe aceitar ou apagar um alarme, ou então iniciar uma<br>sequência quando, por exemplo, envia um e-mail ao pessoal de<br>manutenção.<br>A Lista de Alarmes não é apresentada quando se perde a ligação<br>ao Management Server.              |
|----|----------------------------------------------------------------------------------------------------|----------------------------------------------------------------------------------------------------|
| 10 | Janela <b>Monitores</b> (disponível<br>apenas se tiver sido configurado, pelo<br>menos, um grupo de monitores<br>analógicos) | Apresenta os grupos de monitores analógicos configurados.<br>Permite-lhe mudar para o grupo de monitores analógicos seguinte<br>ou anterior, se disponível.<br><b>Nota:</b><br>O separador <b>Monitores</b> não é visível se o seu Operator Client<br>estiver ligado a mais do que um Management Server. |
|    | Janela Comando PTZ                                                                                                    | Permite-lhe controlar uma câmara PTZ.                                                                                                    |
| 11 | Janela Árvore Lógica                                                                                                    | Apresenta os dispositivos a que o seu grupo de utilizadores tem<br>acesso. Permite-lhe seleccionar um dispositivo para o atribuir a um<br>painel de Imagens.                                                                                                    |
|    | Janela Árvore dos Favoritos                                                                                                  | Permite-lhe organizar os dispositivos da Árvore Lógica de acordo<br>com as necessidades.                                                                                                    |
|    | Janela Marcadores                                                                                                    | Permite gerir marcadores.                                                                                                    |
|    | Janela <b>Mapa</b>                                                                                                    | Apresenta um mapa das instalações. Permite-lhe arrastar o mapa<br>para apresentar uma secção em particular.<br>Se estiver activada, apresenta automaticamente um mapa para<br>cada câmara apresentada num painel de Imagens. Neste caso, a<br>câmara deve ser configurada num mapa.                      |

### Ver também

- Comandos de menu, Página 102
- Janela Árvore Lógica, Página 112
- Janela Árvore dos Favoritos, Página 113
- Janela Comando PTZ, Página 119
- Janela Monitores, Página 120
- Janela de Imagens, Página 121
- Painel de Imagens, Página 122
- Janela Lista de Alarmes, Página 128

# 12.2 Modo de Reprodução

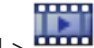

Janela principal > 🏧

Pode clicar com o botão direito para exibir o menu de contexto.

Se um alarme recebido tiver uma prioridade inferior à da janela de Imagens actualmente

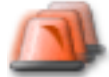

exibida, o separador começa a piscar e indica um alarme. Se o alarme recebido tiver uma prioridade superior à da janela de Imagens Em Directo ou de Reprodução, a janela de Imagens de Alarme é automaticamente exibida. As prioridades são configuradas no Configuration Client.

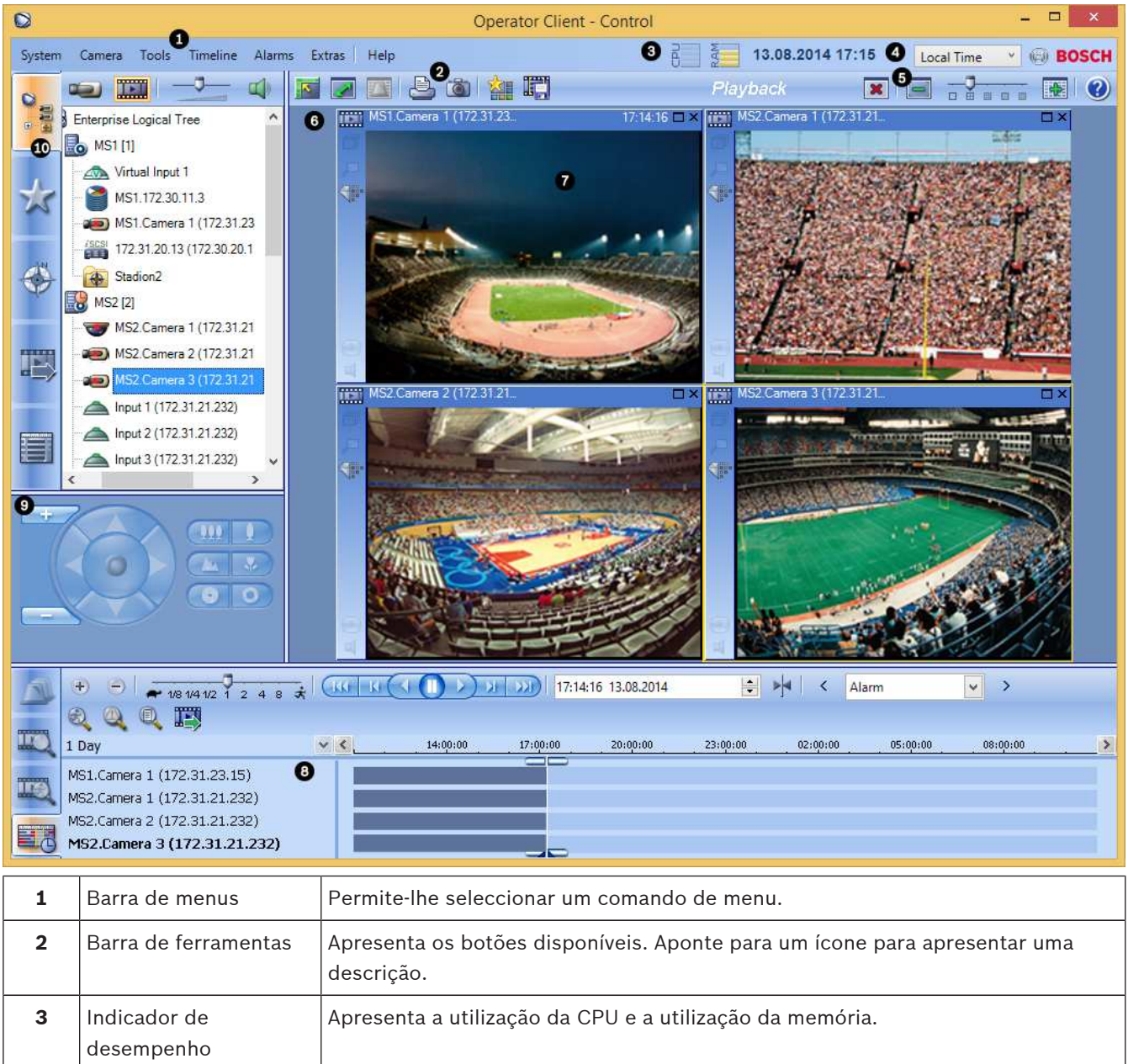

| 6  | Janela de Imagens                                                                                                    | Apresenta os painéis de Imagens. Permite-lhe organizar os painéis de Imagens.                                                                                                    |
|----|----------------------------------------------------------------------------------------------------|----------------------------------------------------------------------------------------------------|
| 7  | Painel de Imagens                                                                                                    | Apresenta uma câmara, um mapa, uma imagem, um documento (ficheiro HTML).                                                                                                    |
| 8  | Janela Escala<br>de Tempo                                                                                                    | Permite-lhe navegar pelos vídeos gravados.                                                                                                    |
|    | Janela<br>Janela<br>Resultados de<br>Pesquisa de<br>Movimentos                                                                        | Permite-Ihe encontrar movimento.                                                                                                    |
|    | Janela<br>Janela<br>Resultados de<br>Pesquisa de Vídeo                                                                                | Permite-lhe localizar vídeos gravados.                                                                                                    |
|    | Janela Lista<br>de Alarmes                                                                                                    | Apresenta todos os alarmes gerados pelo sistema.<br>Permite-lhe aceitar ou apagar um alarme, ou então iniciar uma sequência<br>quando, por exemplo, envia um e-mail ao pessoal de manutenção.<br>A Lista de Alarmes não é apresentada quando se perde a ligação ao Management<br>Server.                 |
| 9  | Janela<br>Janela<br>Monitores (disponível<br>apenas se tiver sido<br>configurado, pelo<br>menos, um grupo de<br>monitores analógicos) | Apresenta os grupos de monitores analógicos configurados.<br>Permite-lhe mudar para o grupo de monitores analógicos seguinte ou anterior, se<br>disponível.<br><b>Nota:</b><br>O separador <b>Monitores</b> não é visível se o seu Operator Client estiver ligado a<br>mais do que um Management Server. |
|    | Janela<br>Comando PTZ                                                                                                    | Permite-lhe controlar uma câmara PTZ.                                                                                                    |
| 10 | Janela Árvore                                                                                                    | Apresenta os dispositivos a que o seu grupo de utilizadores tem acesso. Permite-<br>lhe seleccionar um dispositivo para o atribuir a um painel de Imagens.                                                                                                    |
|    | Janela Árvore<br>dos Favoritos                                                                                                    | Permite-lhe organizar os dispositivos da Árvore Lógica de acordo com as<br>necessidades.                                                                                                    |

| Janela <b>Mapa</b>    | Apresenta um mapa das instalações. Permite-lhe arrastar o mapa para apresentar<br>uma secção em particular.<br>Se estiver activada, apresenta automaticamente um mapa para cada câmara<br>apresentada num painel de Imagens. Neste caso, a câmara deve ser configurada<br>num mapa. |
|-----------------------|----------------------------------------------------------------------------------------------------|
| Janela<br>Exportações | Permite-lhe carregar dados de vídeo exportados para os exibir ou procurar dados<br>em particular.                                                                                                    |
| Janela<br>Marcadores  | Permite gerir marcadores.                                                                                                    |

### Ver também

- Comandos de menu, Página 102
- Janela Árvore Lógica, Página 112
- Janela Árvore dos Favoritos, Página 113
- Janela de exportações, Página 118
- Janela Mapa, Página 119
- Janela Comando PTZ, Página 119
- Janela Monitores, Página 120
- Janela de Imagens, Página 121
- Painel de Imagens, Página 122
- Janela Escala de Tempo, Página 122
- Janela Resultados de Pesquisa de Movimentos, Página 127
- Janela Resultados de Pesquisa de Vídeo, Página 127
- Janela Lista de Alarmes, Página 128

# 12.3 Modo Alarme (visualização de alarmes)

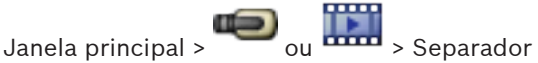

> Seleccionar um alarme >

A janela de Imagens de Alarme exibe vídeos de reprodução instantânea ou em directo a partir de uma câmara a ser exibida em caso de alarme. A janela de Imagens de Alarme é automaticamente exibida se o alarme recebido tiver uma prioridade mais elevada do que a janela de Imagens de Reprodução ou Em Directo. As prioridades são configuradas no Configuration Client.

Permite-lhe visualizar as câmaras de alarme. As câmaras de alarme são configuradas no Configuration Client.

Se um alarme recebido tiver uma prioridade inferior à da janela de Imagens actualmente

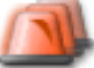

exibida, o separador

começa a piscar e indica um alarme.

Quando são exibidos mais alarmes do que se encontram disponíveis linhas de Imagens de Alarme, a exibição na última fila é sequenciada. Pode controlar a sequência de alarmes com os controlos de reprodução na barra de ferramentas da janela de Imagens de Alarme. Não é possível a reprodução instantânea na última linha.

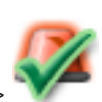

# Nota!

Um mapa exibido num painel de Imagens de Alarme está optimizado para exibição e contém apenas a vista inicial do ficheiro básico do .dwf.

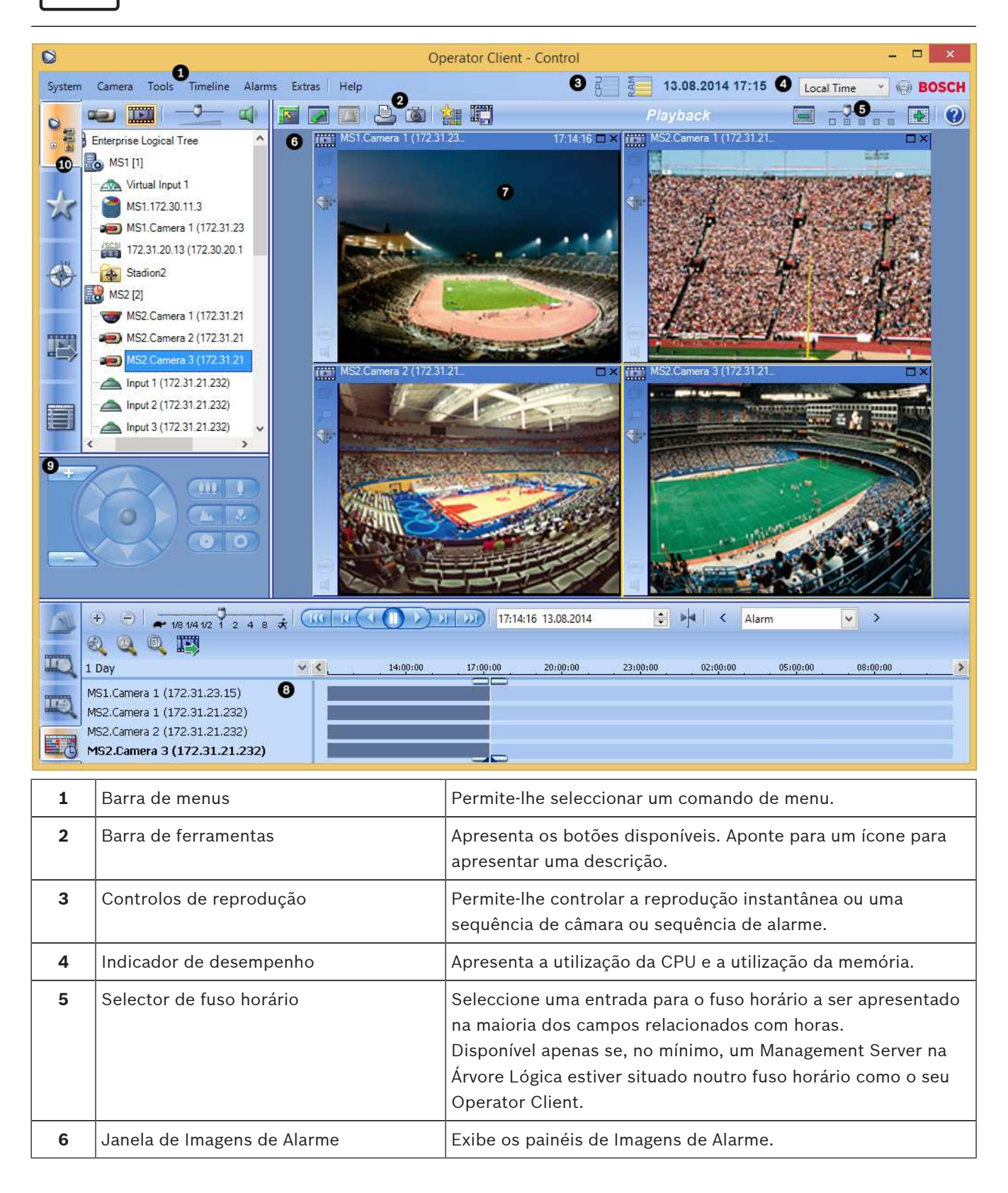

|    | 1                                                                                                    |                                                                                                    |
|----|----------------------------------------------------------------------------------------------------|----------------------------------------------------------------------------------------------------|
| 7  | Painel de Imagens de Alarme                                                                                                  | Apresenta uma câmara, um mapa, uma imagem, um documento (ficheiro HTML).                                                                                                    |
| 8  | Prioridade do alarme                                                                                                    | Exibe o valor de prioridade configurado no Configuration Client<br>para o comportamento de exibição automática.                                                                                                    |
| 9  | Hora                                                                                                    | Exibe a hora a que o alarme foi accionado.                                                                                                    |
| 10 | Botões de Sequência de Alarme                                                                                                | Clique para exibir o painel de Imagens de Alarme anterior ou<br>seguinte.                                                                                                    |
| 11 | Número de alarmes                                                                                                    | Exibe o número do alarme actualmente em exibição e o<br>número de todos os alarmes.                                                                                                    |
| 12 | Janela Lista de Alarmes                                                                                                    | Exibe todos os alarmes gerados pelo sistema.<br>Permite-lhe aceitar ou apagar um alarme, ou então iniciar uma<br>sequência quando, por exemplo, envia um e-mail ao pessoal de<br>manutenção.<br>A Lista de Alarmes não é apresentada quando se perde a<br>ligação ao Management Server.                  |
| 13 | Tipo de Evento                                                                                                    | Indica o tipo de evento que accionou o alarme.                                                                                                    |
| 14 | Janela <b>Monitores</b> (disponível<br>apenas se tiver sido configurado, pelo<br>menos, um grupo de monitores<br>analógicos) | Apresenta os grupos de monitores analógicos configurados.<br>Permite-lhe mudar para o grupo de monitores analógicos<br>seguinte ou anterior, se disponível.<br><b>Nota:</b><br>O separador <b>Monitores</b> não é visível se o seu Operator Client<br>estiver ligado a mais do que um Management Server. |
|    | Janela Comando PTZ                                                                                                    | Permite-lhe controlar uma câmara PTZ.                                                                                                    |
| 15 | Janela Árvore Lógica                                                                                                    | Apresenta os dispositivos a que o seu grupo de utilizadores<br>tem acesso. Permite-lhe seleccionar um dispositivo para o<br>atribuir a um painel de Imagens.                                                                                                    |
|    | Janela Árvore dos Favoritos                                                                                                  | Permite-lhe organizar os dispositivos da Árvore Lógica de<br>acordo com as necessidades.                                                                                                    |
|    | Janela Marcadores                                                                                                    | Permite gerir marcadores.                                                                                                    |
|    | Janela <b>Mapa</b>                                                                                                    | Apresenta um mapa das instalações. Permite-lhe arrastar o<br>mapa para apresentar uma secção em particular.<br>Se estiver activada, apresenta automaticamente um mapa para<br>cada câmara apresentada num painel de Imagens. Neste caso,<br>a câmara deve ser configurada num mapa.                      |

### Ver também

\_

\_

\_

- Comandos de menu, Página 102
- Janela Árvore Lógica, Página 112
- Janela Árvore dos Favoritos, Página 113

- Janela Mapa, Página 119
- Janela Comando PTZ, Página 119
- Janela Monitores, Página 120
- Janela de Imagens, Página 121
- Painel de Imagens, Página 122
- Janela Lista de Alarmes, Página 128

#### 12.4 Icones usados

A tabela seguinte lista os ícones utilizados no Operator Client. Para os ícones utilizados na Escala de Tempo, consulte o capítulo Janela Escala de Tempo, Página 122.

Alguns dos ícones seguintes não estão disponíveis no Bosch VMS Archive Player.

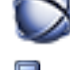

: nó de raiz da Árvore Lógica (nome da Árvore Lógica atribuído pelo utilizador).

o Operator Client está ligado a um Management Server.

está disponível uma nova configuração. Termine e inicie novamente a sessão para aceitar.

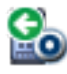

o Management Server tem uma versão anterior.

💌 : clique para fechar todos os Painéis de imagens abertos. Este ícone tem a mesma função que o atalho para fechar todos os Painéis de imagens.

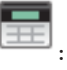

painel de intrusão.

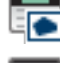

: área configurada no painel de intrusão.

👤: a área está armada. Se um operador utilizar o teclado para arme ou desarme, o ícone de estado muda.

💼 : a área está desarmada. Se um operador utilizar o teclado para arme ou desarme, o ícone de estado muda.

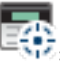

ponto configurado no painel de intrusão.

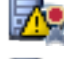

licença não disponível

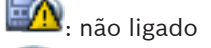

VRM primário

VRM secundário

VRM de reserva primário

VRM de reserva secundário

🔟 : indica a fonte da gravação apresentada: gravação VRM primária. Na barra de ferramentas do painel de Imagens, clique para alterar a fonte de gravação (só disponível se estiver configurado o VRM secundário ou ANR).

2: indica a fonte da gravação apresentada: gravaçãoVRM secundária. Na barra de ferramentas do painel de Imagens, clique para alterar a fonte de gravação.

A: indica que ANR fornece a reprodução. Na barra de ferramentas do painel de Imagens, clique para alterar a fonte de gravação.

ബ : indica que o VRM de reserva primário fornece a reprodução. Na barra de ferramentas do painel de Imagens, clique para alterar a fonte de gravação (só disponível se estiver configurado o VRM secundário ou ANR).

환 : indica que o VRM de reserva secundário fornece a reprodução. Na barra de ferramentas do painel de Imagens, clique para alterar a fonte de gravação.

ബ : indica que o Codificador fornece a reprodução. Na barra de ferramentas do painel de Imagens, clique para alterar a fonte de gravação (só disponível se estiver configurado o VRM secundário ou ANR).

환 : indica que o Codificador fornece a reprodução. Na barra de ferramentas do painel de Imagens, clique para alterar a fonte de gravação.

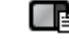

LE: estão disponíveis dados de texto

. não estão disponíveis dados de texto

: indisponível. Para um Management Server: nenhuma configuração disponível

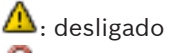

: não autorizado

: modo directo

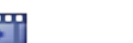

modo de reprodução

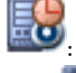

o Management Server está localizado noutro fuso horário.

: cursor para ajustar o volume de áudio de todos os painéis de Imagens.

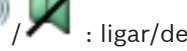

: ligar/desligar áudio

clique para apresentar/ocultar a barra de ferramentas de cada painel de Imagens.

clique para apresentar o painel de Imagens em modo de ecrã inteiro.

clique para imprimir uma imagem do painel de Imagens seleccionado.

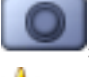

clique para guardar um ficheiro de imagem do painel de Imagens seleccionado.

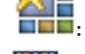

clique para adicionar uma Vista Favoritos.

clique para adicionar um marcador.

Event: clique e mantenha premido para falar através dos altifalantes de um codificador com áudio configurado. O botão está activo quando estiver seleccionado um codificador com função de áudio num painel de Imagens.

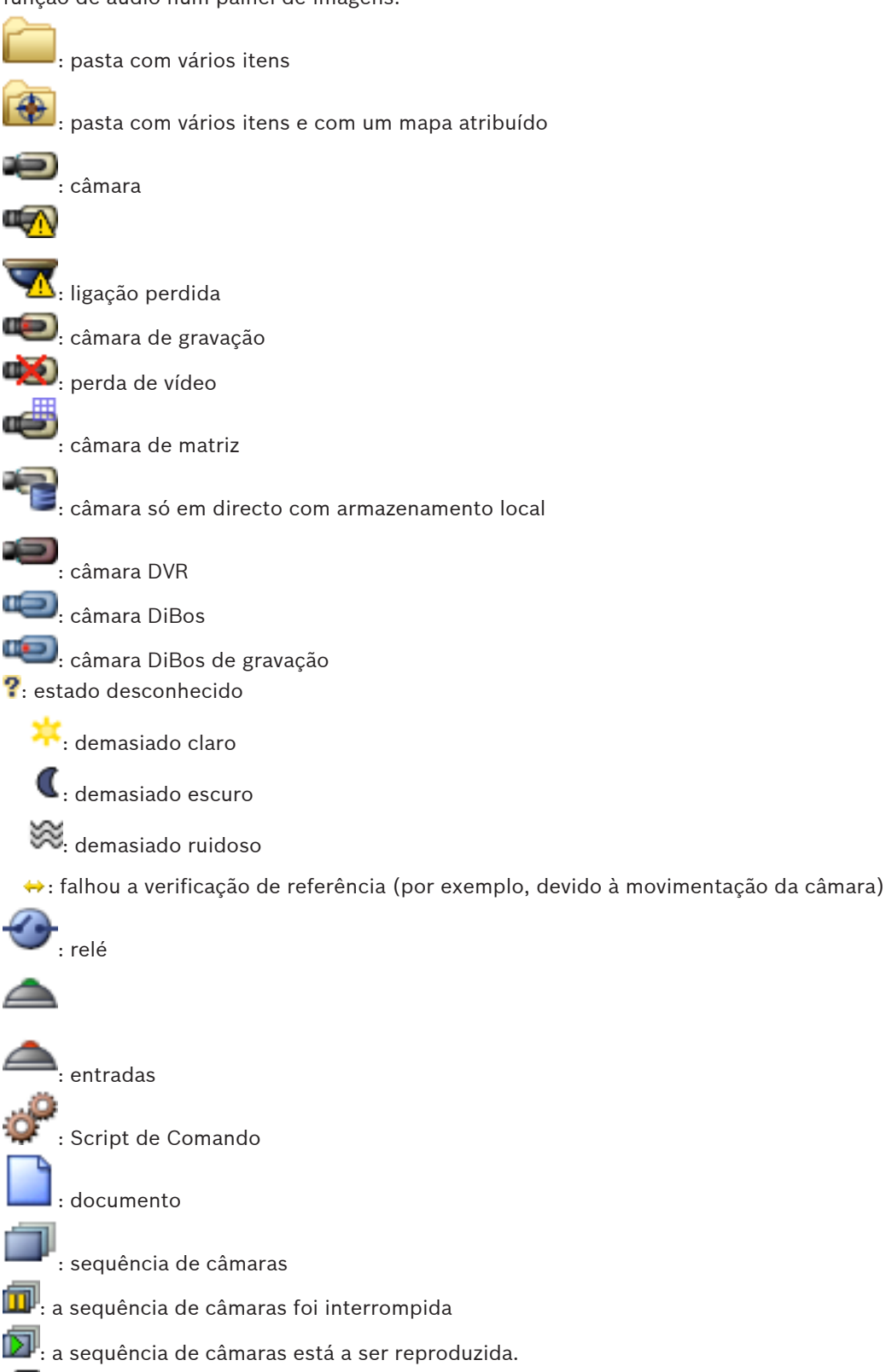

🐝: transcodificação activada.

🖲 : gravação manual de alarmes

: reprodução instantânea

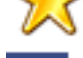

: nó de raiz da árvore dos Favoritos

clique para apresentar a janela de Imagens de Alarme (disponível apenas se existirem alarmes pendentes).

کے

Le clique para apresentar o Modo de Reprodução ou Directo uma vez mais quando for apresentada a janela de Imagens de Alarme.

### Ver também

Janela Escala de Tempo, Página 122

# 12.5 Comandos de menu

| Com | andos do menu <b>Sistema</b>          |                                                                                                    |
|-----|---------------------------------------|----------------------------------------------------------------------------------------------------|
|     | Modo de Reprodução / Modo<br>Directo  | Muda para Reprodução ou Modo Directo de<br>acordo com o estado actual.                                                       |
|     | Alterar a palavra-passe               | Exibe uma caixa de diálogo para introduzir uma<br>nova palavra-passe.                                                        |
|     | Terminar sessão                       | Sai do programa e apresenta a caixa de diálogo<br>para iniciar sessão.                                                       |
|     | Sair                                  | Sai do programa.                                                                                                    |
|     |                                       |                                                                                                    |
| Com | andos do menu <b>Câmara</b>           |                                                                                                    |
|     | Guardar imagem                        | Apresenta uma caixa de diálogo para guardar uma<br>imagem da câmara seleccionada.                                            |
|     | Imprimir Imagem                       | Apresenta uma caixa de diálogo para imprimir uma<br>imagem da câmara seleccionada.                                           |
|     | Áudio Activado / Áudio<br>Desactivado | Liga ou desliga o áudio da câmara seleccionada.                                                                              |
|     | Gravar Câmara                         | Começa a gravação da câmara seleccionada. É<br>utilizado o nível de qualidade Modo Gravação de<br>alarmes.                   |
|     | Reprodução instantânea                | Inicia a reprodução da câmara seleccionada para o<br>tempo de rebobinagem configurado. (À excepção<br>do Modo de Reprodução) |

|     | Imagem de Referência                              | Apresenta a caixa de diálogo <b>Imagem de</b><br><b>Referência</b> para o painel de Imagens actualmente<br>seleccionado. (À excepção do Modo de<br>Reprodução)                                                                                                    |
|-----|---------------------------------------------------|----------------------------------------------------------------------------------------------------|
|     | Fechar                                            | Fecha o painel de Imagens seleccionado.                                                                                                    |
|     |                                                   |                                                                                                    |
| Com | andos do menu <b>Ferramentas</b>                  |                                                                                                    |
|     | Localizar no Diário                               | Apresenta as caixas de diálogo <b>Seleccionar</b><br><b>Parâmetros de Pesquisa</b> e <b>Resultados do Diário</b> .<br>Quando tiver iniciado sessão como utilizador de<br>um Grupo de Utilizadores Empresariais, é<br>apresentada a caixa de diálogo <b>Seleccione um</b><br><b>Servidor</b> . |
|     | Localizar Vídeo                                   | Só disponível no Modo de Reprodução.<br>Clique para apresentar a caixa de diálogo<br><b>Seleccionar Parâmetros de Pesquisa</b> .                                                                                                    |
|     | Activar/desactivar Barras do<br>Painel de Imagens | Oculta ou apresenta as barras do painel de<br>Imagens.                                                                                                    |
|     | Mostrar Menos Painéis de<br>Imagens               | Diminui o número de painéis de Imagens<br>apresentados.                                                                                                    |
|     | Mostrar Mais Painéis de Imagens                   | Aumenta o número de painéis de Imagens<br>apresentados.                                                                                                    |
|     |                                                   |                                                                                                    |
| Com | andos do menu <b>Escala de Tempo</b> (a           | penas Modo de Reprodução)                                                                                                    |
|     | Primeira Gravação                                 | Move o traço fino para a gravação mais antiga.                                                                                                    |
|     | Última Gravação                                   | Move o traço fino para a gravação mais recente.                                                                                                    |
|     | Reproduzir                                        | Reproduz para a frente começando pela posição<br>actual do traço fino.                                                                                                    |
|     | Pausa                                             | Pára a reprodução na posição actual. Clique em<br><b>Reproduzir</b> para retomar.                                                                                                    |
|     | Reprodução Invertida                              | Reproduz para trás começando pela posição<br>actual do traço fino.                                                                                                    |
|     | Proteger Vídeo                                    | Apresenta a caixa de diálogo <b>Proteger Vídeo</b> .                                                                                                    |
|     | Desproteger Vídeo                                 | Apresenta a caixa de diálogo <b>Desproteger Vídeo</b> .                                                                                                    |
|     | Apagar Vídeo                                      | Apresenta a caixa de diálogo <b>Apagar Vídeo</b> .                                                                                                    |
|     | Verificar Autenticidade                           | Apresenta a caixa de diálogo <b>Verificar</b><br><b>Autenticidade</b> .<br>(Só para gravações NVR)                                                                                                    |
|     | Exportar Vídeo                                    | Apresenta a caixa de diálogo <b>Exportar Vídeo</b> .                                                                                                    |

|     | Carregar Vídeo Exportado            | Apresenta uma caixa de diálogo para seleccionar<br>um ficheiro de exportação. O ficheiro exportado é,<br>em seguida, apresentado na Árvore de<br><b>Exportações</b> .       |
|-----|-------------------------------------|----------------------------------------------------------------------------------------------------|
|     |                                     |                                                                                                    |
| Com | andos do menu <b>Alarmes</b>        |                                                                                                    |
|     | Aceitar os Alarmes<br>Seleccionados | Define todos os alarmes seleccionados para o<br>estado de alarme <b>Aceite</b> e apresenta-os na janela<br>de Imagens de Alarme.                                            |
|     | Aceitar Todos os Novos Alarmes      | Define todos os novos alarmes para o estado de<br>alarme <b>Aceite</b> .                                                                                                    |
|     | Apagar Todos os Alarmes<br>Aceites  | Define todos os alarmes aceites para o estado de<br>alarme <b>Eliminado</b> . A entrada é removida da <b>Lista<br/>de Alarmes</b> e da janela de Imagens de Alarme.         |
|     | Limpar Alarmes Seleccionados        | Define todos os alarmes seleccionados para o<br>estado de alarme <b>Eliminado</b> . A entrada é removida<br>da <b>Lista de Alarmes</b> e da janela de Imagens de<br>Alarme. |
|     | Sequência                           | Apresenta o plano de acção do alarme<br>seleccionado, se disponível.                                                                                                    |
|     |                                     |                                                                                                    |
| Com | andos do menu <b>Extras</b>         | Г                                                                                                    |
|     | Adicionar Favorito                  | Guarda o padrão do painel de Imagens actual<br>como uma Vista na <b>Árvore dos Favoritos</b> .                                                                              |
|     | Silenciar Sistema                   | Desliga o áudio dos painéis de Imagens<br>disponíveis e o som de alarme.                                                                                                    |
|     | Opções                              | Apresenta a caixa de diálogo <b>Opções</b> .                                                                                                    |
|     | Predefinições                       | Restaura as definições do esquema do monitor, da<br>interface do utilizador e das opções para as<br>predefinições de fábrica.                                               |
|     | Últimas Definições                  | Restaura as definições do esquema do monitor, da<br>interface do utilizador e das opções para as<br>últimas definições carregadas.                                          |
|     |                                     |                                                                                                    |
| Com | andos do menu <b>Ajuda</b>          |                                                                                                    |
|     | Exibir Ajuda                        | Apresenta a Ajuda Online do Bosch VMS.                                                                                                    |
|     | Sobre                               | Apresenta uma caixa de diálogo com informações<br>sobre o sistema instalado; por exemplo, o número<br>da versão.                                                            |

#### 12.6 Caixa de diálogo Imagem de Referência

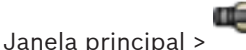

> Clicar com o botão direito do rato num painel de Imagens > Comando Imagem de Referência...

Permite-lhe apresentar e actualizar a Imagem de Referência.

### Vista de câmara:

Apresenta a visualização em directo da câmara seleccionada.

### Imagem de referência:

Apresenta a imagem de referência depois de clicar em Actualizar.

### Actualizar

Clique para definir a imagem de referência. É utilizada a imagem existente no momento em que clica em Actualizar.

### Ver também

Actualizar a Imagem de referência, Página 53

#### 12.7 Seleccione um Servidor

Janela principal > Menu Ferramentas > comando Localizar no Diário

Esta caixa de diálogo apenas é exibida quando tiver iniciado sessão como utilizador de um Grupo de Utilizadores Empresariais.

Permite-lhe seleccionar um Servidor de Gestão no local onde a pesquisa no Diário é efectuada.

### **Management Server:**

Seleccione o endereco IP do Management Server pretendido.

#### 12.8 Caixa de diálogo Seleccionar Parâmetros de Pesquisa

Janela principal > Menu Ferramentas > Comando Localizar no Diário ou

Janela principal > Menu Ferramentas > comando Localizar no Diário > caixa de diálogo Seleccione um Servidor > Seleccione um Management Server num Enterprise System ou

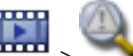

### Janela principal >

Permite definir e guardar os critérios de pesquisa para procurar entradas no Diário. Se iniciar esta caixa de diálogo a partir do Modo de reprodução através do menu Ferramentas, o período de tempo seleccionado na janela Escala de Tempo é copiado para os campos Data e Hora.

Se iniciar esta caixa de diálogo via , as câmaras da janela de Imagens actual são préseleccionadas para a pesquisa e o Management Server da câmara apresentada no painel de Imagens seleccionado é pré-seleccionado. Se não for apresentada qualquer câmara na janela de Imagens, o primeiro Management Server da Árvore Lógica é pré-seleccionado. Se seleccionar outro fuso horário, a indicação da data e da hora dos resultados de pesquisa no Diário é alterada em conformidade.

| Default filter     | Delete               | Load          |            | Save                     | Reset        |
|--------------------|----------------------|---------------|------------|--------------------------|--------------|
| Date and Time      |                      |               |            | - Result Count-          |              |
| Start Time         | 11/11/2014           |               | N A        | Stop search w<br>reached | hen count is |
| End Time           | 11/12/2014           | ■ 03:28:26 Pt | v N        | 200                      |              |
| Events             |                      |               |            |                          |              |
| Add                | Search for all even  | ts            |            |                          |              |
| Remove             |                      |               |            |                          |              |
| Remove All         |                      |               |            |                          |              |
| Text Data          |                      |               |            |                          |              |
| Add/Edit           | Search for all       |               |            |                          |              |
| Remove             |                      |               |            |                          |              |
| Remove All         |                      |               |            |                          |              |
| Alarms             |                      |               |            |                          |              |
| Alarm Priority     | Search for all       | •             | 📃 Reco     | ord Only                 |              |
| Alarm State        | Search for all       | •             | E Force    | e Workflow               |              |
|                    |                      |               | Auto       | Clear                    |              |
| Devices            |                      |               |            |                          |              |
| Add                | Search for all devic | es            |            |                          |              |
| Remove             |                      |               |            |                          |              |
| Remove All         |                      |               |            |                          |              |
| Search for Strings |                      |               |            |                          |              |
| Details            |                      |               | * is wilde | card                     |              |
| User Name          |                      |               |            |                          |              |
|                    |                      |               |            |                          |              |

### Filtro

Seleccione um nome para o filtro com critérios de busca predefinidos ou introduza um nome para um novo filtro.

### Apagar

Clique para remover a entrada seleccionada na lista Filtro.

### Carregar

Clique para carregar os critérios de busca do nome do filtro seleccionado.

### Guardar

Clique para guardar os critérios de busca com o nome do filtro seleccionado.

### Repor

Clique para limpar todos os critérios de busca do nome do filtro seleccionado.

### Data e Hora

Introduza a data e a hora para definir o período em que pretende procurar.

#### Contagem de resultados

Seleccione uma entrada na lista para limitar o número de correspondências resultantes da pesquisa.

#### **Adicionar Evento**

Clique para apresentar a caixa de diálogo Selecção de Eventos.

#### **Remover Evento**

Clique para remover uma entrada de evento seleccionada.

### **Remover Todos os Eventos**

Clique para remover todas as entradas de evento.

#### Adicionar/Editar Condições

Clique para apresentar a caixa de diálogo Condições da Pesquisa.

#### **Remover Condições**

Clique para remover a entrada da condição seleccionada.

#### **Remover Todas as Condições**

Clique para remover todas as entradas de condição.

### Prioridade

Seleccione uma prioridade de alarme por que pesquisar.

### Estado do Alarme

Seleccione um estado de alarme por que pesquisar.

### Gravar Apenas

Clique para seleccionar a pesquisa de alarmes só de gravação.

#### Forçar Sequência

Clique para seleccionar a pesquisa de alarmes de forçar sequência.

#### Eliminação Automática

Clique para seleccionar a pesquisa de alarmes para apagar automaticamente.

#### **Adicionar Dispositivo**

Clique para apresentar a caixa de diálogo Selecção de Dispositivos.

#### **Remover Dispositivo**

Clique para remover uma entrada de dispositivo seleccionada.

### **Remover Todos os Dispositivos**

Clique para remover todas as entradas de dispositivo.

#### Detalhes

Introduza uma cadeia de caracteres para pesquisar. Alguns eventos importantes contêm cadeias de caracteres para facilitar a sua localização. Por exemplo, um determinado SystemErrorEvent inclui a cadeia de caracteres **Atingida a capacidade de alarmes em espera do servidor!**. Pode utilizar \* como carácter universal. Por exemplo, insira \*triggered\* para localizar a cadeia An alarm was triggered by a network failure.\*triggered ou triggered\* não encontrará esta cadeia.

### Nome de Utilizador

Introduza um nome do utilizador para pesquisar.

#### Pesquisar

Clique para iniciar a pesquisa. É apresentada a caixa de diálogo Resultados do Diário.

### Fechar

Clique para fechar a caixa de diálogo. Não foi executada uma pesquisa. Se não tiver guardado os critérios de busca com um nome de filtro, estes perder-se-ão.

### Ver também

- Localizar vídeo gravado, Página 72
- Localizar entradas no Diário, Página 72
- Caixa de diálogo Condições de pesquisa, Página 109
- Caixa de diálogo Selecção de Dispositivos, Página 109
- Caixa de diálogo Selecção de Eventos, Página 109

### 12.9

### Caixa de diálogo Procurar dados de texto

| earch in recordings of: Sources from server 127.0.0.1 iources Camera 1 (172.31.23.15) |                   |
|---------------------------------------------------------------------------------------|-------------------|
| Durces                                                                                |                   |
|                                                                                       |                   |
| ate and Time                                                                          |                   |
| Start time:         12:00:00 AM          €         01/19/2006         ∨               |                   |
| End time:         03:50:52 PM <a></a> 08/12/2014         ✓                            |                   |
| arch Conditions                                                                       |                   |
|                                                                                       |                   |
| Data Eield Name                                                                       | Comparative Value |

É possível localizar dados de texto nas gravações. Pode optimizar a pesquisa adicionando dados de texto específicos com um valor específico.

As entradas nos campos **Data e Hora**, no campo **Nome do Campo de Dados** e no campo **Valor Comparativo** são mantidas após o reinício ou início de sessão seguinte do Operator Client.

#### Câmaras

Na lista, clique para seleccionar as câmaras pretendidas para a pesquisa.

#### Data e Hora

Introduza a data e a hora para definir o período em que pretende procurar.

### Condições da Pesquisa

Adicione uma condição de pesquisa para refinar a pesquisa.

#### Ver também

- Dados de texto, Página 34
- Apresentar dados de texto, Página 73
# 12.10 Caixa de diálogo Condições de pesquisa

# Janela principal > Menu Ferramentas > Comando Localizar no Diário > Caixa de diálogo Seleccionar Parâmetros de Pesquisa > Botão Adicionar/Editar Condições

Pode combinar vários valores de diferentes entradas de dados de texto para localizar a entrada do Diário pretendida. Por exemplo, combine um número de identificação bancária com uma data para localizar as entradas do Diário correspondentes.

### Adicionar Condição

Clique para adicionar uma nova entrada na coluna **Nome do Campo de Dados**. Na lista dos valores de dados disponíveis, escolha a entrada pretendida. Na coluna **Valor Comparativo**, introduza uma cadeia de caracteres de pesquisa. Repita estes passos para adicionar outros valores de dados.

### **Remover Condição**

Clique para remover a entrada seleccionada.

#### **Remover Tudo**

Clique para remover todas as entradas.

#### Ver também

- Caixa de diálogo Seleccionar Parâmetros de Pesquisa, Página 105
- Localizar entradas no Diário, Página 72

# 12.11 Caixa de diálogo Selecção de Dispositivos

Janela principal > Menu Ferramentas > Comando Localizar no Diário > Caixa de diálogo Seleccionar Parâmetros de Pesquisa > Botão Adicionar Dispositivo

Permite-lhe seleccionar os dispositivos adequados para procurar entradas no Diário e vídeos gravados.

# Ver também

- Localizar vídeo gravado, Página 72
- Localizar entradas no Diário, Página 72
- Caixa de diálogo Seleccionar Parâmetros de Pesquisa, Página 105

# 12.12 Caixa de diálogo Selecção de Eventos

Janela principal > Menu **Ferramentas** > Comando **Localizar no Diário** > Caixa de diálogo **Seleccionar Parâmetros de Pesquisa** > Botão **Adicionar Evento** Permite-lhe adicionar eventos para efeitos de filtragem.

# Ver também

- Localizar vídeo gravado, Página 72
- Localizar entradas no Diário, Página 72
- Caixa de diálogo Seleccionar Parâmetros de Pesquisa, Página 105

# 12.13 Caixa de diálogo Resultados do Diário

Janela principal > Menu Ferramentas > Comando Localizar no Diário > Caixa de diálogo Seleccionar Parâmetros de Pesquisa > Botão Pesquisar

Apresenta os resultados de uma pesquisa no Diário. Se seleccionar outro fuso horário, a indicação da data e da hora dos resultados de pesquisa no Diário é alterada em conformidade.

#### Voltar ao Filtro

Clique para apresentar a caixa de diálogo Seleccionar Parâmetros de Pesquisa.

#### **Guardar Resultados**

Clique para apresentar uma caixa de diálogo e guardar um ficheiro de texto com entradas no diário como ficheiro CSV.

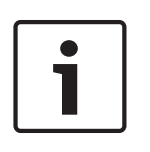

#### Nota!

Quando abre um ficheiro CSV exportado no Microsoft Excel, as células relacionadas com as horas podem não apresentar os segundos.

Para alterar este comportamento, altere a formatação destas células de m/d/yyyy h:mm para m/d/yyyy h:mm:ss

#### Ver também

- Localizar entradas no Diário, Página 72

# 12.14 Caixa de diálogo Opções

Janela principal > menu **Extras** > comando **Opções** Permite-lhe configurar parâmetros para a utilização do Bosch VMS.

#### Separador Controlo

#### Tempo de paragem para sequências automáticas [s]:

Introduza o número de segundos durante os quais uma câmara deve ser apresentada num painel de Imagens. Este tempo é igualmente válido para sequências de alarme.

#### Velocidade do Comando PTZ

Mova o cursor para ajustar a velocidade de comando das câmaras PTZ.

#### Tempo de rebobinagem de reprodução instantânea [s]:

Introduza os segundos para o tempo de rebobinagem de reprodução instantânea.

#### Apresentar o mapa que contém a câmara do painel Imagem seleccionado

Clique para activar a função onde o mapa da câmara no painel de Imagens seleccionado obtém a focagem. O mapa é apresentado na janela **Mapa** do monitor **Controlo**. Se a câmara seleccionada não estiver configurada em qualquer mapa, a janela **Mapa** é limpa. O mapa apresentado é o primeiro mapa encontrado na Árvore Lógica a partir do item raiz que contém a câmara seleccionada.

Se estiver a ser executada uma sequência de câmaras a partir do painel de Imagens seleccionado, o mapa na janela **Mapa** é actualizado em conformidade após cada passo da sequência.

#### Separador Apresentação

#### Formato de imagem do painel de imagens

Para cada monitor ligado, seleccione o formato de imagem pretendido para os painéis de Imagens do Operator Client. Utilize 16:9 para câmaras HD. Esta definição substitui a definição efectuada no Configuration Client para a configuração inicial do Operator Client.

#### Mostrar Número Lógico

Seleccione para apresentar o número lógico de uma câmara na Árvore Lógica.

#### Endereço IP visível ao imprimir ou guardar

Seleccione para tornar disponíveis os endereços IP dos dispositivos na Árvore Lógica nas imagens impressas ou guardadas.

#### **Text Data Position**

Seleccione a opção pretendida para a localização dos dados de texto quando clica em 🖽.

#### Separador Áudio

#### Reprodução áudio do painel de Imagens seleccionado

Seleccione para activar a reprodução de áudio para o vídeo no painel de Imagens seleccionado.

#### Reprodução áudio Multicanais

Seleccione para activar a reprodução de áudio simultânea para todos os vídeos exibidos nos painéis de Imagens.

#### Volume de som do alarme e do evento

Mova o cursor para ajustar o volume de som dos sinais de alarme.

#### Half-duplex

Seleccione para activar o modo half-duplex para a funcionalidade de intercomunicador.

#### **Full-duplex**

Seleccione para activar o modo full-duplex para a funcionalidade de intercomunicador.

#### Separador Transcodificação

Pode reproduzir as gravações de uma câmara ou ver imagens em directo de uma câmara com o Operator Client, mesmo se tiver uma ligação de largura de banda baixa entre o Bosch VMS e o seu computador Operator Client.

Os transcodificadores não suportam sobreposições de intelligent tracking, ROI, IVA e dados de texto.

Para utilizar redes com largura de banda reduzida, estão disponíveis 2 opções:

- Transcodificação de hardware
- Transcodificação de software (apenas disponível no Modo em directo)

### Transcodificação de hardware

Para a transcodificação de hardware, o VRM tem de estar equipado com, pelo menos, um dispositivo de transcodificação. Este dispositivo de transcodificação não está configurado em Bosch VMS. Consulte a documentação VRM sobre como configurar um dispositivo de transcodificação. Os dispositivos de transcodificação podem incluir múltiplas instâncias de transcodificação.

O DIVAR IP 3000 e o DIVAR IP 7000 incluem ambos uma instância de transcodificação préconfigurada.

Cada fluxo em directo ou gravação necessita de uma instância de transcodificação própria. A transcodificação de hardware só é possível para dispositivos IP de vídeo da Bosch ligados a um VRM.

Tanto a câmara como o dispositivo de transcodificação têm de ser geridos pelo mesmo VRM.

#### Transcodificação de software

Para a transcodificação de software, necessita de um Mobile Video Service configurado no seu Management Server ou Enterprise Management Server.

Num Enterprise System só são utilizados os serviços MVS que estejam configurados na configuração Enterprise Management Server.

### Hardware (predefinição)

Seleccione para activar o transcodificador de hardware. Esta é a predefinição.

#### Software

Seleccione para activar o transcodificador de software.

#### Ver também

- Visualizar vídeo através de largura de banda baixa, Página 74

# 12.15 Janela Árvore Lógica

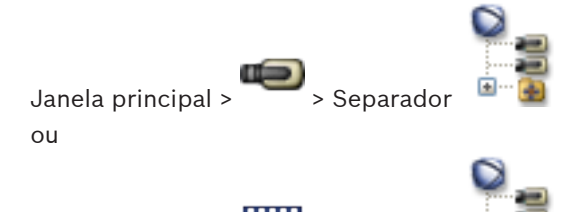

Janela principal > 🚥 > Separador 👘

Exibe a estrutura hierárquica de todos os dispositivos a que o seu grupo de utilizadores tem acesso.

Se tiver iniciado sessão num Enterprise Management Server, o nome do servidor é apresentado como um prefixo no nome da câmara.

Apenas um administrador pode criar ou alterar a Árvore Lógica no Configuration Client.

Permite-lhe arrastar um item para os elementos seguintes da interface do utilizador:

- Câmara, mapa, documento para um painel de Imagens
- Cada item para a janela Árvore dos Favoritos
- Mapa para a janela **Mapa**
- Câmara para a janela Monitores

### Ver também

- Organizar painéis de Imagens, Página 44
- Atribuir uma câmara a um monitor, Página 50
- Exibir uma câmara num painel de Imagens, Página 43
- Adicionar itens à Árvore dos Favoritos, Página 60
- Iniciar uma sequência de câmaras pré-configurada, Página 45
- Visualizar vídeo através de largura de banda baixa, Página 74

# 12.16 Caixa de diálogo Pesquisar

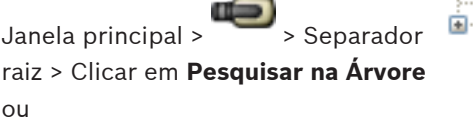

Clicar em Pesquisar na Árvore

Permite localizar um item na Árvore Lógica

#### Pesquisar por

Introduza uma cadeia de caracteres pesquisa que represente o nome a apresentar de um item. Utilize \* e ? como caracteres universais.

#### Anterior

Clique para assinalar o item anterior que corresponde à cadeia de caracteres pesquisa.

#### Seguinte

Clique para assinalar o item seguinte que corresponde à cadeia de caracteres de pesquisa.

#### Localizar

Clique para assinalar o primeiro item que corresponde à cadeia de caracteres de pesquisa.

> Clicar com o botão direito do rato no nó de

> Clicar com o botão direito do rato num item >

# Fechar

Clique para fechar a caixa de diálogo.

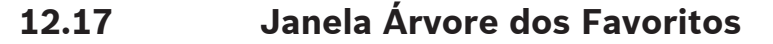

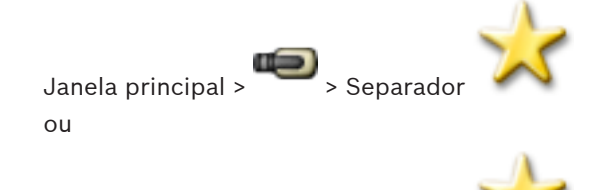

Janela principal > Separador

Pode guardar, organizar e apagar dispositivos da Árvore Lógica e das Vistas dos painéis de Imagenss na Mapa, conforme necessário.

A definição actual do zoom digital e a secção da imagem são guardadas.

#### Ver também

- Adicionar itens à Árvore dos Favoritos, Página 60
- Criar/editar Vistas, Página 60
- Iniciar uma sequência de câmaras automática, Página 46

#### 12.18 Caixa de diálogo Exportar Vídeo

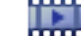

# Janela principal > Menu Escala de Tempo > Comando Exportar Vídeo...

Permite exportar dados de vídeo no formato do Bosch VMS Archive Player ou no formato MOV. Pode alterar o período de tempo para a exportação.

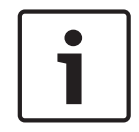

# Nota!

Não pode exportar os dados de um dispositivo de armazenamento local.

Pode exportar dados de áudio e vídeo para uma unidade local, uma unidade de CD/DVD, uma unidade de Blu-Ray, uma unidade de rede ou uma unidade USB.

Nota: Se utilizar uma unidade USB, utilize um dispositivo USB rápido para evitar falhas. Os dados são exportados no formato original (Bosch VMS Archive Player) ou no formato MOV. Quando exporta um vídeo em formato original, pode adicionar um Bosch VMS Archive Player como visualizador.

Os dados em formato MOV podem ser reproduzidos com software standard, tal como o QuickTime da Apple.

Pode exportar dados de vídeo e áudio das câmaras seleccionadas.

Apenas num Enterprise System: pode seleccionar um Management Server remoto para efectuar a exportação. Só pode exportar as gravações das câmaras que são geridas pelo Management Server seleccionado.

Só pode ser executada uma exportação de cada vez numa estação de trabalho.

Nota: Necessita de uma permissão para cada câmara que pretenda exportar.

Se a exportação de dados de vídeo num disco rígido não tiver sido bem-sucedida, os dados de vídeo já exportados são apagados.

As gravações, que foram seleccionadas para exportação e que devem ser exportadas para discos CD/DVD/Blu-Ray, devem ser gravadas no disco rígido local e, em seguida, gravadas em um ou mais discos graváveis.

A exportação para vários discos só é suportada no formato original.

O primeiro disco inserido determina o tipo de suporte de dados de todos os discos seguintes. Se as gravações tiverem sido exportadas para vários discos CD/DVD/Blu-Ray e tiver de visualizar todas as câmaras exportadas em todos os períodos de exportação, copie o conteúdo de todos os discos para o disco rígido. Pode ignorar todos os avisos de substituição apresentados.

É possível visualizar as gravações exportadas para um único disco pertencente a um grupo de discos criados durante uma exportação.

#### Nome:

Introduza o nome do ficheiro exportado.

#### Iniciar

Seleccione a caixa de verificação para definir uma hora de início de exportação. Nas listas, seleccione hora e data.

#### Terminar

Seleccione a caixa de verificação para definir uma hora de fim de exportação. Nas listas, seleccione hora e data.

#### Formato original

Clique para seleccionar o formato Bosch VMS Archive Player.

#### Visualizador do ficheiro de exportação

Clique para seleccionar a gravação de uma configuração do Bosch VMS Archive Player na localização seleccionada em **Suporte de Dados**.

#### ΜΟΥ

Clique para seleccionar o formato MOV (compatível, por exemplo, com o QuickTime da Apple).

#### Exportação Remota

Clique para activar a exportação remota. Pode seleccionar um Management Server do seu Enterprise System. A exportação é efectuada neste Management Server.

Certifique-se de que o suporte de armazenamento pretendido está disponível. É possível efectuar uma exportação remota para vários discos (CD/DVD/Blu-Ray).

### Disco:

Clique em **Procurar** para seleccionar uma partição do disco rígido para exportação.

#### CD/DVD/Blu-Ray:

Na lista, seleccione um gravador de CD/DVD/Blu-Ray para exportação. Esta opção não está activa quando a opção **Exportação Remota** está seleccionada.

#### **Comentário:**

Insira um comentário para a exportação.

#### Ver também

- Exportar dados de vídeo, Página 68

# 12.19 Janela dos marcadores

Janela principal > Separador

Janela principal > Separado

Pode guardar um período de tempo de visualização em directo ou uma gravação num marcador. Um marcador guarda uma hora de início e de fim, as câmaras atribuídas à janela de Imagens, neste momento, e todo o padrão de painel de Imagens. É possível um período de

tempo de 0 segundos. Os marcadores são guardados no painel **1**. Eliminar um marcador não afecta as gravações correspondentes. Não é possível adicionar ou remover câmaras de um marcador. Para alterar um marcador, carregue-o, efectue as suas alterações e guarde-o. Se uma gravação for eliminada, o marcador correspondente não é sincronizado. Se carregado, é exibido um painel de Imagens preto.

Se tiver iniciado sessão num Enterprise Management Server, o nome da câmara é exibido com o nome do Management Server desta câmara como um prefixo.

**Nota:** Não acrescente mais de 4 câmaras num marcador para evitar problemas de desempenho quando carregar o marcador.

#### Ver também

- Editar um marcador, Página 62
- Carregar um marcador, Página 62

# 12.20 Caixa de diálogo Adicionar Marcador

Janela principal > — > Atribuir câmaras pretendidas para a Janela de imagens > 🦷 ou

Janela principal > Atribuir câmaras pretendidas para a Janela de imagens > Final Pode guardar um período de tempo de visualização em directo ou uma gravação num marcador. Um marcador guarda uma hora de início e de fim, as câmaras atribuídas à janela de Imagens, neste momento, e todo o padrão de painel de Imagens. É possível um período de

tempo de 0 segundos. Os marcadores são guardados no painel **1**. Eliminar um marcador não afecta as gravações correspondentes. Não é possível adicionar ou remover câmaras de um marcador. Para alterar um marcador, carregue-o, efectue as suas alterações e guarde-o. Se uma gravação for eliminada, o marcador correspondente não é sincronizado. Se carregado, é exibido um painel de Imagens preto.

Se tiver iniciado sessão num Enterprise Management Server, o nome da câmara é exibido com o nome do Management Server desta câmara como um prefixo.

**Nota:** Não acrescente mais de 4 câmaras num marcador para evitar problemas de desempenho quando carregar o marcador.

#### Hora de Início

Nas listas, seleccione hora e data.

### Hora de Fim

Nas listas, seleccione hora e data.

# Fontes

Exibe as câmaras que pertencem a este marcador.

#### Ver também

• Adicionar um marcador, Página 61

#### 12.21 Caixa de diálogo Exportar Marcador

) Janela principal >

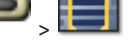

> Clicar com o botão direito num marcador > comando

**Exportar Marcador** 

ou

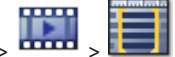

> Clicar com o botão direito num marcador > comando Janela principal >

### Exportar Marcador

Permite exportar dados de vídeo de um marcador no formato do Bosch VMS Archive Player ou no formato MOV. Pode alterar o período de tempo para a exportação.

Pode exportar dados de áudio e vídeo para uma unidade local, uma unidade de CD/DVD, uma unidade de Blu-Ray, uma unidade de rede ou uma unidade USB.

Nota: Se utilizar uma unidade USB, utilize um dispositivo USB rápido para evitar falhas. Os dados são exportados no formato original (Bosch VMS Archive Player) ou no formato MOV. Quando exporta um vídeo em formato original, pode adicionar um Bosch VMS Archive Player como visualizador.

Os dados em formato MOV podem ser reproduzidos com software standard, tal como o QuickTime da Apple.

Pode exportar dados de vídeo e áudio das câmaras seleccionadas.

Apenas num Enterprise System: pode seleccionar um Management Server remoto para efectuar a exportação. Só pode exportar as gravações das câmaras que são geridas pelo Management Server seleccionado.

Só pode ser executada uma exportação de cada vez numa estação de trabalho.

**Nota:** Necessita de uma permissão para cada câmara que pretenda exportar.

Se a exportação de dados de vídeo num disco rígido não tiver sido bem-sucedida, os dados de vídeo já exportados são apagados.

As gravações, que foram seleccionadas para exportação e que devem ser exportadas para discos CD/DVD/Blu-Ray, devem ser gravadas no disco rígido local e, em seguida, gravadas em um ou mais discos graváveis.

A exportação para vários discos só é suportada no formato original.

O primeiro disco inserido determina o tipo de suporte de dados de todos os discos seguintes. Se as gravações tiverem sido exportadas para vários discos CD/DVD/Blu-Ray e tiver de visualizar todas as câmaras exportadas em todos os períodos de exportação, copie o conteúdo de todos os discos para o disco rígido. Pode ignorar todos os avisos de substituição apresentados.

É possível visualizar as gravações exportadas para um único disco pertencente a um grupo de discos criados durante uma exportação.

### Nome:

Introduza o nome do ficheiro exportado.

# Iniciar

Seleccione a caixa de verificação para definir uma hora de início de exportação. Nas listas, seleccione hora e data.

#### Terminar

Seleccione a caixa de verificação para definir uma hora de fim de exportação. Nas listas, seleccione hora e data.

#### Formato original

Clique para seleccionar o formato Bosch VMS Archive Player.

#### Visualizador do ficheiro de exportação

Clique para seleccionar a gravação de uma configuração do Bosch VMS Archive Player na localização seleccionada em Suporte de Dados.

#### MOV

Clique para seleccionar o formato MOV (compatível, por exemplo, com o QuickTime da Apple).

#### Exportação Remota

Clique para activar a exportação remota. Pode seleccionar um Management Server do seu Enterprise System. A exportação é efectuada neste Management Server.

Certifique-se de que o suporte de armazenamento pretendido está disponível. É possível efectuar uma exportação remota para vários discos (CD/DVD/Blu-Ray).

#### **Disco:**

Clique em **Procurar** para seleccionar uma partição do disco rígido para exportação.

#### CD/DVD/Blu-Ray:

Na lista, seleccione um gravador de CD/DVD/Blu-Ray para exportação. Esta opção não está activa quando a opção Exportação Remota está seleccionada.

#### **Comentário:**

Insira um comentário para a exportação.

#### Ver também

Exportar marcadores, Página 62

#### 12.22 Caixa de diálogo Exportar Vários Marcadores

> separador 🔲 > Clicar com o botão direito num marcador e clicar Janela principal > em Exportar Múltiplos Marcadores

ou

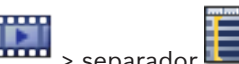

> separador Janela principal > > Clicar com o botão direito num marcador e clicar

### em Exportar Múltiplos Marcadores

Permite exportar dados de vídeo de vários marcadores no formato do Bosch VMS Archive Player ou no formato MOV. Assim, pode exportar diferentes períodos de tempo das mesmas câmaras, ou diferentes, num processo.

Pode exportar dados de áudio e vídeo para uma unidade local, uma unidade de CD/DVD, uma unidade de Blu-Ray, uma unidade de rede ou uma unidade USB.

Nota: Se utilizar uma unidade USB, utilize um dispositivo USB rápido para evitar falhas. Os dados são exportados no formato original (Bosch VMS Archive Player) ou no formato MOV. Quando exporta um vídeo em formato original, pode adicionar um Bosch VMS Archive Player como visualizador.

Os dados em formato MOV podem ser reproduzidos com software standard, tal como o QuickTime da Apple.

Pode exportar dados de vídeo e áudio das câmaras seleccionadas.

Apenas num Enterprise System: pode seleccionar um Management Server remoto para efectuar a exportação. Só pode exportar as gravações das câmaras que são geridas pelo Management Server seleccionado.

Só pode ser executada uma exportação de cada vez numa estação de trabalho. Nota: Necessita de uma permissão para cada câmara que pretenda exportar.

Se a exportação de dados de vídeo num disco rígido não tiver sido bem-sucedida, os dados de vídeo já exportados são apagados.

As gravações, que foram seleccionadas para exportação e que devem ser exportadas para discos CD/DVD/Blu-Ray, devem ser gravadas no disco rígido local e, em seguida, gravadas em um ou mais discos graváveis.

A exportação para vários discos só é suportada no formato original.

O primeiro disco inserido determina o tipo de suporte de dados de todos os discos seguintes. Se as gravações tiverem sido exportadas para vários discos CD/DVD/Blu-Ray e tiver de visualizar todas as câmaras exportadas em todos os períodos de exportação, copie o conteúdo de todos os discos para o disco rígido. Pode ignorar todos os avisos de substituição apresentados.

É possível visualizar as gravações exportadas para um único disco pertencente a um grupo de discos criados durante uma exportação.

#### Nome:

Introduza o nome do ficheiro exportado.

#### Original

Clique para seleccionar o formato Bosch VMS Archive Player.

#### Incluir Visualizador

Clique para seleccionar a gravação de uma configuração do Bosch VMS Archive Player.

#### MOV

Clique para seleccionar o formato MOV (compatível, por exemplo, com o QuickTime da Apple).

#### HDD

Clique para seleccionar uma pasta numa partição do disco rígido para exportação.

#### CD/DVD/Blu-Ray

Na lista, seleccione um dispositivo de gravação para exportação. Active **Finalizar Disco** se não pretender gravar outros dados no suporte de dados.

#### Marcadores

Na lista, seleccione os marcadores que pretende exportar.

#### Comentário:

Insira um comentário para a exportação.

#### Ver também

Exportar marcadores, Página 62

# 12.23 Janela de exportações

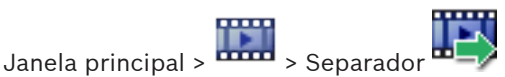

Pode importar dados de vídeo exportados, exibi-los num painel de Imagens, procurar dados no mesmo e descarregá-los novamente.

#### Ver também

- Exportar dados de vídeo, Página 68
- Importar dados de vídeo, Página 69

#### 12.24 Janela Mapa

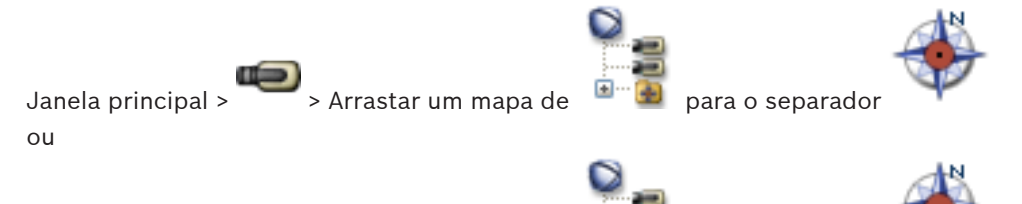

Janela principal > Arrastar um mapa de para o separador

Apresenta um mapa das instalações, não pode apresentar o conteúdo de vídeo e não é limitado a uma relação 4:3.

Se não for possível apresentar completamente um mapa na janela Mapa, pode arrastar o mapa. É apresentado um cursor especial.

### Clique para obter instruções passo-a-passo:

Exibir um mapa, Página 57

#### 12.25 Janela de imagens do Monitor Wall

Arrastar o monitor wall a partir da Árvore Lógica para um Painel de Janela principal > imagens > Arrastar câmaras para a Janela de imagens do monitor wall

### Seleccionar esquema:

Seleccione a entrada pretendida para o esquema do monitor wall. Apenas são suportados esquemas n x m.

Se as miniaturas tiverem sido configuradas, verá uma imagem estática, que é regularmente actualizada, em cada Painel de imagens.

Um Painel de imagens ligado a uma câmara exibe o nome da câmara, endereço IP e número de entrada do codificador, número do servidor e o número da câmara numa descrição.

Um fotograma castanho em redor de um Painel de imagens da câmara indica uma imagem de câmara estática.

Um fotograma verde em redor de um Painel de imagens da câmara indica uma sequência em execução neste Painel de imagens.

É exibido um Painel de imagens vazio, com cor azul.

As informações de estado sobre a ligação ao hardware do monitor wall são exibidas na linha de estado, no limite inferior da Janela de imagens do monitor wall.

Uma perda de ligação entre monitor wall e uma câmara é exibida com 🔫

# Ver também

Controlar um monitor wall, Página 54

#### 12.26 Janela Comando PTZ

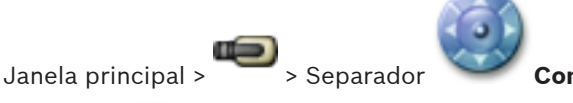

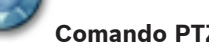

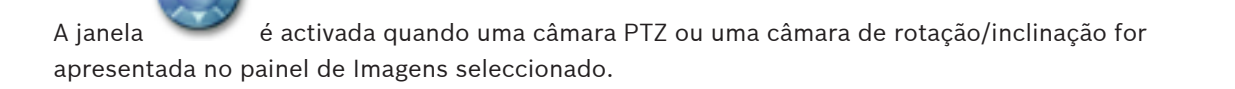

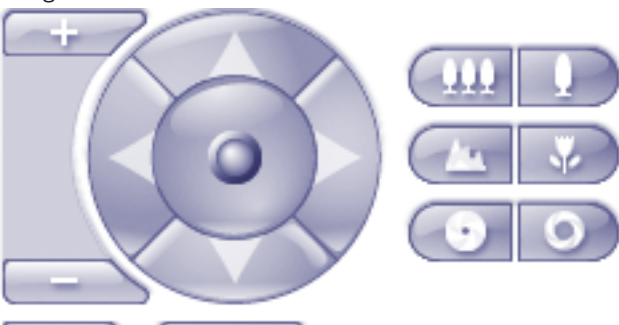

Permite-lhe controlar uma câmara com as funções correspondentes apresentadas no painel de Imagens seleccionado.

Clique para aumentar ou reduzir o zoom digitalmente. Estes controlos são activados mesmo quando é seleccionada uma câmara não PTZ.

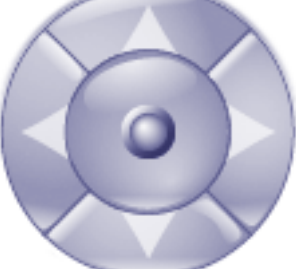

Clique numa seta ou arraste o joystick para o centro para rodar a

câmara em todas as direcções.

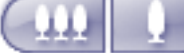

Clique para aumentar o zoom do ângulo da imagem (ângulo do zoom)/ diminuir o zoom do ângulo da imagem (ângulo largo).

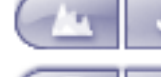

Clique para definir a função de focar perto/focar longe.

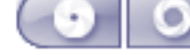

Clique para fechar/abrir o diafragma.

# Pré-posições

Seleccione uma entrada para mover o comando PTZ para a posição predefinida.

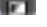

Clique para guardar a posição actual da câmara PTZ para a entrada de pré-posição seleccionada.

#### Comandos AUX

Seleccione uma entrada para executar este comando.

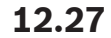

# Janela Monitores

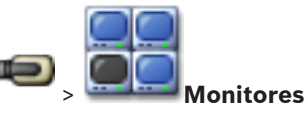

Janela principal > Separador

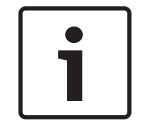

#### Nota!

O separador **Monitores** não é visível se o seu Operator Client estiver ligado a mais do que um Management Server.

Exibe os grupos de monitores analógicos disponíveis. Este separador só está visível se estiver configurado pelo menos um grupo de monitores analógicos e este estiver atribuído a esta estação de trabalho. Se o computador não estiver configurado como estação de trabalho, esta atribuição não é necessária.

Permite-lhe mudar para o grupo de monitores analógicos seguinte ou anterior.

Permite mudar para o alarme anterior ou seguinte quando existirem mais câmaras de alarme do que monitores disponíveis.

#### Ver também

Atribuir uma câmara a um monitor, Página 50

# 12.28Janela de Imagens

Janela principal

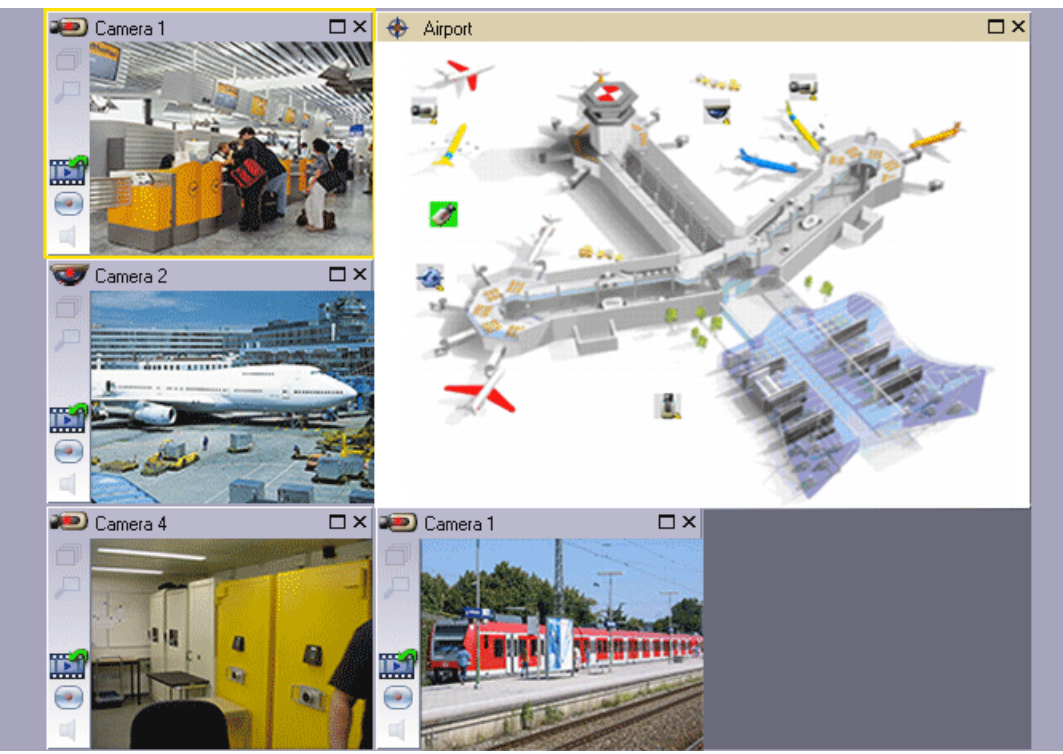

Exibe um número variável de painéis de Imagens. O mínimo é de 1 painel de Imagens. Pode exibir simultaneamente uma câmara em vários painéis de Imagens.

Permite-lhe efectuar as seguintes tarefas (nem todas as tarefas estão disponíveis em Bosch VMS Archive Player):

- Definir o número de painéis de Imagens apresentado.
- Organizar os painéis de Imagens com elevada flexibilidade, alterar o padrão dos painéis de Imagens e guardar esta organização como uma Vista na Mapa.
- Alternar entre o Modo Directo e o Modo de Reprodução (e Modo Alarme, se disponível)
- Ligar/desligar todas as fontes de áudio (a aplicação tem de ser configurada para o modo Multicanal)
- Iniciar uma sequência
- Ligar/desligar as barras de ferramentas do painel de Imagens
- Executar a reprodução instantânea
- Utilizar a funcionalidade de intercomunicador

# 12.29 Painel de Imagens

# Janela principal

Bosch VMS Archive Player oferece apenas um conjunto de funcionalidades restrito. Permite apresentar:

- Vídeo em directo a partir de qualquer fonte de vídeo (só Modo Directo)
- Vídeos de reprodução instantânea
- Vídeos gravados (apenas Modo de Reprodução)
- Mapas
- Documentos (ficheiros HTML)
- Dados de texto
- Fonte de gravação

Uma margem amarela indica que este painel de Imagens foi seleccionado, por exemplo, para apresentar uma imagem da câmara neste painel de Imagens.

Se iniciar sessão num Enterprise Management Server, o nome da câmara no título do painel de Imagens é apresentado com o nome do Management Server desta câmara como prefixo. As câmaras no mapa são apresentadas como hot spots. Pode activar uma câmara no mapa fazendo duplo clique, através do menu de contexto ou por meio da função "arrastar e largar" no painel de Imagens.

Quando uma câmara PTZ é apresentada, pode utilizar a função de controlo existente na janela. Faça duplo clique numa câmara na Árvore Lógica para a apresentar no próximo painel de Imagens que esteja livre.

Clique com o botão direito no painel de Imagens e clique em **Propriedades** para apresentar a janela **Propriedades**. A janela apresenta informações na câmara.

A apresentação da hora na barra de ferramentas de um painel de Imagens em directo mostra sempre a hora local da câmara apresentada. A apresentação da hora na barra de ferramentas de um painel de Imagens de reprodução mostra sempre a hora do vídeo gravado.

# Ver também

- Ícones usados, Página 99
- Apresentar dados de texto, Página 73

# 12.30 Janela Escala de Tempo

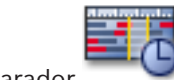

Permite-lhe controlar a reprodução de vídeos gravados. Pode exibir várias câmaras simultaneamente.

A reprodução de áudio só é possível quando a reprodução do vídeo é efectuada à velocidade normal.

Se estiver autorizado a exibir vídeos gravados, pode, também, ouvir a gravação áudio fornecida.

Se seleccionar outro fuso horário, a Escala de Tempo é alterada de acordo.

Permite-lhe navegar por vídeos gravados. A reprodução de todos os painéis de Imagens exibidos é sincronizada.

Muitas características permitem encontrar de forma precisa as cenas de que está à procura. A Escala de Tempo para as gravações NVR em Operator Client e Bosch VMS Archive Player apresenta as informações que se seguem indicadas por uma cor ou destacamento:

| Gravação NVR                           | Cor                                      |
|----------------------------------------|------------------------------------------|
| Gravação contínua                      | Azul acinzentado escuro                  |
| Gravação de Alarmes                    | Vermelho                                 |
| Gravação com pré-alarme                | Vermelho claro                           |
| Gravação de movimentos                 | Amarelo                                  |
| Gravação com pré-evento                | Amarelo claro                            |
| Resultados da procura de<br>movimentos | Branco                                   |
| Sem sinal de vídeo                     | Preto                                    |
| Sem gravação                           | Cinzento claro                           |
| Dados protegidos                       | Faixas diagonais                         |
| Dados de áudio disponíveis             | Fina linha verde sobre a Escala de Tempo |

| +, <b>-</b>             | Clique para ampliar ou reduzir a Escala de Tempo.                                                                                                    |
|-------------------------|----------------------------------------------------------------------------------------------------|
| ₱ 1/8 1/4 1/2 1 2 4 8 ★ | Mova o cursor para ajustar a velocidade de reprodução das câmaras<br>seleccionadas.<br>Alterar a velocidade de reprodução, Página 67                                                                                                    |
|                         | <ul> <li>Utilize os controlos para controlar a reprodução das câmaras seleccionadas.</li> <li>Da esquerda para a direita: <ul> <li>Ir para a gravação mais antiga</li> <li>Um fotograma para trás, independentemente do tipo de fotograma</li> <li>Reproduzir para trás, pode alterar a velocidade de reprodução com o cursor de velocidade</li> <li>Pausa, reproduzir ou reproduzir para trás</li> <li>Reproduzir, pode alterar a velocidade de reprodução com o cursor de velocidade</li> <li>Um fotograma para a frente, independentemente do tipo de fotograma</li> <li>Ir para a gravação mais recente</li> </ul> </li> </ul> |
| 10:40:08 3/31/2008      | Introduza a hora para um rápido posicionamento do Traço Fino na Escala<br>de Tempo.<br>Usar a Escala de Tempo, Página 65                                                                                                    |
|                         | Clique para mover o Traço Fino para a hora no campo de hora.<br>Usar a Escala de Tempo, Página 65                                                                                                    |
| Alarm                   | Seleccione o modo de gravação para o qual pretende saltar.                                                                                                    |

|                                              | Clique para apresentar a caixa de diálogo <b>Seleccionar Parâmetros de Pesquisa</b> .                                                                                                    |
|----------------------------------------------|----------------------------------------------------------------------------------------------------|
|                                              | Localizar entradas no Diário, Página 72                                                                                                    |
| 8                                            | Clique para apresentar a caixa de diálogo <b>Procura de Movimentos</b> .<br>Procurar movimentos (só gravações NVR), Página 71                                                                                                    |
|                                              | Clique para apresentar a caixa de diálogo <b>Exportar Vídeo</b> .<br>Exportar dados de vídeo, Página 68                                                                                                    |
| <b>Camera 1 (140.10</b><br>Camera 1 (140.10. | Apresenta todas as câmaras visualizadas na janela de Imagens.<br>Se iniciar sessão num Enterprise Management Server, o nome da câmara<br>é apresentado com o nome do Management Server desta câmara como<br>um prefixo.                                                                                                    |
|                                              | Apresenta as Escalas de Tempo das câmaras na lista de câmaras.<br>Permite-lhe efectuar um rápido posicionamento no tempo para<br>reproduzir os vídeos correspondentes.<br>Usar a Escala de Tempo, Página 65<br>Exportar dados de vídeo, Página 68<br>Procurar movimentos (só gravações NVR), Página 71<br>Localizar vídeo gravado, Página 72<br>Autenticar dados de vídeo (só para gravações NVR), Página 66 |

Proteger vídeo, Página 67

Apagar dados de vídeo, Página 67

## Ver também

- Exportar dados de vídeo, Página 68
  - Importar dados de vídeo, Página 69

#### 12.31 Caixa de diálogo Procura de Movimentos

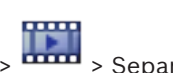

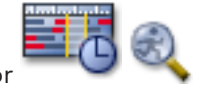

Janela principal > - Separador

Permite-lhe definir um filtro de pesquisa de movimento nas áreas definidas de uma imagem da câmara. Seleccione as zonas em que pretende detectar movimento. Pode procurar movimentos apenas no Painel de imagens seleccionado.

#### Iniciar

Introduza a data e hora de início da pesquisa de movimentos. Desmarque a caixa de verificação, se pretender que a pesquisa comece mesmo no início da gravação.

### Terminar

Introduza a data e hora de fim da pesquisa de movimentos. Desmarque a caixa de verificação case queira parar a pesquisa neste momento.

#### Seleccionar Tudo

Clique para seleccionar toda a imagem.

#### Limpar Selecção

Clique para desseleccionar.

### Inverter Selecção

Clique para inverter a selecção.

#### **Exibir Grelha**

Clique para seleccionar ou desseleccionar a apresentação de uma grelha para definir as áreas sensíveis onde será efectuada a pesquisa de movimentos.

#### **Iniciar Pesquisa**

Clique para iniciar a pesquisa. Os resultados são apresentados na janela Resultados de Pesquisa de Movimentos.

#### Ver também

Procurar movimentos (só gravações NVR), Página 71

#### 12.32 Caixa de diálogo Apagar Vídeo

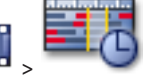

Janela principal >

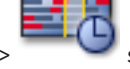

separador Escala de Tempo > Mova o Traço Fino para a posição pretendida > No menu Escala de Tempo, clique em Apagar Vídeo

Permite-lhe apagar dados de vídeo desde o início da gravação até à posição do traço fino.

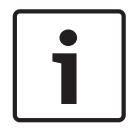

#### Nota!

Não pode apagar os dados de um dispositivo de armazenamento local.

#### Incluindo

É apresentada a selecção actual do Traço Fino. Se necessário, altere o valor.

#### Ver também

Janela principal >

Apagar dados de vídeo, Página 67

12.33

# Caixa de diálogo Pesquisa Forense (apenas gravações VRM)

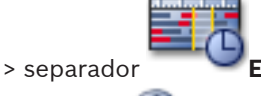

Escala de Tempo > Seleccione o período de

tempo com Traco Fino > Clique em

Permite localizar dados de vídeo seleccionando um tipo de Pesquisa Forense; por exemplo, IVA. A configuração da Pesquisa Forense é executada no campo Tarefas de Vigilância. Pode procurar movimentos apenas no painel de Imagens seleccionado.

### Algoritmo:

Seleccione o algoritmo de análise necessário. Por predefinição, apenas está disponível **MOTION+**, que oferece um detector de movimentos e o reconhecimento essencial de sabotagem. O actual estado de alarme é apresentado para fins informativos.

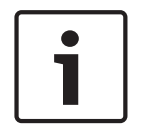

#### Nota!

Estão disponíveis outros algoritmos de análise com funções completas, tais como IVMD e IVA. Se seleccionar um destes algoritmos, pode definir os parâmetros correspondentes directamente.

# Predefinições:

Seleccione uma entrada para carregar as definições da Pesquisa Forense que guardou previamente.

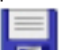

Clique para guardar as definições da Pesquisa Forense. Pode introduzir um nome descritivo.

#### Iniciar

É apresentada a posição actual do Traço Fino.

Introduza o momento em que a pesquisa começa.

Se desmarcar a opção, serão procuradas todas as gravações até à data de fim especificada.

### Terminar

É apresentada a posição actual do Traço Fino.

Introduza o momento em que a pesquisa termina.

Se desmarcar a opção, serão procuradas todas as gravações com a data de início especificada.

Clique para actualizar a selecção na Escala de Tempo com os dados dos campos Iniciar e Terminar. Só é gerido o vídeo seleccionado.

#### Tarefas de vigilância

Configure a Pesquisa Forense. Consulte a documentação do utilizador da versão IVA que está a utilizar.

#### Pesquisar

Clique para iniciar a Pesquisa Forense.

#### Ver também

- Efectuar uma Pesquisa Forense (só gravações VRM), Página 70

# 12.34 Caixa de diálogo Proteger Vídeo

Janela principal > Menu **Escala de Tempo** > Comando **Proteger Vídeo** Permite-lhe proteger os dados de vídeo seleccionados.

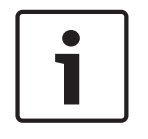

#### Nota!

Não pode proteger os dados de um dispositivo de armazenamento local.

#### Iniciar

É apresentada a selecção actual do Traço Fino.

Introduza o momento em que a protecção começa.

Se desmarcar a opção, serão protegidas todas as gravações até à data final especificada.

# Terminar

É apresentada a selecção actual do Traço Fino. Introduza o momento em que a protecção termina. Se desmarcar a opção, serão protegidas todas as gravações com a data de início especificada.

#### Proteger

Clique para proteger o período de tempo seleccionado.

#### Ver também

Proteger vídeo, Página 67

#### 12.35 Caixa de diálogo Desproteger Vídeo

> Menu Escala de Tempo > Comando Desproteger Vídeo Janela principal : Permite-lhe proteger os dados de vídeo seleccionados.

#### Iniciar

É apresentada a selecção actual do Traço Fino. Introduza o momento em que a protecção começa. Se desmarcar a opção, serão desprotegidas todas as gravações até à data final especificada.

#### Terminar

É apresentada a selecção actual do Traço Fino.

Introduza o momento em que a protecção termina.

Se desmarcar a opção, serão desprotegidas todas as gravações com a data de início especificada.

#### Desproteger

Clique para desproteger o período de tempo seleccionado.

#### Ver também

Proteger vídeo, Página 67

# 12.36

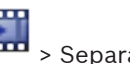

Janela Resultados de Pesquisa de Movimentos

Exibe as entradas para dados de vídeo com movimento para a câmara exibida no painel de Imagens seleccionado. Pode seleccionar uma entrada para reprodução, protecção, verificação de autenticidade, arquivo ou exportação.

Exibe as gravações que correspondem aos critérios de busca.

#### Ver também

- Efectuar uma Pesquisa Forense (só gravações VRM), Página 70
- Exportar dados de vídeo, Página 68
- Procurar movimentos (só gravações NVR), Página 71

#### 12.37 Janela Resultados de Pesquisa de Vídeo

Janela principal > > Separador

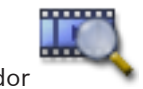

Apresenta entradas para dados de vídeo que correspondam a vários critérios de pesquisa. Pode seleccionar uma entrada para reprodução, protecção, verificação de autenticidade, arquivo ou exportação.

Permite-lhe reproduzir as gravações que correspondem aos critérios de pesquisa.

# 12.38

# Janela Lista de Alarmes

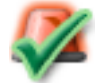

Clique para aceitar um alarme.

O alarme é removido de todas as outras Listas de Alarmes e visualizações de vídeos de alarme dos outros operadores.

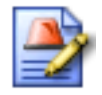

Clique para visualizar uma caixa de diálogo com a exibição de um plano de acção. Se configurado para tal, pode introduzir um comentário.

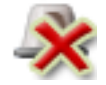

Clique para apagar um alarme.

Não pode apagar um alarme que tenha um comentário ou o atributo de forçar sequência antes de ter exibido o plano de acção e introduzido um comentário. Se o alarme estiver configurado como um alarme para apagar automaticamente, este é removido da Lista de Alarmes após o tempo de apagar automaticamente (configurado no Configuration Client).

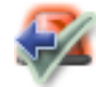

Clique para anular a aceitação de um alarme.

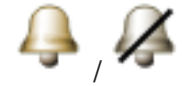

Clique para ligar/desligar o áudio do alarme. O último alarme de entrada acciona um som.

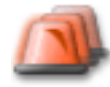

Clique para exibir a Lista de Alarmes.

#### Ver também

Tratamento de Alarmes, Página 30

# 13 Atalhos de teclado

Esta secção lista os atalhos de teclado disponíveis para um teclado com a disposição dos E.U.A.

+ indica que as teclas têm de ser pressionadas em simultâneo (p. ex. Ctrl+Z significa que deve pressionar as teclas Ctrl e Z ao mesmo tempo).

No CD de instalação, existe um ficheiro Acrobat para impressão. O nome deste ficheiro é keyboard\_layout\_en.pdf.

# 13.1 Comandos gerais

| Para                                | Pressionar |
|-------------------------------------|------------|
| Visualizar a Ajuda Interactiva      | F1         |
| Mudar o nome (p. ex. nos favoritos) | F2         |

# 13.2 Controlos de reprodução

| Para                                   | Pressionar |
|----------------------------------------|------------|
| Reproduzir / Pausa                     | Espaço     |
| Fotograma anterior                     | ,          |
| Fotograma seguinte                     |            |
| Defina a direcção para avançar         | Enter      |
| Defina a direcção para retroceder      | Backspace  |
| Ir para a gravação mais antiga         | Home       |
| Ir para a gravação mais recente        | End        |
| Aumentar a velocidade de<br>reprodução | Page Up    |
| Diminuir a velocidade de reprodução    | Page Down  |

# **13.3** Comandos da Janela de Imagens

Os atalhos de teclado seguintes só funcionam com a janela de Imagens seleccionada.

| Para                                           | Pressionar       |
|------------------------------------------------|------------------|
| Mover o painel de Imagens<br>seleccionado      | Teclas do cursor |
| Fechar painel de Imagens                       | Delete           |
| Fechar todos os painéis de Imagens             | Ctrl + Delete    |
| Mostrar menos painéis de Imagens               | F7               |
| Mostrar mais painéis de Imagens                | F8               |
| Mostrar/ocultar barras do painel de<br>Imagens | F9               |

# 14 Resolução de problemas

Este capítulo contém informações sobre como lidar com problemas conhecidos utilizando o Bosch VMSOperator ClientBosch VMS Archive Player.

## Problemas na reprodução de vídeos gravados

# Cuidado!

Não tente reproduzir vídeos gravados exportados com o Bosch VMS V.1.1 com o Archive Player Bosch VMS V.1.0. Poderá perder dados.

| Problema               | Causa                      | Solução                     |
|------------------------|----------------------------|-----------------------------|
| O Archive Player não   | O Archive Player é do      | Actualize o Archive Player  |
| consegue reproduzir os | Bosch VMS V.1.0. Os dados  | para o Bosch VMS V.1.1.     |
| vídeos gravados.       | de vídeo gravados foram    | Consulte Actualizar uma     |
|                        | exportados com o Bosch VMS | versão antiga do Bosch VMS  |
|                        | V.1.1.                     | Archive Player, Página 131. |

### Problemas com as definições de controlo de gravação da placa de som

| Problema                  | Causa                          | Solução                        |
|---------------------------|--------------------------------|--------------------------------|
| Ocorrência de feedback ao | No controlo de gravação da     | Altere a definição no ficheiro |
| usar um microfone para a  | placa de som, tem de ser       | de configuração do             |
| funcionalidade de         | seleccionado o microfone, e    | Operator Client para           |
| intercomunicador.         | não o misturador estéreo (ou   | microfone.                     |
|                           | qualquer outro item).          |                                |
|                           | O Operator Client verifica o   |                                |
|                           | ficheiro de configuração       |                                |
|                           | durante o arranque e altera as |                                |
|                           | definições do controlo de      |                                |
|                           | gravação em conformidade.      |                                |
|                           | Este ficheiro de configuração  |                                |
|                           | contém uma entrada             |                                |
|                           | predefinida que poderá não     |                                |
|                           | corresponder à configuração    |                                |
|                           | do sistema. Esta definição é   |                                |
|                           | recuperada em cada arranque    |                                |
|                           | do Operator Client.            |                                |

# Falha do Operator Client

| Problema               | Causa                       | Solução                |
|------------------------|-----------------------------|------------------------|
| Operator Client falha. | O DiBos Web Client está     | Desinstale o DiBos Web |
|                        | instalado e foi iniciado no | Client.                |
|                        | computador em que o         |                        |
|                        | Operator Client está        |                        |
|                        | instalado.                  |                        |

# 14.1 Actualizar uma versão antiga do Bosch VMS Archive Player

### Para actualizar:

 Exporte os dados de vídeo (consulte Exportar dados de vídeo, Página 68).
 Na caixa de diálogo Exportar Vídeo, seleccione Visualizador do ficheiro de exportação e Formato original.

A configuração de instalação do Bosch VMS Archive Player é armazenada na localização seleccionada.

# 14.2 Portas utilizadas

Esta secção lista as portas que têm de estar abertas numa LAN para todos os componentes do Bosch VMS. Não abra estas portas à Internet! Para o funcionamento através da Internet, utilize ligações seguras como uma VPN ou o Acesso remoto.

Cada tabela lista as portas locais que têm de estar abertas no computador em que o servidor está instalado ou no router/comutador de nível 3 que está ligado ao hardware.

Numa Firewall do Windows 7, configure uma Regra de entrada para cada porta aberta.

Permita todas as ligações de saída para todas as aplicações de software do Bosch VMS.

#### Exemplo de uma Regra de entrada simples na Firewall do Windows 7

| 🔐 Windows Firewall with Advanced Security     |                                           |                 |         |        |          |            |             |
|-----------------------------------------------|-------------------------------------------|-----------------|---------|--------|----------|------------|-------------|
| File Action View Help                         |                                           |                 |         |        |          |            |             |
|                                               |                                           |                 |         |        |          |            |             |
| A Windows Firewall with Advance Inbound Rules |                                           |                 |         |        |          |            |             |
| 🔣 Inbound Rules                               | Name                                      | Profile         | Enabled | Action | Protocol | Local Port | Remote Port |
| Connection Securit@Rules                      | 🕖 DotNet Remoting                         | Domain, Private | Yes     | Allow  | ТСР      | 5390       | Any         |
| Monitoring                                    | 💿 BranchCache Content Retrieval (HTTP-In) | All             | No      | Allow  | ТСР      | 80         | Any         |
|                                               | BranchCache Hosted Cache Server (HTT      | All             | No      | Allow  | ТСР      | 443        | Any         |

#### Portas do Management Server/Enterprise Management Server

| Servidor<br>(Serviço de<br>escuta) | Protocol<br>o | Portas de<br>entrada | Cliente (Requerente)                                              | Comentário                                                      |
|------------------------------------|---------------|----------------------|-------------------------------------------------------------------|-----------------------------------------------------------------|
| Management<br>Server               | ТСР           | 5390                 | Operator Client, Configuration Client,<br>Aplicação Bosch VMS SDK | .NET Remoting                                                   |
| Management<br>Server               | ТСР           | 5392                 | Operator Client, Configuration Client,<br>MVS                     | WCF,<br>gateway.push.apple.co<br>m                              |
| Management<br>Server               | ТСР           | 5395                 | Configuration Client, Operator Client                             | Preferências do<br>utilizador,<br>Transferência de<br>ficheiros |

#### Portas do Video Recording Manager

| Servidor<br>(Serviço de<br>escuta) | Protocolo | Portas de<br>entrada | Cliente (Requerente)                       | Comentário |
|------------------------------------|-----------|----------------------|--------------------------------------------|------------|
| VRM                                | ТСР       | 1756                 | Management Server,<br>Configuration Client | via RCP+   |

| Servidor<br>(Serviço de<br>escuta) | Protocolo | Portas de<br>entrada | Cliente (Requerente)               | Comentário                                |
|------------------------------------|-----------|----------------------|------------------------------------|-------------------------------------------|
| VRM                                | UDP       | 1757                 | Management Server, Operator Client | Localizar Alvo                            |
| VRM                                | UDP       | 1800                 | Management Server, Operator Client | Rede multicast<br>Localizar alvo          |
| VRM                                | ТСР       | 80                   | Operator Client                    | Reprodução VRM via<br>http                |
| VRM                                | ТСР       | 443                  | Operator Client                    | Reprodução VRM via<br>https               |
| VRM                                | ТСР       | 5364, 5365           | Operator Client                    | VRM eXport Wizard<br>(versão do projecto) |

# Portas do Enterprise Server SDK

| Servidor<br>(Serviço de<br>escuta) | Protocol<br>o | Portas de<br>entrada | Cliente (Requerente)                     | Comentário                   |
|------------------------------------|---------------|----------------------|------------------------------------------|------------------------------|
| Simulador                          | ТСР           | 5387                 | Browser de Internet                      | Configuração do<br>simulador |
| Anfitrião SDK                      | TCP           | 5388                 | Browser de Internet                      | Configuração do<br>simulador |
| Anfitrião SDK                      | ТСР           | 5389                 | API de front-end, aplicação de terceiros | Enterprise Server SDK        |

# Portas do Mobile Video Service

| Servidor<br>(Serviço de<br>escuta)              | Protocolo | Portas de<br>entrada | Cliente (Requerente)                                                                               | Comentário       |
|-------------------------------------------------|-----------|----------------------|----------------------------------------------------------------------------------------------------|------------------|
| Mobile Video<br>Service                         | ТСР       | 80                   | Management Server, Operator Client,<br>Configuration Client, Cliente de<br>HTML, Aplicações móveis | Acesso via http  |
| Mobile Video<br>Service                         | ТСР       | 443                  | Management Server, Operator Client,<br>Configuration Client, Cliente de<br>HTML, Aplicações móveis | Acesso via https |
| Mobile Video<br>Service                         | ТСР       | 2195                 | Apple Push Notification                                                                            | Mac iOS          |
| Mobile Video<br>Service                         | UDP       | 1064-65535           | Codificador, VRM                                                                                   |                  |
| Transcodificado<br>r do Mobile<br>Video Service | ТСР       | 5382                 | Fornecedor de serviços móveis do<br>Mobile Video Service                                           | Fluxo do suporte |
| Transcodificado<br>r do Mobile<br>Video Service | ТСР       | 5385                 | Fornecedor de serviços móveis do<br>Mobile Video Service                                           | Fluxo do suporte |

| Servidor<br>(Serviço de<br>escuta)                             | Protocolo | Portas de<br>entrada | Cliente (Requerente)               | Comentário       |
|----------------------------------------------------------------|-----------|----------------------|------------------------------------|------------------|
| Fornecedor do<br>Mobile Video<br>Service<br>Bosch VMS          | ТСР       | 5383                 | Operator Client                    | Fluxo do suporte |
| Fornecedor de<br>serviços móveis<br>do Mobile<br>Video Service | ТСР       | 5384                 | Cliente de HTML, Aplicações móveis | Fluxo do suporte |

# Portas do Sistema de armazenamento iSCSI

Configure o reencaminhamento de portas no router ligado para este dispositivo.

| Servidor<br>(Serviço de<br>escuta)    | Protocolo | Portas de entrada | Cliente (Requerente)                      | Comentário |
|---------------------------------------|-----------|-------------------|-------------------------------------------|------------|
| Sistema de<br>armazenament<br>o iSCSI | ТСР       | 3260              | Codificador, VRM,<br>Configuration Client |            |

# Portas do Bosch Video Streaming Gateway

| Servidor<br>(Serviço de<br>escuta)  | Protocolo | Portas de entrada | Cliente (Requerente)                            | Comentário                       |
|-------------------------------------|-----------|-------------------|-------------------------------------------------|----------------------------------|
| Bosch Video<br>Streaming<br>Gateway | ТСР       | 8756-8762         | VRM, Management Server,<br>Configuration Client |                                  |
| Bosch Video<br>Streaming<br>Gateway | ТСР       | 1756              | VRM Configuration Client                        | via RCP+                         |
| Bosch Video<br>Streaming<br>Gateway | ТСР       | 1757              | VRM Configuration Client                        | Localizar Alvo                   |
| Bosch Video<br>Streaming<br>Gateway | ТСР       | 1758              | VRM Configuration Client                        | Procurar resposta                |
| Bosch Video<br>Streaming<br>Gateway | ТСР       | 1800              | VRM Configuration Client                        | Rede multicast<br>Localizar alvo |
| Bosch Video<br>Streaming<br>Gateway | UDP       | 1064-65535        | Codificador, VRM                                |                                  |

# Portas da câmara ONVIF

Configure o reencaminhamento de portas no router ligado para este dispositivo.

| Servidor<br>(Serviço de<br>escuta) | Protocolo | Portas de entrada | Cliente (Requerente)                                                | Comentário      |
|------------------------------------|-----------|-------------------|---------------------------------------------------------------------|-----------------|
| Câmara ONVIF                       | ТСР       | 80                | Management Server, VSG,<br>Configuration Client,<br>Operator Client | Acesso via http |
| Câmara ONVIF                       | RTSP      | 554               | Management Server, VSG,<br>Configuration Client,<br>Operator Client |                 |

# Portas do Bosch VMS Operator Client/Cameo SDK

| Servidor<br>(Serviço de<br>escuta) | Protocolo | Portas de<br>entrada | Cliente (Requerente)            | Comentário    |
|------------------------------------|-----------|----------------------|---------------------------------|---------------|
| Operator Client                    | ТСР       | 5394                 | Aplicação do Bosch VMS SDK, BIS | .NET Remoting |
| Operator Client                    | UDP       | 1024-65535           | Codificador, VRM                |               |

# Portas do codificador

Configure o reencaminhamento de portas no router ligado para este dispositivo.

| Servidor<br>(Serviço de<br>escuta) | Protocolo | Portas de<br>entrada | Cliente (Requerente)                                                                                               | Comentário                       |
|------------------------------------|-----------|----------------------|----------------------------------------------------------------------------------------------------|----------------------------------|
| Codificador                        | ТСР       | 1756                 | Descodificador, Management Server,<br>VRM, Operator Client,<br>Configuration Client, Aplicação do<br>Bosch VMS SDK | via RCP+                         |
| Codificador                        | UDP       | 1757                 | Descodificador, Management Server,<br>Operator Client                                                              | Localizar Alvo                   |
| Codificador                        | UDP       | 1758                 | Descodificador, Management Server,<br>Operator Client                                                              | Procurar resposta                |
| Codificador                        | UDP       | 1800                 | Descodificador, Management Server,<br>Operator Client                                                              | Rede multicast<br>Localizar alvo |
| Codificador                        | ТСР       | 80                   | Operator Client, Aplicação do<br>Bosch VMS SDK, VSG                                                                | Acesso via http                  |
| Codificador                        | ТСР       | 443                  | Operator Client, Aplicação do<br>Bosch VMS SDK, VSG                                                                | Acesso via https                 |

# Portas do descodificador do Bosch VMS

Configure o reencaminhamento de portas no router ligado para este dispositivo.

| Servidor<br>(Serviço de<br>escuta) | Protocolo | Portas de<br>entrada | Cliente (Requerente)                                                                       | Comentário |
|------------------------------------|-----------|----------------------|--------------------------------------------------------------------------------------------|------------|
| Descodificador                     | ТСР       | 1756                 | Management Server, Operator Client,<br>Configuration Client, Aplicação do<br>Bosch VMS SDK | via RCP+   |

| Servidor<br>(Serviço de<br>escuta) | Protocolo | Portas de<br>entrada | Cliente (Requerente)               | Comentário                       |
|------------------------------------|-----------|----------------------|------------------------------------|----------------------------------|
| Descodificador                     | UDP       | 1757                 | Management Server, Operator Client | Localizar Alvo                   |
| Descodificador                     | UDP       | 1758                 | Management Server, Operator Client | Procurar resposta                |
| Descodificador                     | UDP       | 1800                 | Management Server, Operator Client | Rede multicast<br>Localizar alvo |
| Descodificador                     | ТСР       | 80                   | Operator Client                    | Acesso via http                  |
| Descodificador                     | ТСР       | 443                  | Operator Client                    | Acesso via https                 |
| Descodificador                     | UDP       | 1024-65535           | Codificador                        |                                  |

# Portas do NVR/NVR redundante/NVR de reserva

| Servidor<br>(Serviço de<br>escuta) | Protocol<br>o | Portas de<br>entrada | Cliente (Requerente)                                                                | Comentário    |
|------------------------------------|---------------|----------------------|-------------------------------------------------------------------------------------|---------------|
| NVR                                | ТСР           | 5391                 | Operator Client, Management Server,<br>NVR de reserva, Configuration Client         | .NET Remoting |
| NVR<br>redundante                  | ТСР           | 5391                 | Operator Client, Management Server,<br>NVR de reserva, Configuration Client         | .NET Remoting |
| NVR de reserva                     | ТСР           | 5391                 | Operator Client, Management Server,<br>NVR, NVR redundante,<br>Configuration Client | .NET Remoting |
| NVR                                | UDP           | 1024-65535           | Codificador                                                                         |               |
| NVR<br>redundante                  | UDP           | 1024-65535           | Codificador                                                                         |               |
| NVR de reserva                     | UDP           | 1024-65535           | Codificador                                                                         |               |

# Portas DiBos/BRS

| Servidor<br>(Serviço de<br>escuta) | Protocolo | Portas de entrada | Cliente (Requerente)                       | Comentário                                                           |
|------------------------------------|-----------|-------------------|--------------------------------------------|----------------------------------------------------------------------|
| DiBos 8.7/<br>BRS 8.10             | ТСР       | 808               | Management Server,<br>Configuration Client | Serviço Web<br>É necessária uma<br>correcção para o DiBos<br>v. 8.7. |
| Alternativa:                       | ·         |                   |                                            |                                                                      |

| Servidor<br>(Serviço de<br>escuta) | Protocolo | Portas de entrada | Cliente (Requerente)                                        | Comentário                                                                                                    |
|------------------------------------|-----------|-------------------|-------------------------------------------------------------|----------------------------------------------------------------------------------------------------|
| DiBos/BRS                          | ТСР       | 135               | Operator Client, Management<br>Server, Configuration Client | DCOM, utilizado<br>quando o Serviço Web<br>não funciona ou<br>quando a versão do<br>DiBos utilizada não<br>suporta o Serviço Web<br>A firewall tem de estar<br>desactivada |
| DiBos/BRS                          | UDP       | 135               | Operator Client, Management<br>Server, Configuration Client | DCOM, utilizado<br>quando o Serviço Web<br>não funciona ou<br>quando a versão do<br>DiBos utilizada não<br>suporta o Serviço Web<br>A firewall tem de estar<br>desactivada |

# Portas DVR

Configure o reencaminhamento de portas no router ligado para este dispositivo.

| Servidor<br>(Serviço de<br>escuta) | Protocolo | Portas de entrada | Cliente (Requerente)                                           | Comentário      |
|------------------------------------|-----------|-------------------|----------------------------------------------------------------|-----------------|
| DVR                                | ТСР       | 80                | Management Server,<br>Configuration Client,<br>Operator Client | Acesso via http |

# Painel de monitores Barco

| Servidor<br>(Serviço de<br>escuta) | Protocolo | Portas de entrada | Cliente (Requerente)                                                                          | Comentário                       |
|------------------------------------|-----------|-------------------|-----------------------------------------------------------------------------------------------|----------------------------------|
| Painel de<br>monitores<br>Barco    | ТСР       | 1756              | Management Server,<br>Operator Client,<br>Configuration Client, Aplicação<br>do Bosch VMS SDK | via RCP+                         |
| Painel de<br>monitores<br>Barco    | UDP       | 1757              | Management Server,<br>Operator Client                                                         | Localizar Alvo                   |
| Painel de<br>monitores<br>Barco    | UDP       | 1758              | Management Server,<br>Operator Client                                                         | Procurar resposta                |
| Painel de<br>monitores<br>Barco    | UDP       | 1800              | Management Server,<br>Operator Client                                                         | Rede multicast<br>Localizar alvo |

| Servidor<br>(Serviço de<br>escuta) | Protocolo | Portas de entrada | Cliente (Requerente)                 | Comentário                       |
|------------------------------------|-----------|-------------------|--------------------------------------|----------------------------------|
| VIDOS                              | ТСР       | 1756              | Codificador,<br>Configuration Client | via RCP+                         |
| VIDOS                              | ТСР       | 1757              | Codificador                          | Localizar Alvo                   |
| VIDOS                              | ТСР       | 1758              | Codificador                          | Procurar resposta                |
| VIDOS                              | ТСР       | 1800              | Codificador                          | Rede multicast<br>Localizar alvo |

#### VIDOS

# 14.3 Activar o registo de eventos ONVIF

É possível activar o registo de eventos ONVIF, por exemplo, quando ocorrem problemas na recepção de eventos Bosch VMS. Em seguida, o registo ajuda-o a localizar o problema.

### Para activar o registo:

- 1. Abra o ficheiro %programfiles (x86) %/Bosch/VMS\AppData\Server\CentralServer \BVMSLogCfg.xml num editor adequado, por exemplo, o XMLSpy da Altova.
- Navegue para a linha que contém a seguinte cadeia: Add logging for onvif events of a device by network address As linhas comentadas contêm uma explicação breve.
- Como nome do registo, introduza OnvifEvents.<Networkaddress>.
   Insira apenas OnvifEvents para registar os eventos em todos os dispositivos ONVIF.
- Como valor de nível, insira DEBUG para todos os eventos de entrada e saída. Introduza INFO para todos os eventos de saída. Introduza WARN ou ERROR para desactivar.
- 5. Adicione registos adicionais em vários dispositivos ou escreva o nome de registo "OnvifEvents" para obter os eventos para todos os dispositivos ONVIF.

6. Adicione mais elementos de registo para configurar o registo em vários dispositivos. As linhas seguintes mostram um exemplo de registo de um dispositivo de formulário de eventos 172.11.122.22 com todos os eventos de entrada e saída:

```
<logger name="OnvifEvents.172.11.122.22" additivity="false">
<level value = "DEBUG"/>
<appender-ref ref="OnvifRollingFileAppender"/>
</logger>
```

# Glossário

# Acesso Empresarial

É composto por uma ou mais Enterprise Accounts. Cada Enterprise Account contém permissões do dispositivo para dispositivos de um Management Server específico.

# ANR

Automated Network Replenishment; processo integrado que copia os dados de vídeo em falta de um transceptor de vídeo para o gravador de vídeo em rede após uma falha de rede. Os dados de vídeo copiados correspondem exactamente ao intervalo de tempo ocorrido após a falha de rede. Desta forma, o transceptor não necessita de qualquer tipo de armazenamento local. A capacidade de gravação neste armazenamento local é calculada com a seguinte fórmula: (largura de banda da rede x período de indisponibilidade de rede estimado + margem de segurança) x (1 + 1/velocidade de cópia de segurança). A capacidade de gravação resultante é necessária porque a gravação contínua tem de continuar durante o processo de cópia.

# Área

Um grupo de dispositivos de detecção ligado ao sistema de segurança.

# Área de interesse (ROI) -

Área de interesse. A área de interesse destina-se a poupar a largura de banda quando aumenta o zoom de uma secção da imagem da câmara com uma câmara HD fixa. Esta secção funciona como uma câmara PTZ.

# Árvore Lógica

Árvore com uma estrutura personalizada de todos os dispositivos. A Árvore Lógica é usada no Cliente da Operadora para seleccionar câmaras e outros dispositivos. No Cliente de Configuração, a "Árvore Lógica Integral" é configurada (na página Mapas e Estrutura) e feita à medida de cada grupo de utilizadores (na página Grupos de Utilizadores).

# Autorização dupla

Política de segurança que implica que dois utilizadores diferentes iniciem sessão no Operator Client. Ambos os utilizadores têm de ser membros de um grupo de utilizadores normal do Bosch Video Management System. Além disso, este grupo de utilizadores (ou estes grupos de utilizadores, caso os utilizadores sejam membros de grupos de utilizadores diferentes) tem/têm de pertencer a um grupo com autorização dupla. Um grupo com autorização dupla tem os seus próprios direitos de acesso dentro do Bosch Video Management System. Este grupo com autorização dupla deverá ter mais direitos de acesso do que o grupo de utilizadores normal a que o utilizador pertencer. Exemplo: o utilizador A é membro de um grupo de utilizadores chamado Grupo A. O utilizador B é membro do Grupo B. Além disso, um grupo com autorização dupla é configurado com o Grupo A e o Grupo B como membros. Para utilizadores do Grupo A, a autorização dupla é opcional, para utilizadores do Grupo B, é obrigatória. Quando o utilizador A inicia sessão, é exibida uma segunda caixa de diálogo para confirmar o início de sessão. Nesta caixa de diálogo, um segundo utilizador pode iniciar sessão, se se encontrar disponível. Caso contrário, o utilizador A pode continuar e iniciar o Operator Client. Assim, o utilizador apenas tem os direitos de acesso do Grupo A. Quando o utilizador B inicia sessão, é, novamente, exibida uma segunda caixa de diálogo para iniciar sessão. Nesta caixa de diálogo, um segundo utilizador tem de iniciar sessão. Caso contrário, o utilizador B não pode iniciar o Operator Client.

# Barra de painel de Imagens

Barra de ferramentas de um painel de Imagens.

#### BIS

Building Integration System.

#### Câmara PTZ

Câmara com função de zoom, rotação horizontal e vertical.

### Codificador

Altera um fluxo analógico para um fluxo digital, p. ex., para integrar câmaras analógicas num sistema digital, tal como o Bosch Video Management System. Alguns codificadores podem ter armazenamento local, como p. ex. um cartão Flash ou um disco USB, ou podem armazenar os dados de vídeo em dispositivos iSCSI. As câmaras IP têm um codificador integrado.

# **Conta Empresarial**

Autorização que permite que um Operator Client se ligue a dispositivos de um Management Server que seja parte de um Enterprise System. Numa Enterprise Account, todas as permissões para os dispositivos deste Management Server são configuradas. O Operator Client pode efectuar a ligação, em simultâneo, a todos os computadores do Management Server que façam parte deste Enterprise System. Este acesso é controlado pelos membros de um Enterprise User Group, e é controlado pelas permissões do dispositivo configuradas na Enterprise Account para este Management Server.

# DNS

Sistema de Nomes de Domínio (Domain Name System). Um servidor DNS converte um URL (www.myDevice.com, por exemplo) num endereço IP em redes que usam o protocolo TCP/ IP.

# Duplex

Termo utilizado para definir o sentido da transmissão de dados entre duas partes. O modo half-duplex permite a transmissão de dados em ambos os sentidos, mas não em simultâneo. O modo full-duplex permite a transmissão de dados em simultâneo.

# Escala de Tempo

Parte da interface do utilizador do Bosch Video Management System. Exibe linhas como representações gráficas das gravações das câmaras seleccionadas. A Escala de Tempo permite-lhe navegar por vídeos gravados.

# Evento

Uma circunstância ou um estado ligado a um alarme e/ou uma acção. Os eventos podem surgir de várias fontes, tais como câmaras, arquivos, directórios, entradas digitais, etc. Podem incluir estados de início de gravação, perda de estados de sinal, mensagens de disco cheio, início de sessão de utilizadores, disparos de entradas digitais, etc.

# Favorito

Utilizador para armazenar um período de tempo de vídeo em directo ou gravado. Isto permite a marcação de cenas específicas para investigação posterior. Em acréscimo, pode partilhar os resultados da sua investigação com outros utilizadores ao exportar um marcador.

# Funcionalidade de intercomunicador

Utilizada para falar através dos altifalantes de um codificador. Esse codificador tem de ter uma função de entrada e saída de áudio. A funcionalidade de intercomunicador pode ser concedida a um grupo de utilizadores.

# Grupo de monitores analógicos

Um conjunto de monitores analógicos ligados a descodificadores. O grupo de monitores analógicos pode ser utilizado para processamento de alarmes numa dada área física. Por exemplo, uma instalação com três salas de controlo separadas fisicamente pode ter três grupos de monitores. Os monitores de um grupo de monitores analógicos estão configurados de modo lógico em filas e colunas; podem ser configurados para uma vista em modo quad ou ecrã inteiro.

# Grupo de utilizadores

Os grupos de utilizadores são usados para definir atributos de utilizadores comuns, tais como permissões, privilégios e prioridade PTZ. Ao tornar-se membro de um grupo, um utilizador adquire automaticamente todos os atributos do mesmo.

# Grupo de Utilizadores Empresariais

Grupo de utilizadores configurado num Servidor de Gestão Empresarial. Define os utilizadores autorizados a aceder a vários computadores de Servidor de Gestão, em simultâneo. Define as permissões de funcionamento disponíveis para estes utilizadores.

# Hot spot

Ícone sensível ao rato em mapa que é configurado no Cliente de Configuração. Os hot spots são câmaras, relés, Scripts de Comando. O utilizador usa-o para localizar e seleccionar um dispositivo num edifício.

# Imagem de referência

Uma imagem de referência é continuamente comparada com a actual imagem de vídeo. Se a actual imagem de vídeo nas áreas marcadas for diferente da imagem de referência, é disparado um alarme. Isto permite-lhe detectar sabotagem, o que, de outra forma, não seria possível, por exemplo, se a câmara for virada.

#### iSCSI

# iscsi

Internet Small Computer System Interface. Protocolo que gere o armazenamento através de uma rede TCP/IP. O iSCSI permite o acesso aos dados gravados a partir de qualquer ponto da rede. Especialmente desde o surgimento do protocolo Gigabit Ethernet, tornou-se possível instalar servidores de armazenamento iSCSI numa rede de computadores, como discos rígidos remotos. Na terminologia iSCSI, o servidor que oferece os recursos de armazenamento é designado alvo iSCSI, enquanto o cliente que efectua a ligação ao servidor e acede aos recursos do servidor é designado iniciador iSCSI.

### IVA

Intelligent Video Analysis (análise de vídeo inteligente). Algoritmo que detecta propriedades específicas e o comportamento de objectos numa cena monitorizada por uma câmara de vídeo, gerando eventos de alarme com base nos mesmos; estes eventos, por sua vez, poderão ser processados num sistema CCTV. A gravação com definições IVA activas é uma condição prévia para que, posteriormente, seja possível procurar, selectiva e rapidamente, no material de vídeo. O IVA torna possível a captação e a avaliação da direcção do movimento dos objectos, evitando com grande eficácia os falsos alarmes. O IVA adapta-se, automaticamente, a condições ambientais variáveis, sendo, por isso, muito menos sensível a influências perturbadoras, tais como a chuva e o movimento das árvores. Especialmente quando é utilizado para pesquisa forense, o IVA permite filtrar os objectos em movimento de acordo com as respectivas especificações de cor. Com a ajuda do algoritmo IVA, é possível procurar selectivamente objectos com propriedades de cor específicas numa grande quantidade de material de vídeo.

#### IVMD

Intelligent Video Motion Detection (detecção de movimentos vídeo inteligente). Algoritmo de software que detecta objectos em movimento a

Manual do Operador

partir de um ambiente monitorizado por uma câmara de vídeo e que gera eventos de alarme que podem ser processados no Bosch Video Management System. O algoritmo IVMD torna possível a captação e a avaliação da direcção do movimento dos objectos, evitando com grande eficácia os falsos alarmes. O IVMD adapta-se, automaticamente, a condições ambientais variáveis, não sendo, por isso, sensível a influências perturbadoras, tais como a chuva e o movimento das plantas.

#### Janela de Imagens

Contentor de painéis de Imagens, estruturado por um padrão de Janela de Imagens.

#### Janela de Imagens de Alarme

Janela de imagens para exibição de um ou mais painéis de Imagens de Alarme.

#### Linha principal

Saídas analógicas de uma matriz analógica que se encontram ligadas a um dispositivo codificador. Assim, as fontes de vídeo da matriz podem ser usadas no Bosch Video Management System.

### Lista de Alarmes

Janela no Bosch Video Management System, usada para exibir uma lista de alarmes activos.

#### Modo de Reprodução

Função do Operator Client. Usado para reprodução e pesquisa pelos vídeos arquivados.

#### Número lógico

Os números lógicos são IDs únicas atribuídas a cada dispositivo no sistema para facilidade de referência. Os números lógicos são apenas únicos dentro de um tipo de dispositivo em particular. O uso tradicional de números lógicos passa por Scripts de Comando.

#### NVR

Bosch Network Video Recorder; computador no Bosch Video Management System que armazena dados de áudio e vídeo, funcionando como NVR de Reserva ou NVR Redundante. Este NVR é diferente do NVR VIDOS, que pode ser integrado no Bosch Video Management System.

#### **Operator Client**

Componente do Bosch Video Management System que proporciona a interface do utilizador para a monitorização e operação do sistema.

#### Padrão de painel de Imagens

Organização de painéis de Imagens.

### Painel de Imagens

Usado para exibir vídeos gravados e em directo de uma única câmara, de um mapa ou de um ficheiro HTML.

# ponto

Um dispositivo de detecção ou um grupo de dispositivos ligado ao sistema de segurança. Os pontos aparecem no teclado individualmente e com texto personalizado. O texto poderá descrever uma única porta, um sensor de movimento, um detector de fumo ou uma área como PISO SUPERIOR ou GARAGEM.

### Prioridade do alarme

Cada alarme tem uma prioridade atribuída. Os alarmes podem ser configurados para serem automaticamente exibidos (sobreposição) na janela de Imagens de Alarme, com base na prioridade de alarmes. A cada visualização em directo/reprodução do utilizador é também atribuída uma prioridade. Quando os alarmes são recebidos com uma prioridade superior à da visualização do utilizador, o alarme exibe automaticamente a sua fila de alarmes na janela de Imagens de Alarme. Se a Janela de Imagens de Alarme não estiver exibida actualmente, substitui automaticamente a Janela de Imagens de Reprodução ou Em Directo no monitor cujo alarme se encontre activado.

# Registo

Contentor para registo de todos os eventos no Bosch Video Management System.

### Reprodução instantânea

Reproduz a imagem gravada da câmara seleccionada num painel de Imagens no ecrã em directo. A hora de início (número de segundos no passado ou tempo de rebobinagem) pode ser configurada.

# Sequência de câmaras

Uma lista de câmaras exibidas sequencialmente. Cada uma das câmaras é exibida durante um período específico (tempo de paragem). Há dois tipos de sequências: as predefinidas e as automáticas. As sequências predefinidas são ajustadas pelo administrador. Os ícones destas sequências localizam-se na Árvore Lógica. As sequências automáticas são criadas quando arrastar uma selecção múltipla de uma pasta da Árvore Lógica para um painel de Imagens ou um descodificador. Todas as câmaras nesta pasta ou selecção aparecerão depois em sequência no painel de Imagens. Pode criar as suas próprias sequências com a criação de uma pasta na sua Árvore dos Favoritos.

### Server Lookup

Método de acesso para um utilizador de Configuration Client ou Operator Client se ligar, de modo sequencial, a vários pontos de acesso do sistema. Um ponto de acesso do sistema pode ser um Management Server ou um Enterprise Management Server.

# Servidor de Gestão

Dispositivos de gestão do servidor Bosch VMS.

# Servidor de Gestão Empresarial

O Management Server Bosch VMS aloja a configuração de Enterprise User Groups. Necessita de um ou mais Enterprise User Groups relativos a um ou mais computadores de servidores. As funções do Enterprise Management Server e do Management Server podem ser combinadas numa configuração.

### Sistema Empresarial

Função do Bosch Video Management System que permite a um utilizador do Operator Client aceder a vários computadores do Servidor de Gestão, em simultâneo.

# Sítio

Entidade criada pelo utilizador para agrupar recursos relacionados do sistema e facilitar a visualização e gestão. Tipicamente, um sítio corresponde a uma localização física, como um edifício ou um piso, podendo, porém, ser utilizado para representar qualquer conceito. É composto por um Servidor de Gestão, geralmente por um Cliente de Configuração e várias instalações de Operator Client.

# ТСР

Protocolo de Controlo de Transmissão. Protocolo de comunicação orientado à ligação, usado para transmitir dados através de uma rede IP. Oferece uma transmissão de dados fiável e ordenada.

#### Tecnologia de instalação sem supervisão

Método para fazer o download, a instalação e a execução automática de aplicações .NET sem alterar o registo ou os componentes partilhados do sistema. Com o Bosch Video Management System, a tecnologia de instalação sem supervisão é utilizada para fazer a actualização de Operator Clients a partir do Servidor de Gestão. A actualização ocorre se estiver armazenada uma nova versão no Servidor de Gestão e quando cada utilizador está a iniciar sessão no Operator Client. Se trabalhar com um Operator Client e vários computadores de Management Server, a tecnologia de instalação sem supervisão só utiliza a versão de software guardada no Management Server em que o Operator Client iniciou a última sessão com êxito. Quando tenta iniciar sessão noutro Servidor de Gestão com uma versão diferente da aplicação, esta apresenta o Servidor de Gestão como não estando online, pois as versões do software não correspondem.

#### Tempo de paragem

Tempo predefinido durante o qual uma câmara é exibida numa Janela de Imagens até que a câmara seguinte seja exibida durante uma sequência de câmaras.

# Tempo de rebobinagem

Número de segundos decorridos na altura em que o painel de Imagens muda para reprodução instantânea.

### UDP

User Datagram Protocol (protocolo de datagramas do utilizador). Um protocolo sem ligação utilizado para fazer o intercâmbio de dados através de uma rede IP. O UDP é mais eficiente que o TCP a nível de transmissão de vídeo devido a uma carga inferior.

# UTC

Hora Universal Coordenada

# Vista

Recolha de câmaras atribuídas a painéis de Imagens que pode recuperar para uma visualização em directo instantânea. Os painéis de Imagens com mapas ou ficheiros HTML podem fazer parte de uma Vista. As sequências não podem fazer parte de uma Vista.

#### VRM

Video Recording Manager. Pacote de software no Bosch Video Management System que gere o armazenamento de vídeo (MPEG-4 SH++ e H.264) com dados de áudio e metadados em dispositivos iSCSI na rede. O VRM mantém uma base de dados que contém as informações da fonte de gravação e uma lista de unidades iSCSI associadas. O VRM consiste num serviço executado num computador na rede do Bosch Video Management System. O VRM não armazena dados de vídeo mas distribui capacidades de armazenamento em dispositivos iSCSI para os codificadores, enquanto processa a distribuição da carga entre vários dispositivos iSCSI. Os fluxos VRM reproduzem dos dispositivos iSCSI para Operator Clients.

### VRM de reserva

Software no ambiente Bosch VMS. Assume a tarefa do VRM primário ou do VRM secundário atribuído em caso de falha.

### VRM espelhado

Software no ambiente Bosch VMS. Caso especial de um VRM secundário. Assegura que a gravação efectuada por um VRMs primário é efectuada adicionalmente e em simultâneo para outro alvo iSCSI com as mesmas definições de gravação.

#### VRM Secundário

Software no ambiente Bosch VMS. Assegura que a gravação efectuada por um ou vários VRMs primários é efectuada adicionalmente e em simultâneo para outro alvo iSCSI. As definições de gravação podem ser diferentes das definições do VRM primário.
# Índice remissivo A

| / \                                |        |
|------------------------------------|--------|
| a exibir                           |        |
| ecrãs                              | 42     |
| a visualizar                       |        |
| ecrãs                              | 42     |
| aceder à Ajuda                     | 7      |
| aceitar nova configuração          | 40     |
| acesso ao sistema                  | 13     |
| activar o registo de eventos ONVIF | 137    |
| actualizar imagem de referência    | 53     |
| adicionar marcador                 | 61     |
| ajuda                              | 7      |
| Ajuda da aplicação online          | 7      |
| Alarm Images window                | 44     |
| alarm recording                    |        |
| find                               | 72     |
| alarme de pop-up automático        | 91     |
| alteração de palavra-passe         | 41     |
| alterar a palavra-passe            | 41     |
| ANSI                               | 20     |
| apagar utilizador                  | 41     |
| apagar vídeo                       | 122    |
| área                               | 99     |
| armar                              | 56, 76 |
| atalhos                            | 129    |
| áudio                              | 47, 51 |
| autenticidade                      | 122    |

### В

| bookmark:export          | 63, 68             |
|--------------------------|--------------------|
| Bosch VMS Archive Player | 113, 116, 117, 131 |

## С

| 77      |
|---------|
| 57      |
| 110     |
| 57      |
| 49, 122 |
|         |
| 70      |
| 20      |
| 55      |
| 119     |
| 122     |
|         |

### D

| dados adicionais                   |                   |
|------------------------------------|-------------------|
| dados de texto                     | 34                |
| dados de texto                     |                   |
| encontrar                          | 73, 108           |
| dados de vídeo                     |                   |
| carga                              | 70                |
| importar                           | 70                |
| definições gerais                  | 110               |
| desarmar                           | 56, 76            |
| desconectado                       | 35                |
| desligado                          | 35                |
| Diário                             | 72, 105, 109      |
| digital zoom                       | 47                |
| dividir exportação                 | 113, 116, 118     |
| dome camera                        | 58, 59            |
| E                                  |                   |
| editar marcador                    | 62                |
| encontrar                          |                   |
| entradas no Diário                 | 72, 105           |
| informações na Ajuda               | 7                 |
| encontrar dados de texto           | 73, 108           |
| encontrar vídeo                    | 72                |
| Enterprise System                  | 14                |
| entire screen                      | 49                |
| Escala de Tempo                    | 93, 122           |
| espaço de imagens                  | 121               |
| está disponível uma nova configura | ação 40           |
| estruturas do sistema              | 12                |
| evento específico                  | 122               |
| exibição automática de alarmes     | 32                |
| export Server List                 | 20                |
| export:bookmark                    | 63, 68            |
| exportação                         |                   |
| dividir                            | 113, 116, 118     |
| vídeo                              | 113, 116, 117     |
| exportação remota                  | 38, 113, 116, 117 |
| exportar                           |                   |
| vídeo                              | 122               |

### F

| falha                        |                 |          |
|------------------------------|-----------------|----------|
| Operator Client              |                 | 130      |
| Favorito                     |                 | 60       |
| fechar                       |                 |          |
| Operator Client              |                 | 40       |
| ficheiros DWF                |                 |          |
| vista inicial                |                 | 57       |
| Ficheiros HTML               |                 | 121      |
| find alarm recording         |                 | 72       |
| find motion                  |                 | 73       |
| folha de dados               |                 | 11       |
| fonte da gravação            |                 | 122      |
| forçar arme                  |                 | 56, 76   |
| full-screen mode             |                 | 49       |
| Funcionalidade de intercomur | licador         | 51       |
| Funcionalidade de intercomur | icador áudio    | 51, 111  |
| fuso horário                 | 9, 92, 97, 105, | 109, 122 |
|                              |                 |          |

### G

| gravação de alarmes           | 45             |
|-------------------------------|----------------|
| gravações NVR                 | 45             |
| gravações VRM                 | 45             |
| gravação manual               | 38, 45         |
| gravações NVR                 |                |
| gravação de alarmes           | 45             |
| gravações VRM                 |                |
| gravação de alarmes           | 45             |
| grupo de monitores analógicos | 10, 93, 95, 98 |
| guardar marcador              | 61             |

### Η

| help | 8 |
|------|---|
|      |   |

## L

| ícones                    |                     |
|---------------------------|---------------------|
| Teclado IntuiKey da Bosch | 88<br>99<br>49, 122 |
| icons<br>Image pane       |                     |
|                           |                     |
| imagem de referência      | 53                  |
| importar                  |                     |
| dados de vídeo            | 70                  |
| iniciar                   |                     |
| Operator Client           | 40                  |
| instant playback          | 47                  |
| Intelligent Tracking      | 59                  |
| J                         |                     |
| Janela de Imagens         | 121                 |
| janelas de aplicação      | 91                  |

#### L

| Live Mode                       | 119                 |
|---------------------------------|---------------------|
| Logical Tree                    |                     |
| search                          | 43                  |
| Μ                               |                     |
| Management Server               | 11, 14, 35          |
| mapa                            | 121                 |
| mapa de alarmes                 | 57                  |
| marcador                        | 60                  |
| adicionar                       | 61                  |
| carregar                        | 62                  |
| editar                          | 60, 62, 115         |
| guardar                         | 61                  |
| visualizar                      | 62                  |
| modalidade de sobreposição auto | mática de alarmes32 |
| Modo Comando                    | 88                  |
| Modo de compatibilidade         | 38                  |
| Modo de Reprodução              | 93                  |
| Modo Directo                    | 91                  |
| Modo offline                    | 35                  |
| momento                         | 122                 |
| multicanais                     | 47                  |
| Ν                               |                     |
| Notas de lançamento             | 11                  |
| NVR                             | 11                  |
|                                 |                     |

### 0

| -                            |        |
|------------------------------|--------|
| offline                      | 35, 41 |
| opções                       | 110    |
| Operator Client              |        |
| fechar                       | 40     |
| iniciar                      | 40     |
| Operator Client independente | 35     |

### Ρ

| Painel de imagens                  | 43, 44      |
|------------------------------------|-------------|
| PTZ na janela                      | 58          |
| painel de intrusão                 | 99          |
| pesquisa de movimentos             | 70, 71, 122 |
| Pesquisa Forense                   | 70          |
| pesquisa inteligente de movimentos | 71, 122     |
| playback control                   |             |
| jump to latest recording           | 123         |
| jump to oldest recording           | 123         |
| pause                              | 123         |
| play                               | 123         |
| play backward                      | 123         |
| single frame backward              | 123         |
| single frame forward               | 123         |
| ponto                              | 99          |
| premir para falar                  | 51          |
| printing the Help                  | 8           |
| procura de movimentos              | 70, 71      |
| procurar dados de texto            | 73, 108     |
| procurar entradas no Diário        | 72, 105     |
| procurar vídeo gravado             | 72          |
| proteger vídeo                     | 122         |
| PTZ blocking                       | 53          |
| PTZ camera                         | 58, 59      |
| PTZ control                        |             |
| blocking                           | 53          |
| PTZ na janela                      | 58, 122     |
| Q                                  |             |

qualidade da gravação

#### R

| •••                        |       |
|----------------------------|-------|
| recording source           | 75    |
| recusar nova configuração  | 40    |
| redimensionar              | 44    |
| reference image            | 105   |
| Region of Interest         | 32    |
| registo ONVIF              | 137   |
| rejeitar nova configuração | 40    |
| relé                       |       |
| falhas                     | 34    |
| relé de falhas             | 34    |
| remover utilizador         | 41    |
| repetição instantânea      | 50    |
| reprodução                 | 93    |
| reprodução de vídeo        | 121   |
| reprodução instantânea     | 50    |
| requisitos do sistema      | 11    |
| ROI                        | 32    |
| ronda de câmaras           | 45,46 |
|                            |       |

## S

45

| sair                       |        |
|----------------------------|--------|
| Operator Client            | 40     |
| search                     |        |
| Logical Tree               | 43     |
| search for alarm recording | 72     |
| search for motion          | 73     |
| secção de imagem           | 60     |
| sequência                  | 45, 46 |
| sequência automática       | 46     |
| sequência de alarme        | 96     |
| sequência de câmaras       | 45,46  |
| automática                 | 46     |
| pré-configurada            | 45     |
| sequência pré-configurada  | 45     |
| Server List                |        |
| csv export                 | 20     |
| single frame               |        |
| backward                   | 123    |
| forward                    | 123    |
| som                        | 91, 93 |

### Т

| TCP<br>Teclado CCTV<br>teclado digital<br>Teclado IntuiKey<br>Teclado IntuiKey da Bosch<br>ícones | 55<br>81<br>81<br>81<br>88 |                                                                               |                            |            |     |
|---------------------------------------------------------------------------------------------------|----------------------------|-------------------------------------------------------------------------------|----------------------------|------------|-----|
|                                                                                                   |                            | modo analógico                                                                | 89                         |            |     |
|                                                                                                   |                            | Modo Comando<br>modo digital<br>Teclado KBD Universal XF<br>toggle<br>toolbar | 88<br>85<br>81<br>44<br>49 |            |     |
|                                                                                                   |                            |                                                                               |                            | Traço Fino | 122 |
|                                                                                                   |                            |                                                                               |                            | U          |     |
|                                                                                                   |                            |                                                                               |                            | used icons | 99  |
| UTF-8                                                                                             | 20                         |                                                                               |                            |            |     |
| utilizador                                                                                        |                            |                                                                               |                            |            |     |
| apagar                                                                                            | 41                         |                                                                               |                            |            |     |
| Remover                                                                                           | 41                         |                                                                               |                            |            |     |
| V                                                                                                 |                            |                                                                               |                            |            |     |
| VCA                                                                                               |                            |                                                                               |                            |            |     |
| activação                                                                                         | 50, 71                     |                                                                               |                            |            |     |
| desactivação                                                                                      | 50, 71                     |                                                                               |                            |            |     |
| Ver                                                                                               | 60                         |                                                                               |                            |            |     |
| ver câmara                                                                                        | 43                         |                                                                               |                            |            |     |
| vídeo                                                                                             |                            |                                                                               |                            |            |     |
| encontrar                                                                                         | 72                         |                                                                               |                            |            |     |
| exportação                                                                                        | 113, 116, 117              |                                                                               |                            |            |     |
| vídeo em directo                                                                                  | 91,121                     |                                                                               |                            |            |     |
| Video Management System da Bosch                                                                  |                            |                                                                               |                            |            |     |
| Ajuda online                                                                                      | 7                          |                                                                               |                            |            |     |
| vídeo transcodificado                                                                             | 55, 75                     |                                                                               |                            |            |     |
| vista inicial                                                                                     |                            |                                                                               |                            |            |     |
| ficheiros DWF                                                                                     | 57                         |                                                                               |                            |            |     |
| Z                                                                                                 |                            |                                                                               |                            |            |     |
| zona de ecrã                                                                                      | 43, 44                     |                                                                               |                            |            |     |
| zoom digital                                                                                      | 60                         |                                                                               |                            |            |     |

#### Bosch Sicherheitssysteme GmbH

Robert-Bosch-Ring 5 85630 Grasbrunn Germany **www.boschsecurity.com** © Bosch Sicherheitssysteme GmbH, 2015